# РАБОТА В КС ТОРГАХ И ВЗАИМОДЕЙСТВИЕ С ВЭБ БЮДЖЕТОМ

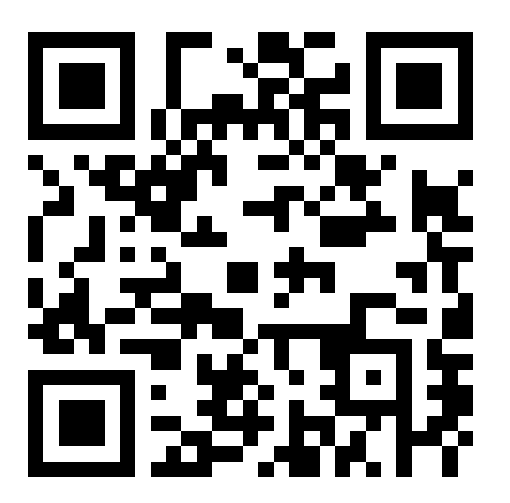

QR-код **МКУ ЦЗ г.Пензы** 

# Настройка обмен информацией между Общероссийским официальным сайтом (ЕИС) и КС торгами

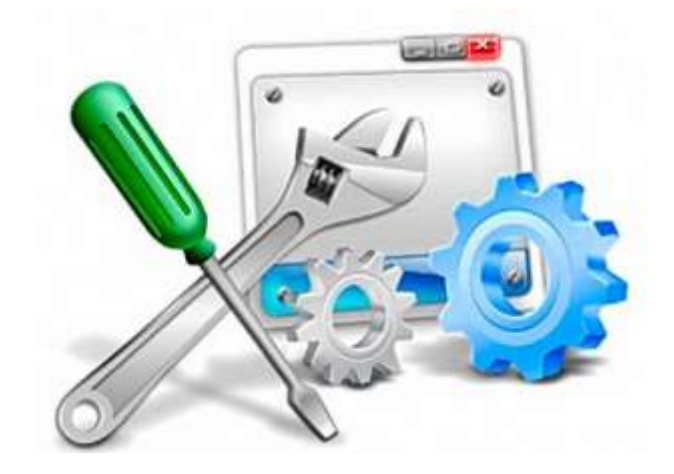

### Настройка личного кабинета ЕИС

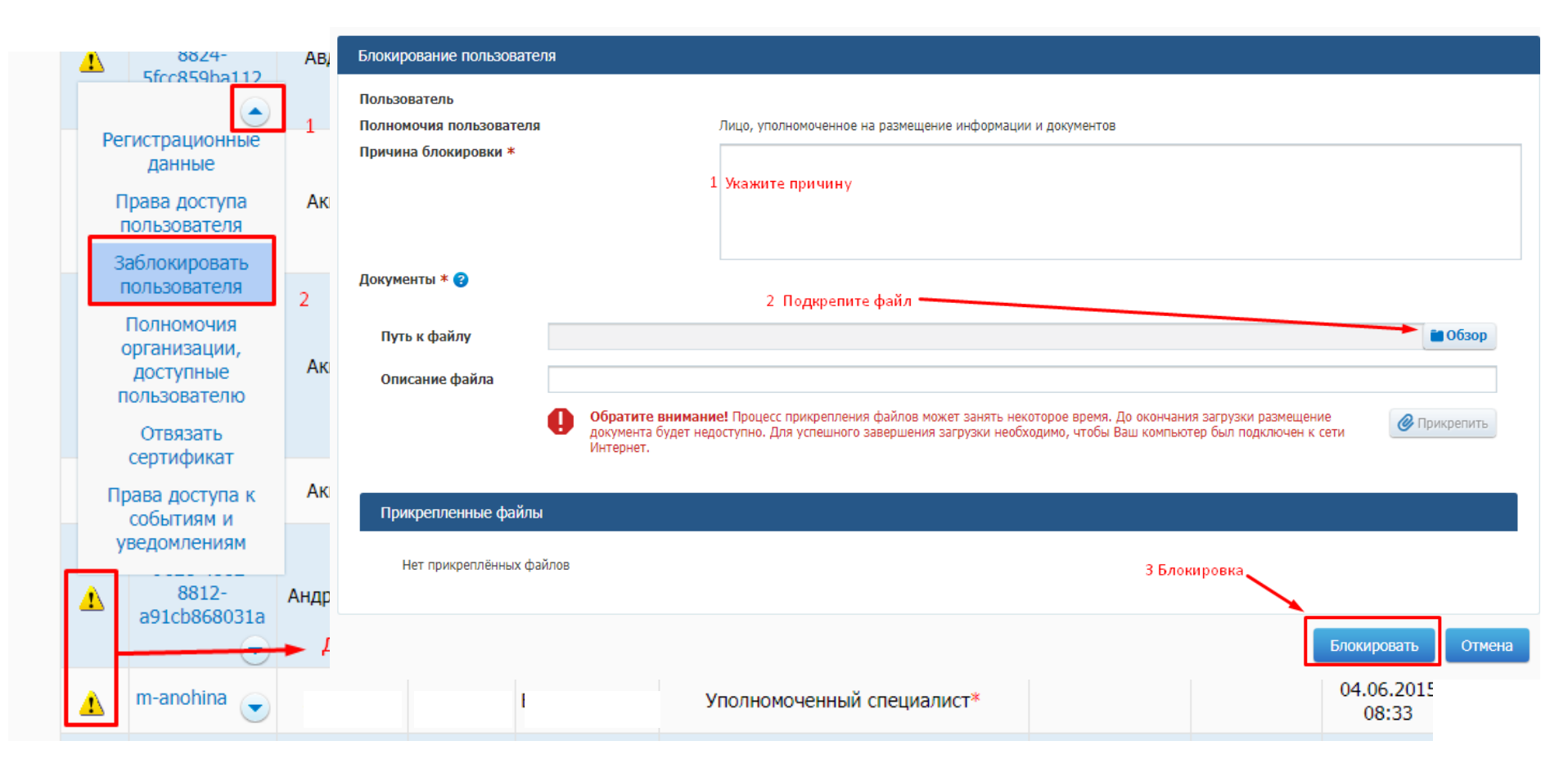

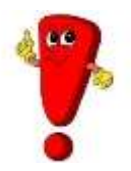

# Требуется заблокировать пользователей с не подтвержденными правами

#### v Уполномоченный сотрудник организации заказчика Регистрационные данные Лицо, уполномоченное действовать в качестве члена приемочной комиссии 4.11.2016 Права доступа 17:40 Подписание документа о приемке разрешено с полномочиями: пользователя 🜒 Лицо, ответственное за оформление документов о приемке Заблокировать 🖉 Лицо, ответственное за приемку товаров, результатов выполненных работ, оказанных услуг 5.09.2021 пользователя AH, 11:00Полномочия Основание полномочий (доверия) для подписания документа о приемке \* : организации, доступные Укажите основание полномочий (доверия). Например, «Должностные обязанности», сведения о доверенности 4.06.2015 пользователю Δ или иные основания 08:33 Отвязать сертификат Права доступа к 2 11 2022 Подписание корректировочных документов разрешено с полномочиями: 🖋 Лицо, ответственное за оформление корректировочного документа Основание полномочий (доверия) для подписания корректировочного документа \* : Укажите основание полномочий (доверия). Например, «Должностные обязанности», сведения о доверенности или иные основания Через «Права доступа пользователя» устанавливаются права работы с документами о приемке

Работа с документами о приемке

🜒 Работа с документами разрешена в качестве \* :

9a-9e33

7189e9f64d95

Зеленая галочка означает, что права пользователя подтверждены

Лицо, уполномоченное руководителем

2.05.2023

16:50

### Настройка регистрационных данных ЕИС в КС торгах

| Параметры                                                                       | Счет по умолчанию: Не зад  | 8H <b>-</b>                                                                               |              |
|---------------------------------------------------------------------------------|----------------------------|-------------------------------------------------------------------------------------------|--------------|
| Изменение параля<br>Реквизиты пользователя                                      | Рабочий стол<br>Сохранить  | Очистить                                                                                  |              |
| 🐲 Регистрационные данные ЕИС и торговых площадо                                 |                            | K TOPODENY DADULATON - Google Chrome                                                      | 00 2         |
| Банковские реквизиты для обеспечения заявки                                     |                            |                                                                                           | Meetisort to |
| настроика рассасник опреещении                                                  | Иня пользователя:          | test_buyer2                                                                               |              |
| <ul> <li>Шаблон задания на закупку</li> <li>Шаблон набора рекаизитов</li> </ul> | . Наименование учреждения: | Государственное бюджетное учреждение здравоохранения Тверской области "Кашинская централь |              |
|                                                                                 | ФИО (полностью):           |                                                                                           |              |
| р 3аявка на изменение/отмену                                                    | Контактные данные 44-03    | 22303                                                                                     |              |
|                                                                                 | Адрес:                     | Российская Федерация, 171640, Тверская обл., Кашинский р-н, Кашин г, ВОНЖИНСКАЯ, 2        |              |
|                                                                                 | Почтовый адрес:            | Российская Федерация, 171640, Тверская обл. Кашинский р-н. Кашин г. ВОНЖИНСКАЯ, 2         |              |
|                                                                                 | Контактный телефон:        | 1-1234-123456 Факс:                                                                       |              |
|                                                                                 | Электронная почта:         | test@mail.ru                                                                              |              |
|                                                                                 | Должность:                 | тест                                                                                      |              |

Ввод данных осуществляется с помощью специальной формы, которая вызывается при нажатии на кнопки «Настройки» -«Регистрационные данные ЕИС и торговых площадок» панели инструментов

| CONSCIENTS:                                                    | test_coord                                          |                                                                                                    |              |                            |                      |
|----------------------------------------------------------------|-----------------------------------------------------|----------------------------------------------------------------------------------------------------|--------------|----------------------------|----------------------|
| енование учреждения:                                           | Министерство здравоо                                | охранения Тверской области                                                                                                    |              |                            |                      |
| полностью):                                                    |                                                     |                                                                                                    |              |                            |                      |
| аттные данные 44-ФЗ                                            | Pprove Decretini                                    |                                                                                                    |              |                            |                      |
| 01132000033                                                    |                                                     |                                                                                                    |              |                            |                      |
| μ × Σ 📅                                                        |                                                     | 📴 Выеодить                                                                                                    | no 15 14 4 4 | Страница 1 из 1 🤅          | ») Строки 1 - 9 из 9 |
| Наименование системы                                           | Ввод регистрацио<br>(двойной клик)                  | линых данных Логин                                                                                                    | Токен        | Логин Токен<br>забл. забл. |                      |
| EVC                                                            |                                                     | ,                                                                                                    |              | 0 0                        |                      |
| АО "Сбербенк-АСТ"                                              |                                                     |                                                                                                    |              |                            |                      |
| н 🔒 🕢 🥺<br>Э. Логин:                                           |                                                     |                                                                                                    |              |                            |                      |
| <ul> <li>Сненить пароль</li> <li>Пароль:</li> </ul>            |                                                     | ваять логин и пароль?                                                                                                    |              |                            |                      |
| Подтверждение пар                                              | оля:                                                |                                                                                                    |              |                            |                      |
|                                                                | эд вис 🔽                                            | in the second second seco |              |                            |                      |
| Указать идентификатор                                          | THE FIGHTER AND AND AND AND AND AND AND AND AND AND | ter territori                                                                                                    |              |                            |                      |
| Указать идентификатор<br>Данные участника эл<br>Идентификатор: | ектронного документооо                              |                                                                                                    | 1            | де взять идентификато      | р участника ЭД ЕИС?  |

обеспечения Для информационного обмена единой информационной С необходимо системой, ввести регистрационные данные пользователя, являющегося муниципальным заказчиком в ЕИС и в КС торги. Для этого необходимо перейти на вкладку «44-ФЗ» в поле «Ввод регистрационных данных» двойным щелчком открыть форму «Сведения о регистрационных данных» В открывшейся форме «Сведения 0 регистрационных данных» полях в «Логин», «Пароль» и «Подтверждение пароля» необходимо указать логин и пароль для входа в личный кабинет ЕИС. В случае необходимости интеграции документооборота электронного нужно блок «Данные участника активировать документооборота» электронного «Указать поле нажатием на идентификатор ЭД ЕИС». В данном блоке необходимо заполнить поле «Идентификатор» и «Срок действия» для электронного документооборота. После ввода необходимых реквизитов, требуется произвести сохранение данных, для этого следует нажать на кнопку «Сохранить».

#### Регистрационные данные пользователя в личном кабинете ЕИС

| Hermitian                                  | началовик отдела оргавизационно-правовой, кадровой расото и повиторинга закупок                                                                                                    |  |  |  |  |  |  |  |  |
|--------------------------------------------|----------------------------------------------------------------------------------------------------|--|--|--|--|--|--|--|--|
| Контактный телефон*                        | + 7 ( 8412 ) 681497 Доб. Доб.номер                                                                                                    |  |  |  |  |  |  |  |  |
| Адрес электронной почты*                   | zakupki-penza@mail.ru                                                                                                    |  |  |  |  |  |  |  |  |
| Полномочия пользователя*                   | Лицо, уполномоченное руководителем на определение лиц и действий, осуществляемых такими лицами от имени организации в<br>ЕИС, на ЭТП и специализированной ЭТП (Администратор организации) |  |  |  |  |  |  |  |  |
|                                            | 🗌 Лицо, уполномоченное на ведение бухгалтерского учета (Главный бухгалтер)                                                                                                    |  |  |  |  |  |  |  |  |
|                                            | 🗆 Лицо, уполномоченное на подписание в ЕИС распоряжений о совершении казначейских платежей 🔞                                                                                              |  |  |  |  |  |  |  |  |
|                                            | и Уполномоченное лицо                                                                                                    |  |  |  |  |  |  |  |  |
|                                            |                                                                                                    |  |  |  |  |  |  |  |  |
| Перечень доступных пользователю полномочий | организации                                                                                                    |  |  |  |  |  |  |  |  |

.....

|                                                                                                    | 🛄 Сведения о регистрацион       | нных данных ЕИС - Chromium-Gost                  |      |
|----------------------------------------------------------------------------------------------------|---------------------------------|--------------------------------------------------|------|
| Заказчик                                                                                                    | 🛕 Не защищено   ksto            | orgi.ru/webtorgi/view.htm?pg=addeditext&ot0      | Coc  |
| Данные пользователя для альтернативной интеграции (по протоколу HTTPS)<br>Выдача идентификатора участника электронного документооборота | ✓ ③ ②                           |                                                  |      |
|                                                                                                    | Логин:                          | 5379ffa4-fa6e-4553-8714-1145e6327528             |      |
|                                                                                                    | Сменить пароль                  | Где взять логин и пароль? (пароль для систем и б | ыл і |
|                                                                                                    | Пароль:                         |                                                  |      |
|                                                                                                    | Подтверждение пароля:           |                                                  |      |
|                                                                                                    | Указать идентификатор ЭД ЕИС    |                                                  |      |
|                                                                                                    | Данные участника электронного , | документооборота                                 |      |
|                                                                                                    | Идентификатор:                  | 4eb0ca60-acbe-4e9e-bc90-7347c2ea89b9             | е вз |
|                                                                                                    | Срок действия:                  | 31.12.2030                                       |      |
|                                                                                                    |                                 |                                                  |      |

## ЭТО ВАЖНО!

| 🔢 Сведения о регистрационных данных ЕИС - Chromium-Gost                                                                                                    |                                                                                                    |
|----------------------------------------------------------------------------------------------------|----------------------------------------------------------------------------------------------------|
| A Не защищено kstorgi.ru/webtorgi/view.htm?pg=addeditext&otCode=DOCUMENT_REG_DATA_EIS_INPUT                                                                                                    |                                                                                                    |
| Логин: 5379ffa4-fa6e-4553-8714-1145e6327528<br>Сменить пароль Где взять логин и пароль? (пароль для систены был введен)<br>Пароль:<br>Подтверждение пароля:<br>Указать идентификатор ЭД ЕИС<br>Данные участника электронного документооборота<br>Идентификатор: 4eb0ca60-acbe-4e9e-bc90-7347c2ea89b9 Где взять идентификатор участника ЭД ЕИС?<br>Срок действия: 31.12.2030 | Данный блок<br>отвечает за<br>отправку<br>документов в<br>ЕИС (сведения о<br>заключенном<br>контракте,<br>сведения об<br>исполнении и<br>т.д.) |
| Данный блок отвечает за отправку документа о<br>приемке в ЕИС                                                                                                    | )                                                                                                    |

## Настройка взаимодействия с сервисами ЕИС (получение токена отдачи для использования сервисов отдачи информации от ЕИС)

| × | Настройки 🝷 🏡 Сервис 🝷 🕜 Справка 👻 🕕 Выход 👻                   | -           |   |       |          |                  |            |
|---|----------------------------------------------------------------|-------------|---|-------|----------|------------------|------------|
|   | Параметры                                                      | Счет по умо | л | чанин | o: He sa | дан 🕶            |            |
|   | Изменение пароля                                               | ~           | Ĩ | Рабо  | чий стол | 1 План -         | график 🙁 Г |
|   | Реквизиты пользователя                                         |             | I | Позиц | ия план  | а-графика - Опуб | бликовано  |
| 9 | Регистрационные данные ЕИС и торговых площадок                 | <b>^</b>    |   | 1     | 2 🗋 🖣    | 🗅 🗟 • 🖨 🗹        | • 🍕 🖉 Σ 🗍  |
| Ê | Ванковские реквизиты заказчика                                 |             |   | Бы    | стоый по | иск              |            |
| 6 | Настройка рассылки оповещений                                  |             |   |       |          |                  |            |
| 8 | Настройка взаимодействия с сервисами ЕИС                       |             |   |       |          |                  |            |
| 1 | Шаблон задания на закупку (пользовательский)                   |             |   |       |          | Номер            | Дата       |
| 1 | Шаблон задания на закупку                                      |             |   |       |          |                  | публикации |
|   | Шаблон набора реквизитов                                       |             |   |       |          |                  |            |
| - | 🔁 Создание нового                                              | · 🗌         |   | 1     |          | 1                | 15.01.20   |
|   | 🔁 На доработке                                                 |             |   | 2     |          | 2                | 15.01.20   |
|   | 📷 принят в сис<br>🖓 Направлен на контроль по ч. 5 ст. 99 44-ФЗ |             |   | 3     |          | 3                | 15.01.20   |
|   |                                                                |             |   |       | _        |                  |            |

Во вкладке **«Сервисы ЕИС»** требуется заполнить блок полей **«Токен для** использования сервисов отдачи». Для использования сервисов отдачи надо установить флаг **«Разрешить использование сервисов отдачи»** и заполнить поля **«Идентификатор»**, **«Срок действия»** 

| 🌉 Настройки взаимодействия с сервисами ЕИС - Chromium-Gost                                   | -                       |          | × |
|----------------------------------------------------------------------------------------------|-------------------------|----------|---|
| ▲ Не защищено kstorgi.ru/webtorgi/view.htm?pg=edit&dt=DOCUMENT_GZW_EIS_SERVICES_[            | )ATA&dI=-1&rn=217836&vI | =undefin | Q |
| 🖬 🕕 🖘 - 📵 👰                                                                                  |                         |          |   |
| Организация: МУНИЦИПАЛЬНОЕ КАЗЕННОЕ УЧРЕЖДЕНИЕ "ЦЕНТР ЗАКУПОК ГОРОДА ПЕНЗЫ"                  |                         |          |   |
| Сервисы ЕИС                                                                                  |                         |          |   |
| Токен для использования сервисов отдачи                                                      |                         |          | _ |
| Разрешить использование сервисов отдачи                                                      |                         |          |   |
| Идентификатор: 057а9322-а66а-4677-8d89-f5efce20fdb0 Где взять токен для сервисов отдачи ЕИС? |                         |          |   |
| Срок действия: 31.12.2030 🖸 Идентификатор заблокирован                                       |                         |          |   |
| Токен для использования сервиса для систем бухгалтерского учета                              |                         |          | _ |
| Разрешить использование сервиса для систем бухлалтерского учета                              |                         |          |   |
|                                                                                              |                         |          | _ |
|                                                                                              |                         |          |   |
| ВПИНИАПИЕ! Галочка не ставится                                                               |                         |          |   |
| «Индентификатор заблокирован»                                                                |                         |          |   |
|                                                                                              |                         |          |   |
|                                                                                              |                         |          |   |
|                                                                                              |                         |          |   |
|                                                                                              | IO BOATB THEORE         |          |   |

информацию в ЕИСе

Идентификатор и срок действия токена назначаются в ЛК Заказчика в ЕИС под учетной записью администратора организации в разделе **«Администрирование»** - **«Настройка выдачи идентификатора для использования сервисов отдачи»** 

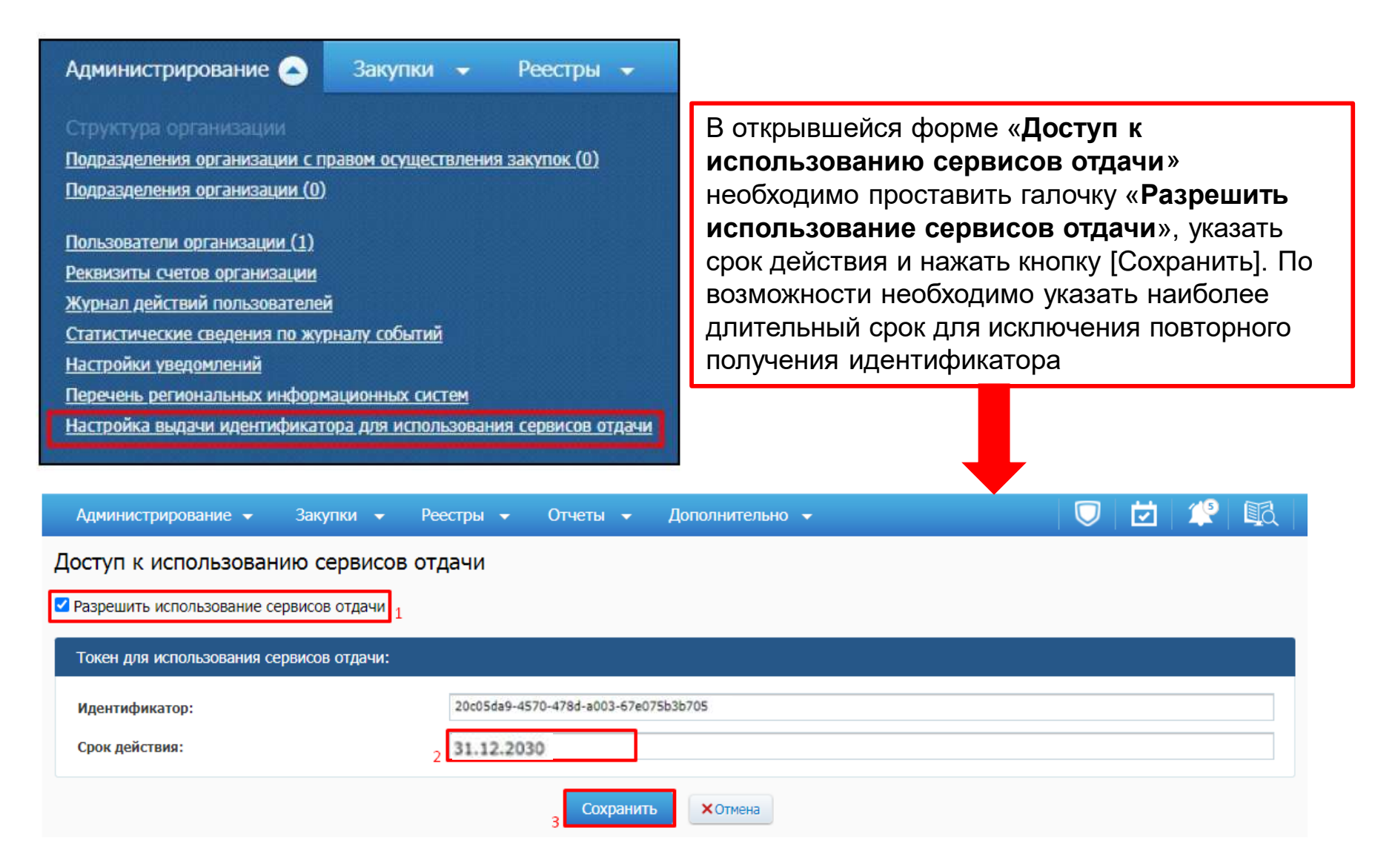

# В блоке **«Токен для использования сервисов отдачи»** заполните поля **«Идентификатор»**, **«Срок действия»** и нажмите кнопку **«Сохранить»**

| 🌉 Настройки взаимо,     | действия с сервисами ЕИС - Chromium-Gost                                       |
|-------------------------|--------------------------------------------------------------------------------|
| 🛦 Не защищено           | kstorgi.ru/webtorgi/view.htm?pg=edit&dt=DOCUMENT_GZW_EIS_SERVICES_DATA&dI=-1&u |
| 🔒 🕕 🖏 • 📵 🥺             |                                                                                |
| Организация:            | МУНИЦИПАЛЬНОЕ КАЗЕННОЕ УЧРЕЖДЕНИЕ "ЦЕНТР ЗАКУПОК ГОРОДА ПЕНЗЫ"                 |
| Сервисы ЕИС             |                                                                                |
| Токен для использования | а сервисов отдачи                                                              |
| Разрешить использов     | зание сервисов отдачи                                                          |
| Идентификатор:          | 057а9322-а66а-4677-8d89-f5efce20fdb0 Где взять токен для сервисов отдачи ЕИС?  |
| Срок действия:          | 31.12.2030 🔲 Идентификатор заблокирован                                        |
| Токен для использования | а сервиса для систем бухгалтерского учета                                      |
| Разрешить использов     | зание сервиса для систем бухгалтерского учета                                  |

# Порядок формирования позиции плана-графика закупок

## ФОРМИРОВАНИЕ ПОЗИЦИИ ПЛАНА-ГРАФИКА

Для того, чтобы создать новую позицию плана-графика, следует перейти в навигаторе в папку «Позиция (Лот) план-графика (44-ФЗ)», открыть фильтр «Создание нового» и нажать на кнопку «Создать»

| admin_cz                                |                        |           |                    |                     | Расчетная         | дата <mark>02.11.202</mark> 2 | е период:     | 0 |
|-----------------------------------------|------------------------|-----------|--------------------|---------------------|-------------------|-------------------------------|---------------|---|
|                                         | K Pat                  | бочий сто | л 📗 Позиции        | я плана-гр 🛎 🛛 Пози | ция плана- 🛎 🛛 По | зиция плана-гр 🛛              | 4             |   |
| Навигатор                               | Пози                   | ция пла   | на графика - Созда | ание нового         | 17                |                               |               |   |
| » 🫅 ПРОЧИЕ                              | <ul> <li>I∃</li> </ul> | . 2       | ] 🗅 🗙 🐼 •          | 🗐 🖌 • 🤸 🖸 🖉         | Σ 🏦 🏹 😘 🕽         | 🛠 • 🕕 📅 🦻                     |               |   |
| 🔊 🛅 СЧЕТА И БАНКИ                       |                        | L         | Созлать            |                     |                   |                               |               |   |
| АРМ муниципального заказчика г.Пенза    | Б                      | астрый по | риск               | Пои                 | ск Сбросить       | 🚽 Выводи                      | ть по 15 🕅 🦂  |   |
| 🖌 🛅 Планирование закупок                |                        | 1         |                    |                     |                   |                               |               |   |
| ⊿ 🛅 Позиция (Лот) плана-графика (44-ФЗ) |                        |           |                    |                     |                   |                               |               |   |
| 🔄 Создание нового                       | -                      |           |                    | Пата                | Лата              | Сумма                         | Илентификан   | 1 |
| 🚽 На доработке                          |                        | •         | Номер              | публикации          | созлания          | закупки                       | кол закупки   | P |
| 🔄 Согласовано                           |                        |           |                    |                     |                   |                               |               | 1 |
| 🔄 Опубликовано                          |                        |           |                    |                     |                   |                               |               |   |
| Длан-график закупок (44-ФЗ)             | _                      | -         | 400004             |                     |                   | 10 700 700 07                 | 000500 (00050 |   |
| 🔄 Создание нового                       | 1                      |           | 400001             |                     | 28.10.2022        | 13 /33 /50,9/                 | 223583400652  |   |
| 🔄 На доработке                          | 2                      |           | 1                  |                     | 24.10.2022        | 0,00                          | 2235836011727 |   |
| 🔄 Принят в ЕИС                          | 3                      |           | 64                 |                     | 18.10.2022        | 12 338,66                     | 223583620024  |   |

## В открывшейся электронной форме следует внести наименование объекта закупки, выбрать год плана и планируемый год.

ВСЕ ПОЛЯ СЕРОГО ЦВЕТА ЗАПОЛНЯЮТСЯ В СИСТЕМЕ АВТОМАТИЧЕСКИ И НЕ ДОСТУПНЫ ДЛЯ РУЧНОГО РЕДАКТИРОВАНИЯ.

|              |                   |                                         |                       |                                     |                    |                 |            | 1010000000000000000 |
|--------------|-------------------|-----------------------------------------|-----------------------|-------------------------------------|--------------------|-----------------|------------|---------------------|
|              | 9                 |                                         |                       |                                     |                    |                 |            | V mtv               |
| Номер        | Дата создания     | Дата публикации                         | Сумма позиции         | Идентификационный код закупки       | Год плана          | Планируемый год |            | 511                 |
| 40           | 14.04.2022        |                                         | 0,00                  | 21358340125635834010010030000105124 | 4 2021             | ▼ 2021          |            |                     |
| Заказчик     |                   |                                         |                       | Реестровый н                        | омер позиции (ЕИС) |                 | внимани    | <b>Е!</b> Под       |
| мбдоу дето   | жий САД № 123 Г.  | ПЕНЗЫ "СЕМИЦВЕТИК                       | er                    |                                     |                    |                 |            |                     |
| Наименован   | ие объекта и (ил  | и) наименования об                      | ъектов закупки        |                                     |                    |                 |            | ц плана»            |
|              |                   |                                         |                       |                                     |                    |                 | подразуме  | вается              |
|              |                   |                                         |                       |                                     |                    |                 | 1          |                     |
| Спосоо опред | еления поставщика | <ul> <li>(указывается для ос</li> </ul> | обых закупок)         |                                     |                    |                 | финансовь  | и год,              |
|              |                   |                                         |                       |                                     |                    |                 | лля        | которого            |
| Основные д   | окпд2             | Финансирование Д                        | ополнительная информа | ция                                 |                    |                 |            | noroporo            |
| Внесение из  | менений           |                                         |                       |                                     |                    |                 | создается  | позиция             |
| Тип сведени  | ій Номер из       | м. Дата из                              | вм. Отмен             | ена                                 |                    |                 | плоц-грофі | 442                 |
| Первичные    | ×                 |                                         | Нет                   | ×                                   |                    |                 | πησημαφι   | INC                 |
| Обосновани   | е внесения измене | ний:                                    |                       |                                     |                    |                 | закупок.   | В поле              |
|              |                   |                                         |                       |                                     |                    |                 |            | 5.0.0 L LIZ         |
| Описание и   | зменений:         |                                         |                       |                                     |                    |                 | «планируе  |                     |
|              |                   |                                         |                       |                                     |                    |                 | год» указь | вает год            |
| Организаци   | я, размещающая п  | лан-график закупок                      | передача полномочи    | й)                                  |                    |                 |            |                     |
| План-графи   | к закупок         |                                         |                       | Роль организации,                   |                    |                 | проведени  | Я                   |
| размещает:   |                   |                                         |                       | план:                               |                    |                 | ланной зан | лики                |
| Тип полном   | очий:             |                                         |                       |                                     |                    |                 | данной за  | · y · · · · · ·     |
|              |                   |                                         |                       |                                     |                    |                 |            |                     |
|              |                   |                                         |                       |                                     |                    |                 |            |                     |
|              |                   |                                         |                       |                                     |                    |                 |            |                     |

Готово

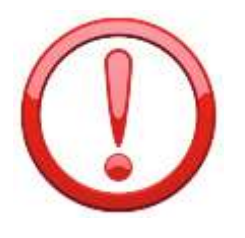

Поле «Обоснование внесения изменений» заполняется в случае формирования изменения к план-графику закупок, путем выбора значения из справочника «Причины изменения». ДАННОЕ ПОЛЕ НЕ ЗАПОЛНЯЕТСЯ ТОЛЬКО В СЛУЧАЕ ФОРМИРОВАНИЯ ПЕРВИЧНОГО

<u>ДОКУМЕНТА «ПЛАН-ГРАФИК».</u>

Поле «Способ определения поставщика (указывается для особых закупок)» заполняется выбором значения из справочника «Способы определения поставщика (подрядчика, исполнителя)», если позицию план-графика предполагается провести по одному из следующих способов определения

поставщика, указанных в справочнике

| Номер                  | Дата создания      | Дата п     | убликации     | Сумма позиции        | ļ   | дентификаци   | юнный код зак                      | лки                                                                        | Год плана                                                                        | _                                 | Планируемый год                                                                                        |                               |
|------------------------|--------------------|------------|---------------|----------------------|-----|---------------|------------------------------------|----------------------------------------------------------------------------|----------------------------------------------------------------------------------|-----------------------------------|----------------------------------------------------------------------------------------------------|-------------------------------|
| 1                      | 12.01.2025         |            |               | 400 000,00           |     | 25358370480   | 7858370100100                      | 010001011244                                                               | 2025                                                                             | ~                                 | 2025                                                                                                   |                               |
| Заказчик               |                    |            |               |                      |     |               |                                    | Реестровый номер                                                           | позиции (ЕИС)                                                                    |                                   |                                                                                                    |                               |
| мбдоу дет              | ский сад № 151 г.  | пензы      |               |                      |     |               |                                    |                                                                            |                                                                                  |                                   |                                                                                                    |                               |
| Наименова              | ние объекта и (ил  | и) наиме   | нования об    | ъектов закупки       |     |               |                                    |                                                                            |                                                                                  |                                   |                                                                                                    |                               |
| Поставка го            | вядины в течение 2 | квартала   | 2025 года     |                      |     |               |                                    |                                                                            |                                                                                  |                                   |                                                                                                    |                               |
| Cnoco6 onpe            | деления поставщика | а (указыва | вется для осо | обых закупок)        |     |               |                                    |                                                                            |                                                                                  |                                   |                                                                                                    |                               |
| Основные д             | анные ОКПД2        | Финансир   | ование Д      | ополнительная информ | аци | R             |                                    |                                                                            |                                                                                  |                                   |                                                                                                    | ┰                             |
| Внесение и             | зменений           |            |               |                      | UI. | Способы опред | еления поставщи                    | ка (подрядчика, испол                                                      | нителя) - Google Chro                                                            | ome                               |                                                                                                    | - 1                           |
| Тип сведен<br>Первичны | ий Номер из<br>e 💙 | м.         | Дата из       | зм. Отм<br>Не        | Δ   | Не защищено   | kstorgi.ru/we                      | otorgi/view.htm?pg                                                         | =dict&key=18_2_6_                                                                | 7067                              |                                                                                                    |                               |
| Обоснован              | ие внесения измене | ний:       |               |                      | Быс | трый поиск    | 3апомнить                          | Поиск Сброси                                                               | ть с                                                                             | выв                               | одить по 15 🛛 🕅 🍕 Страница 👥 из 1                                                                      | ) ) [Ст                       |
| Описание и             | ізменений:         |            |               |                      |     | Код           | Максимально<br>допустимая<br>сумма | Наименование                                                               |                                                                                  |                                   |                                                                                                    | Заку<br>осущ<br>упол<br>орган |
|                        |                    |            |               |                      | 1   | 9             | 0                                  | Закупка у единственного                                                    | поставщика в соответств                                                          | ии с п.4                          | ч.1 ст.93 44-ФЗ                                                                                        |                               |
| Организаци             | ия, размещающая п  | лан-граф   | оик закупок   | (передача полномоч   | 2   | 17            | 0                                  | Закупка у единственного                                                    | поставщика в соответств                                                          | ии с п.5                          | ч.1 ст.93 44-ФЗ                                                                                        |                               |
|                        |                    |            |               |                      | 3   | 25            | 0                                  | Закупка у единственного<br>командировку) в соответ                         | поставщика(услуги, связа<br>ствии с п.26 ч.1 ст.93 44-Ф                          | анные с<br>>3                     | направлением работника в служебную                                                                     |                               |
|                        |                    |            |               |                      | 4   | 26            | 0                                  | Услуги по содержанию и<br>отходов (п.23 ч.1 ст.93 Фе                       | ремонту нежилых помеще<br>едерального закона №44-                                | ений, а т<br>ФЗ)                  | гакже по снабжению, охране и вывозу бытовых                                                            | · 🗆                           |
|                        |                    |            |               |                      | 5   | 28            | 0                                  | Закупка у единственного<br>соответствии с п.42 ч.1 с                       | поставщика(сбор и обраб<br>г.93 44-ФЗ                                            | ботка пе                          | рвичных статистических данных) в                                                                       |                               |
|                        |                    |            |               |                      | 6   | 30            | 0                                  | Закупка у единственного<br>информации,содержаще<br>спец. БД междунар. инде | поставщика (Услуги на пр<br>йся в документ., документ<br>ксов научного цитирован | оедостав<br>гографич<br>ия) в сос | аление права на доступ к<br>4., реферативных, полнотекст. зарубеж. БД и<br>отв. с п.44 ч.1 ст.93 44-ФЗ |                               |
|                        |                    |            |               |                      | 7   | 43            | 0                                  | Закупка у единственного<br>оказываемые физически                           | поставщика(преподавате<br>ми лицами) в соответстви                               | льские у<br>и с п.33              | услуги, услуги экскурсовода (гида),<br>ч.1 ст.93 44-ФЗ                                                 |                               |
|                        |                    |            |               |                      | 8   | 46            | 500000                             | Закупка товара у единста<br>44-ФЗ                                          | енного поставщика на су                                                          | мму, пре                          | дусмотренную частью 12 статьи 93 Закона №                                                              |                               |
|                        |                    |            |               |                      | 9   | 47            | 0                                  | Запрос котировок (Лекар                                                    | ственные препараты) в со                                                         | ответст                           | вии с пп. «г» п. 2 ч. 10 ст. 24 Закона № 44-ФЗ                                                         |                               |

Во вкладке «**ОКПД2**» указывается перечень строк «**ОКПД2**» в предполагаемой закупке. Добавление новой строки с целью ввода информации осуществляется по кнопке «**Добавить строку»**. Поле «**ОКПД2**» заполняется путем выбора значения из справочника «**Номенклатура ОКПД2**».

|            |                       | a, webtorgi, view.inti | npg-concort-docu     | ments_gzw_ipg_position@di=75245@vi=2-     | 133702020kum=c    | crt=carr=150055caxey=10 |         |
|------------|-----------------------|------------------------|----------------------|-------------------------------------------|-------------------|-------------------------|---------|
| <b>₽</b> 0 | 0 0                   |                        |                      |                                           |                   |                         |         |
| омер       | Дата создания         | Дата публикации        | Сумма позиции        | Идентификационный код закупки             | Год плана         | Планируемый год         |         |
| 1          | 17.10.2022            |                        | 74 784,85            | 223583620024158360100100110001051244      | 2022              | ✓ 2022 ✓                |         |
| казчик     |                       |                        |                      | Реестровый ном                            | иер позиции (ЕИС) |                         |         |
| БДОУ Д     | ЕТСКИЙ САД № 111 Г    | ПЕНЗЫ                  |                      | 202203553000                              | 949001000015      |                         |         |
| именов     | зание объекта и (ил   | и) наименования о      | Бъектов закупки      |                                           |                   |                         |         |
| оставка    | творога в течение 3 н | квартала 2022 года     |                      |                                           |                   |                         |         |
|            |                       |                        |                      |                                           |                   |                         | Внимани |
| юсоб оп    | ределения поставщик   | а (указывается для ос  | обых закупок)        |                                           |                   |                         |         |
|            |                       |                        |                      |                                           |                   |                         | Vmh     |
| сновные    | данные ОКПД2          | Финансирование До      | юлнительная информац | яя                                        |                   |                         |         |
| Закуль     |                       | 1                      |                      | знака). В ИКЗ добавляется значение '0000' |                   |                         |         |
| Dukyin     |                       | подов ота де(должно    |                      | shakaji birne geodemener she terme cooo   | ВНИМ <i>А</i>     | АНИЕ!                   |         |
| 엄망         | ? 🖞 🗶 🖸 🛄             |                        |                      | 📴 Выводить по 15                          |                   |                         |         |
| 2          | - No n/n              | Кол ОКПЛ2 Наи          | менование            |                                           | Из но             | оменклатуры             | і ОКПД2 |
|            | HE HIT                | окг                    | д2                   |                                           | C                 |                         |         |
| 1          | 1                     | 10.51 Мол              | око и м              |                                           | выбира            | ается четыре            | цифры   |
|            |                       | 3                      |                      | L                                         | -                 | _                       |         |
|            |                       |                        |                      |                                           |                   |                         |         |
|            |                       |                        |                      |                                           |                   |                         |         |
|            |                       |                        |                      |                                           |                   |                         |         |
|            |                       |                        |                      |                                           |                   |                         |         |
|            |                       |                        |                      |                                           |                   |                         |         |
|            |                       |                        |                      |                                           |                   |                         |         |
|            |                       |                        |                      |                                           |                   |                         |         |
|            |                       |                        |                      |                                           |                   |                         |         |

Во вкладке «Финансирование» указывается сумма в разбивке по годам с указанием следующих поле:

- БК (заполняется путем выбора значения из справочника или же с помощью ручного ввода необходимой комбинации КБК при ее отсутствии в справочнике в соответствии со СГОЗ);

- Счет получателя (заполняется выбором значения из справочника);

- Сумма 2025 года (заполняется ручным вводом необходимого значения);
- Сумма 2026 года (заполняется ручным вводом необходимого значения);
- Сумма 2027 года (заполняется ручным вводом необходимого значения);
- Сумма последующие года (заполняется ручным вводом необходимого значения);

- Код ОКС/ОНИ (заполняется выбором необходимого значения из справочника). ВНИМАНИЕ! Поле «Код ОКС/ОНИ» доступно для заполнения в позициях, относящихся к работам по строительству, реконструкции объектов капитального строительства;

- Правовые акты, предусматривающие возможность заключения контракта на срок, превышающий срок действия доведенных ЛБО (заполняется путем выбора значения из справочника).

ВНИМАНИЕ! Добавление новой строки с целью ввода информации осуществляется по кнопке «Добавить строку» 🚭

| 8          | o 🖉 📵                              | 9                                                      |                                                         |                 |                   |                                              |                             |                   |       |            |           |               |                |               |                    |
|------------|------------------------------------|--------------------------------------------------------|---------------------------------------------------------|-----------------|-------------------|----------------------------------------------|-----------------------------|-------------------|-------|------------|-----------|---------------|----------------|---------------|--------------------|
| Номе<br>50 | ₽p                                 | Дата создания<br>11.03.2022                            | Дата публика                                            | ции Сумма поз   | иции Ид<br>0,00 2 | дентификационный код<br>2358340118985834010( | закупки<br>)100210001020244 | Год плана<br>2021 | Плани | руемый год |           |               |                |               |                    |
| Зака       | зчик                               |                                                        |                                                         |                 |                   |                                              | Реестровый но               | мер позиции (Е    | 4C)   |            |           |               |                |               |                    |
| мбД        | цОУ № 10                           | 5 г. пензы "дето                                       | ство"                                                   |                 |                   |                                              | 20210355300                 | 0948004000087     |       |            |           |               |                |               |                    |
| Наи<br>Пос | меновані<br>тавка рыб<br>юб опредн | ие объекта и (и<br>Бы во 2 квартале<br>еления поставщи | <b>ли) наименован</b><br>2022 года<br>ка (указывается д | ия объектов зак | <b>упки</b><br>к) |                                              |                             |                   |       |            |           |               |                |               |                    |
| Осн        | овные дани                         | ные ОКПД2                                              | Финансирование                                          | Дополнительна   | я информация      |                                              |                             |                   |       |            |           |               |                |               |                    |
| 2          | ə G                                | ኛ ĝi 🗙 Σ 🕏                                             | • 17                                                    |                 |                   |                                              |                             |                   |       |            |           | Выводить по 1 | 5 🛛 🗐 🍕 Страни | ца 1 из 1 🕨 🕅 | Строки 1 - 1 из 1  |
| [          | Добавить<br>строку                 | Nº n/n                                                 | Счет<br>получателя                                      | БК              | Вед               | Paagen/<br>nogpasgen                         | косту                       | цст               | Pacx  | ДопКласс   | РегКласс  | Услуга        | Цель           | Программа     | Сумма 2021<br>года |
| 1          |                                    | 1                                                      | 209742D2843                                             | 974 .0701 .0    | 974               | 0701                                         | 342                         | 000000000         | 244   |            | 05.01.611 | 1210121020    |                |               | 0,00               |

Поля сумм по годам, следующие за годом планируемой закупки следует заполнять только в том случае, если позиция планируется многолетняя. Если позиция планируется однолетняя, то заполняется только поле суммы, соответствующая планируемому году в позиции. К примеру, если позиция ПГ делается для 2025 года, то поля сумм для 2026 и 2027 следует оставить пустыми.

Для заказчиков, проводящих финансовый контроль план-графика закупок по ч. 5 ст. 99 44-ФЗ в Федеральном казначействе, в Системе реализован функционал, предусмотренный подпунктом «а» пункта 13 Правил № 1367, сведений, подтверждающих возможность осуществления закупки за пределами периода планирования в случаях, указанных в пункте 3 статье 72 Бюджетного кодекса Российской Федерации

| 5 | 9 B | 7 4          | 1    | 7 × 2 %            | · 🖬 🤒        |     |                      |            |      |               |                    |                    |                    |                              |               |               |             |                                                                                                    |
|---|-----|--------------|------|--------------------|--------------|-----|----------------------|------------|------|---------------|--------------------|--------------------|--------------------|------------------------------|---------------|---------------|-------------|----------------------------------------------------------------------------------------------------|
|   | □-  | №<br>n/<br>n | · () | Счет<br>получателя | БК           | Вед | Раздел/<br>подраздел | ЦСт        | Pacx | Объект<br>АИП | Сумма<br>2022 года | Сумма<br>2023 года | Сумма<br>2024 года | Сумма<br>последующие<br>года | Bcero         | Подразделение | Код ОКС/ОНИ | Правовые акты<br>предусматрия<br>возможность<br>заключения<br>контракта на<br>срок,<br>превышающий<br>срок действия<br>доведенных<br>лБО |
| 1 |     | 1            | 1    | 1.1                | 054 .0109 .0 | 054 | 0109                 | 012N351900 | 244  | 144           | 2 500 000,00       | 2 500 000,00       | 2 500 000,00       | 5 000 000,00                 | 12 500 000,00 |               |             | 1.                                                                                                    |

Заполнение поля «Правовые акты, предусматривающие возможность заключения контракта на срок, превышающий срок действия доведенных ЛБО» происходит выбором значения из справочника «Справочник оснований (НПА) для заключения многолетних контрактов»

| ыс | грый поиск                                         |        | Поиск Сбросить                                                                                                    | 🖶 🖶 Выводить | о по 🛛 15 🔢 🖣 Страни |  |  |  |
|----|----------------------------------------------------|--------|----------------------------------------------------------------------------------------------------|--------------|----------------------|--|--|--|
|    | Вид документа Номер документа                      |        | Наименование<br>документа                                                                                                    | Дата         | Статус               |  |  |  |
| 1  | Распоряжение<br>Правительства<br>Хабаровского Края | 330-PT | О заключении<br>государственных<br>контрактов на срок,<br>превышающий срок<br>действия<br>утвержденных<br>лимитов бюджетных<br>обязательств | 06.06.2018   | Актуальна            |  |  |  |

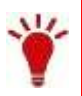

Все значения справочника оснований (НПА) для заключения многолетних контрактов содержат вложенные документы, являющиеся основаниями создания выбранного справочного значения. Заполняют данный справочник администраторы Системы каждого региона самостоятельно по мере необходимости. При отправке в ЕИС план-графика закупок вложенные файлы справочников также передаются в ЕИС и будут доступны для просмотра в той позиции план-графика закупок, в которой было заполнено поле «Правовые акты, предусматривающие возможность заключения контракта на срок, превышающий срок действия доведенных ЛБО»

#### Отражение информация в личном кабинете ЕИСа при осуществлении закупки за пределами периода планирования в случаях, указанных в пункте 3 статье 72 Бюджетного кодекса Российской Федерации

| 06                  | цие сведения                                                   | Позиции плана                                                        | -графика закупок                                                                                        | Особые закупи                 | и                              | Итоговые<br>показатели                                  | Документы                                         | Журнал<br>версий                                 | <u>Журнал</u><br>событий                                  |
|---------------------|----------------------------------------------------------------|----------------------------------------------------------------------|----------------------------------------------------------------------------------------------------|-------------------------------|--------------------------------|---------------------------------------------------------|---------------------------------------------------|--------------------------------------------------|-----------------------------------------------------------|
| <u>06</u>           | цие сведения<br>позиции                                        | Сведения с<br>последу                                                | о закупках на<br>ющие годы                                                                              | Обоснование внес<br>изменений | ения                           |                                                         |                                                   |                                                  |                                                           |
| Сумма               | а финансового обе                                              | спечения на <mark>п</mark> осле                                      | дующие годы                                                                                             |                               | 350000.00                      |                                                         |                                                   |                                                  |                                                           |
| того                | вая сумма финанс                                               | ового обеспечения                                                    | платежей, планируемы                                                                                    | х по НПА                      | 350000.00                      |                                                         |                                                   |                                                  |                                                           |
| веде                | ния о закупках на                                              | последующие год                                                      | ГЫ                                                                                                    |                               |                                |                                                         |                                                   |                                                  |                                                           |
|                     |                                                                |                                                                      |                                                                                                    |                               |                                |                                                         |                                                   |                                                  |                                                           |
|                     |                                                                |                                                                      |                                                                                                    |                               | Объем ср                       | редств, планируемы                                      | ых по НПА на осуц                                 | цествление закуп                                 | ки, <mark>ру</mark> блей                                  |
| 1                   | Сведен                                                         | ия об НПА/ПА (про                                                    | екте НПА/ПА)                                                                                            | Код вида<br>расходов          | Объем ср<br>Всего              | едств, планируемь<br>Сумма на 2020<br>год               | нх по НПА на осуг<br>Сумма на 2021<br>год         | цествление закуп<br>Сумма на 2022<br>год         | ки, рублей<br>Сумма на<br>последующи<br>годы              |
| Pa                  | Сведен                                                         | ия об НПА/ПА (про<br>330-РП                                          | екте НПА/ПА)<br>06.06.2018                                                                              | Код вида<br>расходов<br>244   | Объем ср<br>Всего<br>700000.00 | едств, планируемь<br>Сумма на 2020<br>год<br>350000.00  | ах по НПА на осуц<br>Сумма на 2021<br>год         | цествление закуп<br>Сумма на 2022<br>год         | ки, рублей<br>Сумма на<br>последующи<br>годы              |
| Ра                  | Сведен<br>вспоряжение Прав<br>документа                        | ия об НПА/ПА (про<br>330-РП<br>Номер документа                       | екте НПА/ПА)<br>06.06.2018<br>Дата документа<br>(дата утверждения<br>документа)                         | Код вида<br>расходов<br>244   | Объем ср<br>Всего<br>700000.00 | едств, планируемы<br>Сумма на 2020<br>год<br>350000.00  | ых по НПА на осус<br>Сумма на 2021<br>год<br>0.00 | цествление закуп<br>Сумма на 2022<br>год<br>0.00 | ки, рублей<br>Сумма на<br>последующи<br>годы<br>350000.00 |
| о<br>п<br>Ра<br>Вид | Сведен<br>кспоряжение Прав<br>документа<br>заключении государи | ия об НПА/ПА (про<br>330-РП<br>Номер документа<br>твенных контрактов | екте НПА/ПА)<br>06.06.2018<br>Дата документа<br>(дата утверждения<br>документа)<br>на срок, превышающий | Код вида<br>расходов          | Объем ср<br>Всего<br>700000.00 | еедств, планируемы<br>Сумма на 2020<br>год<br>350000.00 | ых по НПА на осуц<br>Сумма на 2021<br>год         | цествление закуп<br>Сумма на 2022<br>год<br>0.00 | ки, рублей<br>Сумма на<br>последующ<br>годы               |

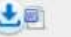

Во вкладке «Дополнительная информация» необходимо заполнить поля:

- Требуется общественное обсуждение» (заполняется выбором значения «Да/Нет»);

- Планируется заключение энергосервисного контракта в соответствии со статьей 108 Федерального закона №44» (заполняется выбором значения «**Да/Нет**»);

- Закупка в соответствии с пп. «а» п.18 Положения, утвержденного постановлением Правительства Российский Федерации от 30.09.2019 № 1279 (заполняется выбором значения «Да/Нет»);

- Закупка на оказание услуг по предоставлению кредита (заполняется выбором значения «Да/Нет»);

- Процедура будет проведена уполномоченным органом (уполномоченным учреждением) (заполняется выбором значения «**Да/Нет**»);

- Уполномоченный орган (учреждение) (заполняется выбором значения из справочника);

- Участие в совместных торгах (заполняется выбором значения «Да/Нет»);

- Организатор проведения совместного конкурса или аукциона (заполняется выбором значения из справочника);

| Arts cougaises         Barts ny6nessure         Curves notecure         Materindpressurement kag bacomce         Fog name         Topende           1         04/02_2022         Barts ny6nessure         1 325 600.00         2439836013006470007500244         2011           1 000000000000000000000000000000000000                                                                                                    | Внимание!                                                                                                    |
|----------------------------------------------------------------------------------------------------|----------------------------------------------------------------------------------------------------|
| Наличивание общита и (или) назначивании объистии закупси<br>Сказание услуг по отлоку, ощарование и дальнёйшену использование эке перрипарни города Пензи<br>Способ опрядаления поставщика (указывается для особых закупся)<br>Соссеная дание ОКПДД Финансирании Дополнительная инферееция<br>Общиственное обсуждание<br>Тробуется общиственное обсуждание<br>Сосбенности разницения<br>Общиственное обсуждание проводится в ВИС:<br>Сосбенности разницения<br>Планируется законемия внергосиранскито контракта в соотвитствии со статоей 108 Фидорального закона МУ44<br>Гит Вануная с оотвенствии с по., чат л.18 Поломенных, утвериденного постановлении Пранительства Российской Федерации от<br>30,09,2010 № 1270<br>Клад объекта каппатьного строятельства/надеккного инущества не указывается | ВНИАМНИЕ! Поле «Уполномоченный<br>орган (учреждение)» активно для<br>заполнения, если в поле «Процедура<br>будет проведена уполномоченным<br>органом (уполномоченным<br>учреждением)» установлено значение<br>«Да». Если для организации в ЕИС<br>определена организация в качестве<br>уполномоченного органа или<br>уполномоченного учреждения, то поле<br>«Уполномоченный орган |
| Сведения о проедения симместных тортов в цинтрализованной завулия<br>Ист. Сведения о проедена симместных тортов в цинтрализованной завулия<br>Ист. Сведение и проедена уткожениенных органом (уколионоченным учреждением)<br>Уполномеченный орган (учреждение)<br>Ист. С. Рисстие в совместных тортах                                                                                                    | (учреждение)» заполняется<br>обязательно (кроме закупок у<br>единственного поставщика<br>(подрядчика, исполнителя)).                                                                                                    |

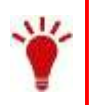

После внесения всей необходимой информации в позицию плана-графика, следует сохранить по кнопке [**Сохранить**]. После успешного сохранения документа, поле «**Идентификационный код закупки**» будет сформирован автоматически на основе введенных данных в закупке. При этом, если во вкладке «**ОКПД2**» будет внесено несколько строк «**ОКПД2**», то в идентификационном коде закупки в качестве кода ОКПД2 будет использовано значение «0000».

#### Пример формирования вкладке «Дополнительная информация» при осуществлении закупки уполномоченным органом

| 🔒 🗢 🖉 🖏                                 | • 📵 🦻                                 |                   |                        |                                    |                         |     |                 |   |
|-----------------------------------------|---------------------------------------|-------------------|------------------------|------------------------------------|-------------------------|-----|-----------------|---|
| Номер                                   | Дата создания                         | Дата публикаци    | и Сумма позиции        | Идентификационный код закупки      | Год плана               |     | Планируемый год |   |
| 1                                       | 31.01.2025                            | 31.01.2025        | 1 035 317,44           | 25358340066015834010010003000439   | 1244 2025               | ~   | 2025            | ~ |
| Заказчик                                |                                       |                   |                        | Реестрова                          | ый номер позиции (ЕИС)  |     |                 |   |
| мбдоу детск                             | кий САД № 124 Г. П                    | ІЕНЗЫ "ГНОМИК"    |                        | 2025035                            | 53000857001000007       |     |                 |   |
| Наименован                              | ие объекта и (или                     | ) наименования    | объектов закупки       |                                    |                         |     |                 |   |
| Текущий рем                             | онт кровли                            |                   |                        |                                    |                         |     |                 |   |
| Способ опреде                           | еления поставщика                     | (указывается для  | особых закупок)        |                                    |                         |     |                 |   |
| Основные дани                           | ные ОКПД2 Фи                          | нансирование      | фополнительная информ  | ация                               |                         |     |                 |   |
| Общественно                             | е обсуждение                          |                   |                        |                                    |                         |     |                 |   |
| Требуется о                             | бщественное обсу                      | ждение:           | Нет 👻                  |                                    |                         |     |                 |   |
| Общественно                             | е обсуждение прово                    | одится в ЕИС:     |                        |                                    |                         |     |                 |   |
|                                         |                                       |                   |                        |                                    |                         |     |                 |   |
| Особенности                             | размещения                            |                   |                        |                                    |                         |     |                 |   |
| Нет 🗡 П                                 | ланируется заклю                      | чение энергосе    | рвисного контракта в с | оответствии со статьей 108 Федерал | ьного закона №44        |     |                 |   |
| Нет ¥ 33                                | акупка в соответс<br>0.09.2019 № 1279 | твии с пп. «а» п  | .18 Положения, утвер»  | кденного постановлением Правител   | оства Российской Федера | ции | т               |   |
| ✓ К                                     | од объекта капиталь                   | ьного строительст | ва/недвижимого имущест | ва не указывается                  |                         |     |                 |   |
| Нет 🔻 За                                | акупка на оказани                     | не услуг по пред  | оставлению кредита     |                                    |                         |     |                 |   |
| Сведения о пр                           | оведении совместн                     | ных торгов и цен  | трализованной закупке  |                                    |                         |     |                 |   |
| Да 💙                                    | Процедура будет і                     | проведена упол    | номоченным органом (   | уполномоченным учреждением)        |                         |     |                 |   |
| Уполномоче                              | нный орган (учре                      | ждение)           |                        |                                    |                         |     |                 |   |
| мку цз г. пе                            | нзы                                   |                   |                        |                                    |                         |     |                 |   |
| Нет 💙                                   | Участие в совмест                     | ных торгах        |                        |                                    |                         |     |                 |   |
| 000000000000000000000000000000000000000 |                                       |                   |                        |                                    |                         |     |                 |   |
| организатор і                           | проведения совмест                    | ного конкурса ил  | и аукциона             |                                    |                         |     |                 |   |
|                                         |                                       |                   |                        |                                    |                         |     |                 |   |

# Пример формирования вкладке «**Дополнительная информация**» при совместных закупках

| 🔒 🗢 🖉 ધ      | ə • 📵 🦻                                 |                          |                     |                                |                 |                 |                 |   |
|--------------|-----------------------------------------|--------------------------|---------------------|--------------------------------|-----------------|-----------------|-----------------|---|
| Номер        | Дата создания                           | Дата публикации          | Сумма позиции       | Идентификационный код закупки  |                 | од плана        | Планируемый год |   |
| 23           | 14.02.2025                              | 17.02.2025               | 127 864,67          | 253583400917658340100100130    | 001012244       | 2025            | ▼ 2025          | ~ |
| Заказчик     |                                         |                          |                     | Pee                            | стровый номер г | тозиции (ЕИС)   |                 |   |
| МБДОУ № 23   | з г. пензы "росино                      | ЧКА"                     |                     | 202                            | 25035530006500  | 001000029       |                 |   |
| Наименован   | ние объекта и (или                      | ) наименования об        | ъектов закупки      |                                |                 |                 |                 |   |
| Поставка мя  | са птицы в течение 2                    | 2 квартала 2025 года     |                     |                                |                 |                 |                 |   |
| Способ опред | деления поставщика                      | (указывается для осо     | бых закупок)        |                                |                 |                 |                 |   |
| Основные дан | нные ОКПД2 Фи                           | инансирование Допи       | олнительная информ  | ация                           |                 |                 |                 |   |
| Общественн   | ое обсуждение                           |                          |                     |                                |                 |                 |                 |   |
| Требуется о  | общественное обсу                       | уждение: Нет             | r 👻                 |                                |                 |                 |                 |   |
| Общественн   | ое обсуждение прово                     | одится в ЕИС:            | *                   |                                |                 |                 |                 |   |
| Особенности  | и размещения                            |                          |                     |                                |                 |                 |                 |   |
| Нет 💙 I      | Планируется заклк                       | очение энергосерви       | сного контракта в с | оответствии со статьей 108 Фед | дерального зан  | кона №44        |                 |   |
| Нет 💙        | Закупка в соответс<br>30.09.2019 № 1279 | твии с пп. «а» п.18<br>) | Положения, утверж   | кденного постановлением Прав   | вительства Рос  | сийской Федерац | ции от          |   |
| ~            | Код объекта капитал                     | ьного строительства/и    | недвижимого имущест | ва не указывается              |                 |                 |                 |   |
| Нет 💙 3      | Закупка на оказані                      | ие услуг по предост      | авлению кредита     |                                |                 |                 |                 |   |
| Сведения о г | проведении совмест                      | ных торгов и центра      | пизованной закупке  |                                |                 |                 |                 |   |
| Да 💙         | Процедура будет                         | проведена уполном        | юченным органом (   | уполномоченным учреждением     | 4)              |                 |                 |   |
| Уполномоч    | енный орган (учре                       | ждение)                  |                     |                                |                 |                 |                 |   |
| мку цз г. п  | ЕНЗЫ                                    |                          |                     |                                |                 |                 |                 |   |
| Да 💙         | Участие в совмест                       | гных торгах              |                     |                                |                 |                 |                 |   |
| Организато   | р проведения сови                       | честного конкурса и      | или аукциона        |                                |                 |                 |                 |   |
| мку цз г. п  | ЕНЗЫ                                    |                          |                     |                                |                 |                 |                 |   |
|              |                                         |                          |                     |                                |                 |                 |                 |   |

# Создание особых позиций планграфика закупок (п. 4, п. 5, п. 23, п. 26, п. 33, п. 42, п. 44 ч. 1 ст. 93, ч. 12 ст. 93 44-Ф3, пп. «г» п. 2 ч. 10 ст. 24 44-Ф3)

Для создания документа **«Позиция плана-графика закупок»** следует перейти в навигаторе в папку **«Позиция план-графика закупок»**, открыть фильтр **«Создание нового»** и нажать на кнопку **«Создать»** 

|                                              | « | Pa      | очий стол   | п Позиция         | плана-гр 🗵 Позі | иция плана- 🗵 |
|----------------------------------------------|---|---------|-------------|-------------------|-----------------|---------------|
| Навигатор                                    |   | Пози    | ция план    | а-графика - Созда | ние нового      |               |
| Создание нового Принято к исполнению         | * | 12<br>3 | <b>i</b> 2( | ) () × 🖻 • (      | 🖹 🗸 • 🤸 🖄 (     | 9Σ 斜 👎 🖘      |
| Малые закупки                                |   | Б       | ыстрый по   | иск Создать       | Г               | Іоиск Сбросі  |
| 🔁 В работе                                   |   |         |             |                   |                 |               |
| 🔁 Реестр малых закупок                       |   |         |             |                   |                 |               |
| АРМ муниципального заказчика г.Пенза         |   |         |             |                   | Пата            | Пата          |
| Планирование закупок                         |   |         |             | Номер             | публикации      | создания      |
| Позиция (Лот) плана-графика (44-ФЗ)          |   |         |             |                   |                 | oooppannin .  |
| 🔁 Создание нового                            |   |         |             |                   |                 |               |
| 🔀 На доработке                               |   | _       |             | 400000            |                 | 10.01.0005    |
| Согласовано                                  |   | 1       |             | 100006            |                 | 13.01.2025    |
| 🔀 Опубликовано                               |   | 2       |             | 100007            |                 | 13.01.2025    |
| 🔁 Техническое изменение                      |   | 3       |             | 100008            |                 | 13.01.2025    |
| 🛽 🧰 План-график закупок (44-ФЗ)              |   | 4       |             | 100009            |                 | 13.01.2025    |
| 🔂 Создание нового                            |   | 5       |             | 100010            |                 | 13 01 2025    |
| 🔂 На доработке                               |   | -       |             | 100010            |                 | 10.01.2025    |
| 🔂 Принят в ЕИС                               |   | 6       |             | 100011            |                 | 13.01.2025    |
| 😭 Направлен на контроль по ч. 5 ст. 99 44-ФЗ |   | 7       |             | 100012            |                 | 13.01.2025    |
| 📸 Контроль по ч. 5 ст. 99 44-ФЗ не пройден   |   | 8       |             | 100013            |                 | 13.01.2025    |
| 📸 Контроль по ч. 5 ст. 99 44-ФЗ пройден      |   | 9       |             | 100014            |                 | 13.01.2025    |
| 🔁 Согласовано                                |   | 10      |             | 100015            |                 | 13.01.2025    |

В открывшейся электронной форме следует выбрать год плана и планируемый год. Под полем **«Год плана»** подразумевается финансовый год, для которого создается позиция план-графика закупок. В поле **«Планируемый год»** указывает год проведения данной закупки. Все поля серого цвета заполняются в системе автоматически и не доступны для ручного редактирования.

| owep                                                                                                    | Data cosoamna<br>13.01.2025                                           | Дата публикаци                                       | и Сунна позици<br>[3]                                 | nin Man<br>0,00  | ентефикационный код закутки              | Год плана<br>2025                                                               | Cnanopyer<br>Y ETE                                                                                                    |                                                                                                    | Поле « <b>Способ определени</b> я<br>поставщика (указывается д                                                                                                    | і<br>,ЛЯ                                                                                                   |
|----------------------------------------------------------------------------------------------------|-----------------------------------------------------------------------|------------------------------------------------------|-------------------------------------------------------|------------------|------------------------------------------|---------------------------------------------------------------------------------|----------------------------------------------------------------------------------------------------|----------------------------------------------------------------------------------------------------|----------------------------------------------------------------------------------------------------|----------------------------------------------------------------------------------------------------|
| 8582410                                                                                                    |                                                                       |                                                      |                                                       |                  | Peectp                                   | авый номер позиции (ЕИС                                                         |                                                                                                    |                                                                                                    |                                                                                                    | тса                                                                                                    |
| аниенов<br>пособ опр                                                                                                    | ание объекта и (или<br>ределение поставщика<br>с данные ПОКТОР        | ) пантеловалия<br>(указывается для<br>Рекансерования | объектов закуп<br>особых закупок)<br>Дополнитальная и | mitocensum       |                                          |                                                                                 | (                                                                                                    |                                                                                                    | выбором значения из<br>справочника «Способы<br>определения поставщика<br>(подрядчика, исполнителя)                                                                                                    | лся<br>I».                                                                                                 |
| mecenne                                                                                                    | язисионя                                                              |                                                      |                                                       | 40000            |                                          |                                                                                 |                                                                                                    | ♦                                                                                                    |                                                                                                    |                                                                                                    |
| Twn ceeae                                                                                                    | ний монер изи                                                         | . Дет                                                | 8 YOH;                                                | Otherie-a<br>Het | *                                        | Chocofiai onpe                                                                  | деления поставщика (                                                                                                    | подрядчика, ист                                                                                                    | олнителя) - Google Chrome                                                                                                    | 191                                                                                                    |
| Обоснова                                                                                                    | MALE ROPOWICE LITURNEY                                                | abi (                                                |                                                       |                  | 1.11                                     | A He saunu                                                                      | ено   kstorgi.ru/wei                                                                                                    | btorgi/view.ht/                                                                                                    | n?pg=dict&køy=18_2_6_7067                                                                                                    |                                                                                                    |
|                                                                                                    |                                                                       |                                                      |                                                       |                  |                                          |                                                                                 |                                                                                                    |                                                                                                    |                                                                                                    |                                                                                                    |
|                                                                                                    |                                                                       |                                                      |                                                       |                  |                                          | 13 13 13 13                                                                     | Sanowearts                                                                                                    |                                                                                                    |                                                                                                    |                                                                                                    |
| Опновние                                                                                                    | е изненений:                                                          |                                                      |                                                       |                  |                                          | Bectypeik nowice                                                                | i 🔂 Senoveerte                                                                                                    | Прися                                                                                                    | Обросить 💠 Выеданть по 15 11 1 Страница 1 из                                                                                                    | e progra                                                                                                   |
|                                                                                                    | t iznenenik:                                                          | an rundum servi                                      | OK ( 1999-2014 000                                    | ucucounii)       |                                          | Быстрый поиск                                                                   | Максимально<br>допустиная<br>сонна                                                                                                    | Понск                                                                                                    | Обросите 🌲 Выездить по 15 👔 ( Страница 1 из                                                                                                    | 1 Jany<br>Jany<br>ocyu,<br>ynon                                                                            |
| Спосанон<br>Ірі аннсаа                                                                                                    | с изненений:<br>цип, размещиниция пл                                  | ан графия закуп                                      | ак (передачь пол                                      | nenounii)        |                                          | Bestpeik nover                                                                  | Максимально<br>допустимая<br>сунма                                                                                                    | Покся                                                                                                    | Обросите 🌲 Выеданть по 15 👔 Страница 1 из                                                                                                    | 3axy<br>ocyu,<br>ynon<br>opraw                                                                             |
| Опнсания<br>Ідтаниськ<br>Талан-гра                                                                                                    | с изненений:<br>цип, размещиющия пл<br>фик закупок<br>ет:             | on skudne oasyn                                      | он (передача пол                                      | ucasovanii)<br>  | Роль организации,<br>разнащающей план:   | 5-44 TONER<br>5-44 TONER<br>Xog<br>1 8<br>2 17                                  | Максимально<br>допустимая<br>сумма                                                                                                    | Поися<br>Наименорани<br>Закупко у един                                                                                                    | Обросите 42 Выеданть по 15 11 Страница 1 из<br>е<br>ственного поставщика в соответствии с п.4 ч.1 ст.93 44-93<br>ственного поставщика в соответствии с п.5 ч.1 ст.93 44-93                                                                                                    | 3axy<br>ocyu,<br>ynon<br>opriw                                                                             |
| Описания<br>Ірганиска<br>Тлан-гра<br>Іахмешия<br>Тип полня                                                                                                    | с изненений:<br>ция, размещиницая пл<br>фик закупок<br>ет:<br>опочий: | on stradine saska                                    | он (передача пол                                      | nomoranii)       | Роль организации,<br>разняшающей план:   | Быстрый понти<br>Быстрый понти<br>Код<br>1 5<br>2 17<br>3 25                    | Максимально<br>допустимая<br>сумма                                                                                                    | Поися<br>Наименорани<br>Закутко у един<br>Закутка у един<br>Закутка у един                                                                                                    | Обросите 2 Выездиль по 15 11 4 Страница 1 из<br>е<br>ственного поставщика в соответствии с п. 4 ч. 1 ст. 93 44-93<br>ственного поставщика в соответствии с п. 5 ч. 1 ст. 93 44-93<br>ственного поставщика в соответствии с п. 5 ч. 1 ст. 93 44-93<br>ственного поставщика и соответствии с п. 5 ч. 1 ст. 93 44-93                                                                                                    | 1 P P                                                                                                    |
| Onieczekie<br>Igrawicze<br>Inaw-rpa<br>Jachieczał<br>Two nones                                                                                                    | е изненений:<br>цип, размещинция пл<br>фик закупок<br>ет:<br>опочий:  | on-shadne zasán                                      | он (вередина вол                                      | uconotunii)<br>  | Роль организации,<br>разнешающей план:   | Electronic month<br>Kog<br>1 5<br>2 17<br>3 25<br>4 26                          | Максимально<br>допустимая<br>сумма                                                                                                    | Приск<br>Наименование<br>Закулко у един<br>Закулко у един<br>Закулко у един<br>Закулко у един<br>служебную бол<br>У Слупи по годее<br>тикео у бытос                                                                                                    | Обросить 2 Выездилъ по 15 14 4 Страница 1 из<br>е<br>ственного поставщика в соответствии с п.4 ч.1 ст.93 44.4-3<br>ственного поставщика в соответствии с п.5 ч.1 ст.93 44.4-3<br>ственного поставщика услуги, связанные с направлением работника в<br>кандировку) в соответствии с п.5 ч.1 ст.93 44-03<br>рижнию и ремонту неколых помещений, в также по снавлиению, охране 4<br>к отнодов (г.23 ч.1 ст.93 Федерального законе 1444-43)                                                                                                    | 1 P Pi                                                                                                    |
| Princalment<br>(Framilian<br>Inam-Tpa<br>altreaman<br>Inam-Tpa<br>Inam-Tpa<br>Inam-T | е изненений:<br>ция, размехциющия пл<br>фие закупок<br>ет:<br>опочий: | ан графия закуп                                      | ок (передача осл                                      | (finetonom)<br>  | Роль организации,<br>разнящающей план:   | Сорый понен<br>Быстрый понен<br>Код<br>1 9<br>2 17<br>3 25<br>4 26<br>5 28      | Максимально<br>допустимая<br>сумма<br>С                                                                                                    | Понск<br>Нанимелование<br>Запутко у един<br>Запутко у един<br>служебную кол<br>Услуги по годе<br>высод бытове<br>Запутка у ядин<br>высод бытове                                                                                                    | Обросите ==== Выесалть по 15 === 4 Страница 1 из<br>е<br>ственного поставщика в соответствии с п.4 ч.1 ст.93 44-Ф3<br>ственного поставщика в срответствии с п.5 ч.1 ст.93 44-Ф3<br>ственного поставщика в срответствии с п.5 ч.1 ст.93 44-Ф3<br>ственного поставщика в срответствии с п.5 ч.1 ст.93 44-Ф3<br>ственного поставщика с п.26 ч.1 ст.93 44-Ф3<br>ризмию и реконту некольки полещений, в также по снаблюнию, охране 4<br>ко отходос (п.23 ч.1 г.93 Федерального законе №444-Ф3)<br>ставенного поставщика(сбор и обработав перванных статистических<br>ватствань с п.42 ч.1 ст.93 44-Ф3                                                                                                    | 1 P P                                                                                                    |
| Эписания<br>фланиза<br>Тлан-гра<br>валиещая<br>Гип порно                                                                                                    | е изненений:<br>цип, размещинция пл<br>фик закупок<br>ет:<br>опочий:  | on shadawe sassia                                    | ан (передача вал                                      |                  | Роль организации,<br>разнишающий план:   | Exectpoid notes                                                                 | Максимально<br>допустиная<br>сумма<br>сумма<br>с                                                                                                    | Прися<br>Наниченование<br>Закутко у един<br>Закутко у един<br>Закутко у един<br>служебную ко<br>Уступи по соде<br>вывозу бытове<br>Закутка у един<br>дактики) в соот<br>закутка у един<br>иноружация, в<br>закутка у един<br>иноружация, в<br>закутка у един<br>иноружация, в<br>закутка у един<br>иноружация, в<br>закутка у един<br>иноружация, в<br>закутка у един<br>ст. 19, 44-03              | Обросите 2 Выездить по 15 11 4 Страница 1 из<br>е<br>ственного поставщика в соответствии с п. 4 ч.1 ст.93 44-03<br>ственного поставщика в соответствии с п. 5 ч.1 ст.93 44-03<br>ственного поставщика с остаетствии с п. 5 ч.1 ст.93 44-03<br>ственного поставщика (услуги, св.92анные с направленном работника в<br>нагрировку с остаетствии с п.26 ч.1 ст.93 44-03<br>ризанию и ремонту нежилых помещений, в также по снебление, окране и<br>к отходов (п.23 ч.1 ст.93 бедерального законе №44-03)<br>ственного поставщика (Ослуги на предоставление права на доступ х<br>оразивание с п.42 ч.1 ст.93 44-03<br>ственного поставщика (Ослуги на предоставление права на доступ х<br>оразившейся в досумент, документогрофич., реферативных, полнотекто<br>спра                                                                                                    | 3axy<br>ocyu,<br>oprae                                                                                     |
| Diverzakiwe<br>gel annose<br>lina nones                                                                                                    | с изненений:<br>цип, размещиниция пл<br>фик закупок<br>ет:<br>оночий: | ан графия закуп                                      | ок (передача пол                                      | -                | - Роль организации,<br>разнешающей план: | Ever typeik nonex<br>Kog<br>1 8<br>2 17<br>3 25<br>4 26<br>5 26<br>6 30<br>7 43 | Максимально<br>допустимая<br>сумма<br>сумма<br>сумма<br>сумма<br>сумма<br>с                                                                                                    | Пененя<br>Нанимелования<br>Э Закутка у един<br>Закутка у един<br>служебную кол<br>Э Холути по годе<br>выевозу бытове<br>Закутка у един<br>информок. БД и<br>ст. Р. 44-03<br>Э Закутка у един<br>(пида). оказыва                                                                                                    | Обросите = Выесанть по 15 11 Страница 1 из<br>е<br>ственного поставщика в соответствии с п.4 ч.1 ст83 44-83<br>ственного поставщика в соответствии с п.5 ч.1 ст93 44-83<br>ственного поставщика услуги, связанные с импралтенном работника в<br>кандировку) в соответствии с п.25 ч.1 ст83 44-83<br>ризению и ремонту нокистах полещений, в также по снабиннико, сиране и<br>и, отходов (п.23 ч.1 ст93 Федерального законе №44-83)<br>ственного поставщика (Сбор и обработка переичных статистичнских<br>ватотвание и ремонту документородич. реферативных, полотенст<br>ственного поставщика (Сбор и обработка переичных статистичнских<br>ватотвание с п.42 ч.1 ст93 44-83<br>ственного поставщика (Сбор и обработка переичных статистичнских<br>ватотвание с п.42 ч.1 ст93 44-83<br>ственного поставщика (Сбор и обработка переичных статистичнских<br>ватотвание с п.42 ч.1 ст93 44-83                                                                                                    | 1 P Pi                                                                                                    |
| Описания<br>Хрганиза<br>План-гра<br>размещая<br>Гип полно                                                                                                    | t изненений:<br>цип, размещинция пл<br>фик закупок<br>et:<br>опочий:  | 90-730Qnw 30x90                                      | он (вередича вол                                      |                  | Роль организации,<br>разнишношей план;   | Exertpuik nourn                                                                 | Максимально<br>допустиная<br>сумма<br>сумма<br>с<br>с<br>с<br>б<br>с<br>с<br>б<br>с<br>с<br>м<br>ма<br>с<br>с<br>м<br>ма<br>с<br>с<br>м<br>ма<br>с<br>с<br>м<br>а<br>с<br>с<br>м<br>с<br>м | Понск<br>Наникепорание<br>Закултко у един<br>Закултко у един<br>Закултко у един<br>служебную ко<br>Уступи по годе<br>выеозу бытовы<br>Закултка у един<br>инносу в соот<br>закултка у един<br>инносу в соот<br>закултка у един<br>инносу в соот<br>закултка у един<br>инносу в соот<br>закултка у един<br>и ст 83 44-03<br>закултка у един<br>(пра), оказыва<br>20 Закултка у един<br>(пра), оказыва | Обросите <table-cell-columns> Выесалле по 15 11 4 Страница 1 из<br/>ственного поставщика в соответствии с п. 4 ч.1 ст.93 44-03<br/>ственного поставщика в соответствии с п. 5 ч.1 ст.93 44-03<br/>ственного поставщика усответствии с п. 5 ч.1 ст.93 44-03<br/>ственного поставщика (услуги, связанные с направлением работника в<br/>нагудновку) в соответствии с п.25 ч.1 ст.93 44-03<br/>ризнико и ремонту нежилых помещений, а также по скебиению, соране и<br/>к отходов (п.23 ч.1 ст.93 Седерального законе №44-03)<br/>ственного поставщика (ублуги на предоставление права на доступ к<br/>переново поставщика (ублуги на предоставление права на доступ к<br/>орерхащейся в досумент, документогрофин, реферативных, полнотехот<br/>пец. БД междунар: индексов научного цитировения) в соотв с п.44 ч.1<br/>ственного поставщика (ублуги на предоставление права на доступ к<br/>орерхащейся в досумент, документогрофин, реферативных, полнотехот<br/>пец. БД междунар: индексов научного цитировения) в соотв с п.44 ч.1<br/>ственного поставщика (услуги на предоставление права на доступ к<br/>арерхащейся в досумент, документогрофин, реферативных, полнотехот<br/>пец. БД междунар: индексов научного цитировения) в соотв с п.44 ч.1<br/>ственного поставщика (услуги на предоставление права на доступ к<br/>на 3 ч.1 ст.93 44-03<br/>х у единственного поставщика на сумму, предусмотренную частью 12 ста<br/>4-03</table-cell-columns> | 1 ≥ H]<br>3aay<br>ocyu<br>ynan.<br>opries<br>0<br>0<br>0<br>0<br>0<br>0<br>0<br>0<br>0<br>0<br>0<br>0<br>0 |

۲

#### заполняются обязательные окошки подсвеченные зеленным цветом

Во вкладке «Финансирование» указывается сумма в разбивке по годам с указанием следующих поле:

- БК (заполняется путем выбора значения из справочника или же с помощью ручного ввода необходимой комбинации КБК при ее отсутствии в справочнике в соответствии со СГОЗ);

- Счет получателя (заполняется выбором значения из справочника);
- Сумма 2025 года (заполняется ручным вводом необходимого значения);
- Сумма 2026 года (заполняется ручным вводом необходимого значения);
- Сумма 2027 года (заполняется ручным вводом необходимого значения);
- Сумма последующие года (заполняется ручным вводом необходимого значения);

Правовые акты, предусматривающие возможность заключения контракта на срок, превышающий срок действия доведенных ЛБО (заполняется путем выбора значения из справочника).

| -     | ► () %    | - 💷 🥺             |                    |                    |               |                      |                |                  |         |           |               |                  |
|-------|-----------|-------------------|--------------------|--------------------|---------------|----------------------|----------------|------------------|---------|-----------|---------------|------------------|
| Номер | р         | Дата создания     | Дата публика       | ции Сумма по:      | виции Иде     | ентификационный ко,  | д закупки      | Год плана        | a [     | Тланируем | чый год       |                  |
|       |           | 13.01.2025        |                    |                    | 0,00          |                      |                | 2025             | ~       | 2025      | *             |                  |
| Заказ | чик       |                   |                    |                    |               |                      | Реестровый     | номер позиции (В | ENC)    |           |               |                  |
|       |           |                   |                    |                    |               |                      |                |                  |         |           |               |                  |
| Наиме | енование  | е объекта и (или) | наименования об    | ъектов закупки     |               |                      |                |                  |         |           |               |                  |
|       |           |                   |                    |                    |               |                      |                |                  |         |           |               | Добавление новой |
| Спосо | об опреде | еления поставщин  | ка (указывается д  | ля особых закуп    | ок)           |                      |                |                  |         |           |               | строки с целью   |
| Закуг | пка у еди | инственного поста | вщика в соответс   | ствии с п.4 ч.1 ст | .93 44-Φ3     |                      |                |                  |         |           |               | ввода            |
| Основ | вные данн | ные ОКПД2         | Финансирование     | Дополнитель        | ал тарорноция |                      |                |                  |         |           |               | веда             |
|       |           | 3 AL 52 57 85     | _                  |                    |               | · =, .               |                | 14 4 0           |         | NLLO      |               | информации       |
|       |           | / )44 × 2. 752    | * <b>ua</b>        |                    |               | =                    | выводить по 15 | и страница       | а1из1 ⊮ | И Строк   | ки 1 - 1 из 1 | осушествляется   |
|       |           |                   |                    |                    |               |                      |                |                  |         |           |               | по кнопке 🛃      |
|       | •         | № п/п             | Счет<br>получателя | БК                 | Вед           | Раздел/<br>подраздел | КОСГУ          | ЦСт              | Pacx    | ДопК      | іласс         | «дооавитв        |
|       |           |                   | -                  |                    |               |                      |                |                  |         |           |               | строку»          |
|       |           |                   |                    |                    |               |                      |                |                  |         |           |               |                  |
|       |           |                   |                    | _                  |               |                      |                |                  |         |           |               |                  |
| 1     |           | 1                 |                    |                    |               |                      |                |                  |         |           |               |                  |

После внесения всей необходимой информации о предполагаемой позиции ПГ документ следует сохранить по кнопке **«Сохранить»** 🗔

# Отправка документа «План-график закупки» в ЕИС

Сформированный план-график закупок можно отправить в ЕИС только из фильтра **«Согласовано»**. Для этого необходимо план-график закупок утвердить у вышестоящих органов, отправив документ по маршруту по кнопке **«Отправить по маршруту»** 

|                                  | ~ | ſ | Pa  | бочий стол | 1                      | План - І  | график 🗵      |              |      |
|----------------------------------|---|---|-----|------------|------------------------|-----------|---------------|--------------|------|
| Навигатор                        |   | 1 | Пла | - график   | - Созда                | ние новог | 0             |              |      |
| АРМ госзаказчика (44-ФЗ)         |   | L | ŝ   | 🛛 🔁 🗙      | 🛃 🕶 🛙                  | 🖹 🕶 🖉     | 🛩 = 🤸 🍺 = 🗄   | 🦻 🖉 Σ 🐧 🌹    | ta - |
| ⊿ 🚞 Планирование закупок         |   | h |     | • 3        | _                      |           |               |              |      |
| Совокупный годовой объем закупок |   | Ш | Б   | ыстрый по  | иск                    |           |               | Поиск Сброси | ить  |
| ⊳ 🫅 План закупок (44-ФЗ)         |   |   |     |            |                        |           |               |              |      |
| 🛽 🫅 План-график закупок          |   |   |     |            |                        |           | Decomposition |              | пс   |
| Позиция ПГ (44-ФЗ)               |   |   |     | •          | Номер                  |           | номер         | Дата         | 1    |
| План-график закупок (44-ФЗ)      |   |   |     |            |                        |           | nomep         |              | доку |
| 🔁 Создание нового 🔒              |   |   |     |            |                        |           |               |              |      |
| 河 На доработке                   |   |   | 1   |            | пг-2019                | 032420    | 201903242000  | 25.07.2019   |      |
| 🛃 На согласовании                |   |   | 2   |            | <mark>2</mark> пг-2019 | 032430    | 201903243000  | 26.07.2019   |      |
| 📄 На утверждении                 |   |   |     |            |                        |           |               |              |      |
| 浸 На подписании соглашения       |   |   |     |            |                        |           |               |              |      |
| 📄 Утверждено                     |   |   |     |            |                        |           |               |              |      |
| 浸 Принят в ЕИС                   |   |   |     |            |                        |           |               |              |      |
| 📄 Поступил на финконтроль        |   |   |     |            |                        |           |               |              |      |
| 🚍 Финконтроль не пройден         |   |   |     |            |                        |           |               |              |      |

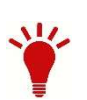

Следует помнить, что документ позиция план-графика как отдельный документ согласование не проходит. Согласование проходит документ план-график, а вместе с ним и все позиции план-графика, входящие в данный план-график. Поэтому смена состояния план-графика закупок отразится аналогичным образом и на тех позициях план-графика, которые спровоцировали формирование новой редакции план-графика закупок.

Документ план-график из Системы WEB-Toprи-КС отправляется в ЕИС в формате структурированного XML файла. Данный файл автоматически генерируется в Системе и отправляется в ЕИС по кнопке **«Отправить по маршруту» со** после согласования Плана-графика из фильтра **«Согласовано»**. В случае успешной отправки плана-графика в ЕИС заказчик входит в личный кабинет в ЕИС и размещает вновь загруженный план-график.

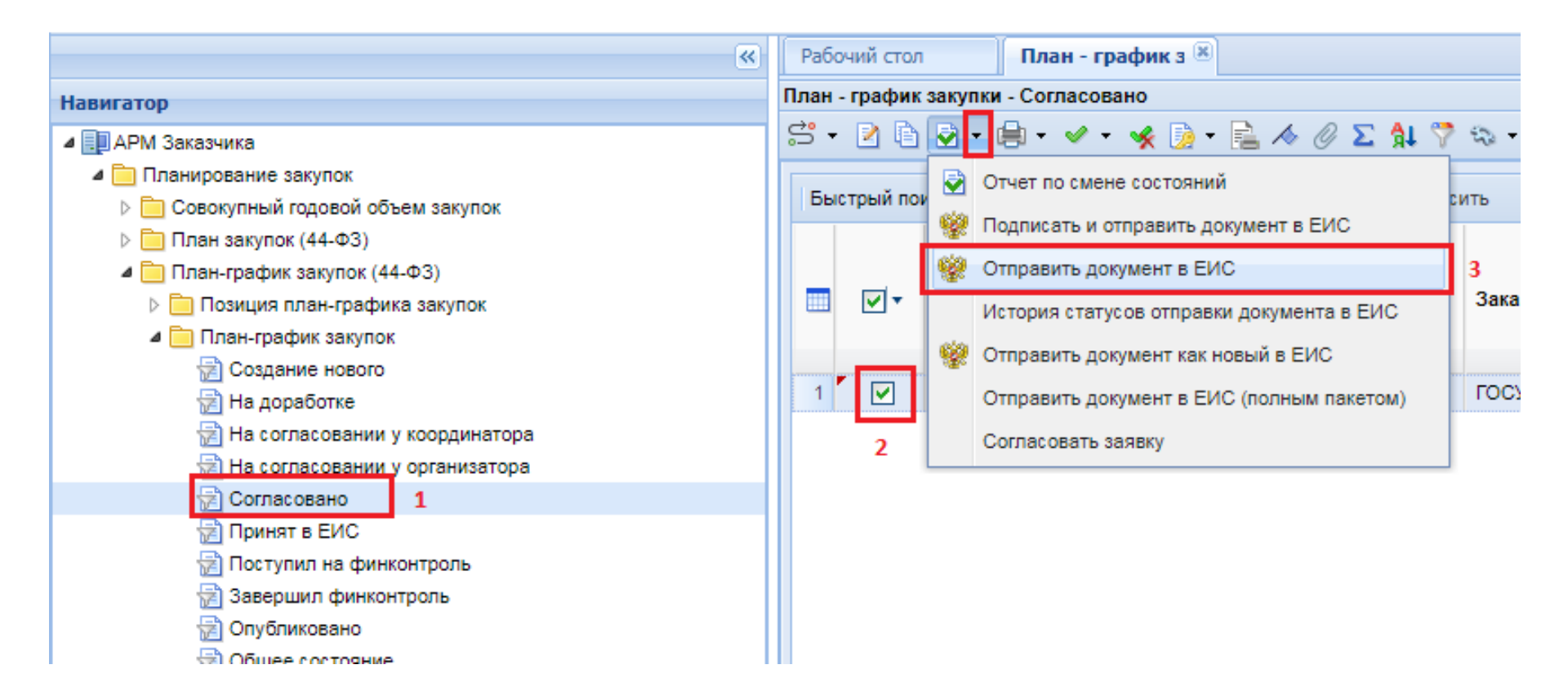

После отправки на размещение план-графика закупок в ЕИС документ сразу же не будет доступен в открытой части. Первоначально в Систему будет загружено из ЕИС уведомление о начале контроля. Выгрузка данных сведений производится со стороны ЕИС раз в час. После того, как в Систему в автоматическом режиме поступит сведения о начале контроля, специалисты финансового органа приступают к контролю документов, применительно к которым пришло уведомление о начале контроля. Вместе с этим документ «План-график закупок» из фильтра «Принят в ЕИС» перейдет в фильтр «Направлен на контроль по ч.5 ст.99 44-ФЗ». По результатам прохождения контроля, документ перейдет фильтр «Контроль ч.5 ст.99 **44-Φ3** пройден». следующий В ПО

Если применительно к документу будет размещен протокол о несоответствии контролируемой информации, то документ «План-график закупок» размещен не будет и будет находится в фильтре «Контроль по ч.5 ст.99 44-ФЗ не пройден» при этом необходимо будет внести исправления, путем отправки документа по маршруту на доработку. Исправленный план-график закупок необходимо будет повторно отправить в ЕИС и отправить на финансовый контроль.

## Формирование изменений плана-графика закупок

При необходимости внесения изменения в согласованный документ план-график закупок следует вносить изменения в документ позиция плана-графика закупок, являющейся составной частью документа план-график закупок. Если изменение план-графика закупок подразумевает добавление новой позиции, то создается новый документ «Позиция план-графика закупок». Если же требуется изменить имеющуюся позицию в план-графике закупок, то для этого необходимо сформировать изменение к согласованному документу позиция план-графика закупок. Для этого в окне навигатора необходимо перейти в папку «Позиция план-графика закупок» и открыть список документов в фильтре «Опубликовано». Выделить необходимую позицию и нажать на кнопку «Сформировать изменение позиции»

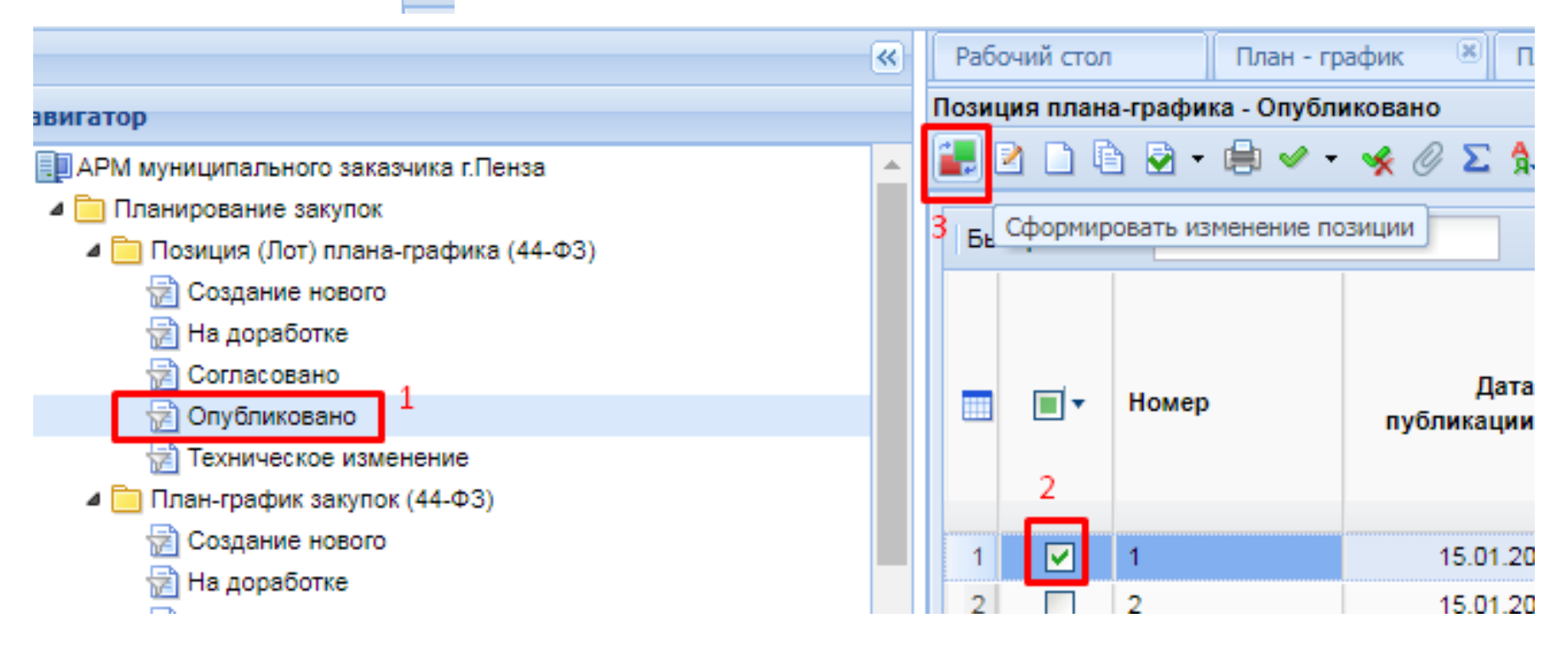

При этом откроется окно редактирования документа **«Позиция план-графика закупок»** с номером изменения. В данной форме следует изменить значения необходимых полей, выбрать обоснование внесения изменений и сохранить документ по кнопке **«Сохранить»** 

|            |                                                                                                    |                          |                    |                           |         |                                               |                                 | the second second second   |    |
|------------|----------------------------------------------------------------------------------------------------|--------------------------|--------------------|---------------------------|---------|-----------------------------------------------|---------------------------------|----------------------------|----|
| тонер      | Дата создания                                                                                                    | <ul> <li>Cynn</li> </ul> | а позиции          | Идентификационный к       | ICO 384 | cymia4                                        | Год плана                       | Планируаный год            |    |
| 14         | 01.11.2019                                                                                                    |                          | 100.00             | 212633005054763300        | 10010   | 0200000000000                                 |                                 |                            |    |
| invested   |                                                                                                    |                          |                    |                           |         |                                               | Реектровый и                    | юмер позиции (ЕИС)         |    |
| гвоу соц   | I NF I FLO, HAPIAE                                                                                                    | BCK                      |                    |                           |         |                                               | 2020034250                      | 00001003000078             |    |
| Танненов   | анне объекта н                                                                                                    | (нлн) ная                | пенования о        | бъектов закупки           |         |                                               |                                 |                            |    |
| тест от 28 | 10                                                                                                    |                          |                    |                           |         |                                               |                                 |                            |    |
|            |                                                                                                    |                          |                    |                           |         |                                               |                                 |                            |    |
| -          |                                                                                                    | unte lintes              |                    | where a subsecution       |         |                                               |                                 |                            | 10 |
| LIGCOD OIL | PERSONAL PROPERTY AND A DESCRIPTION OF A DESCRIPTION OF A | muna (year               | respect of gala of | action approved           |         |                                               |                                 |                            |    |
|            |                                                                                                    |                          |                    |                           |         |                                               |                                 |                            |    |
| Основные   | данные СКГД                                                                                                    | 2 Overage                | сирование Д        | ополнительная информаци   | 15      |                                               |                                 |                            |    |
| Bnecenne   | азмерений                                                                                                    |                          |                    |                           |         |                                               |                                 |                            |    |
| Two cases  |                                                                                                    | House a                  | etal.              | Tara unu                  |         | Omenent                                       |                                 |                            |    |
|            | 10                                                                                                    | 1                        |                    | 01.11.2019                |         | Her                                           | ~                               |                            |    |
|            |                                                                                                    | -8                       |                    | List in the second second |         | 1. 10.77                                      |                                 |                            | -  |
| Обсонова   | HARE BHECKHON KERN                                                                                                    | ENENNE:                  | Приведения в       | соответствие в связи с    | 1211011 | ениен установленных                           | в соответствии                  | со статьей 19 Федерального | -  |
|            |                                                                                                    |                          | LIPHA TRADOR       | с пебсят иглог) и (или) н | COMPT   | заказчинани товаран,<br>иявых хэтгэт на обегг | расстан, услу<br>зецение линнов | ий госильоственных органов | -  |
| Описания   | с изненений:                                                                                                    |                          | 1                  |                           |         |                                               |                                 |                            | _  |
|            |                                                                                                    |                          |                    |                           |         |                                               |                                 |                            |    |
|            |                                                                                                    |                          | S                  |                           |         |                                               |                                 |                            |    |
| Организа   | ция, размещающа                                                                                                    | и план-гр                | афин занурон       | (передача полномочий)     | 1       |                                               |                                 |                            |    |
| План-гра   | фик закулок                                                                                                    |                          |                    |                           | 11      | Роль организации.                             |                                 |                            |    |
| разнецая   | ét;                                                                                                    |                          |                    |                           | 1       | разнещающей пла                               | H1                              |                            | -  |
|            | CHICKNER (                                                                                                    |                          |                    |                           |         |                                               |                                 |                            |    |
| LINE DO    | and the second second se                                                                                                    |                          |                    |                           |         |                                               |                                 |                            |    |

Успешно сохраненный документ будет доступен в фильтре **«Создание нового»** в папке **«Позиция планграфика закупок»**. Предыдущая редакция документа из фильтра **«Опубликовано»** будет недоступна для просмотра из списка документов. При этом в Системе всегда будут доступны для просмотра все редакции документа **«План-график закупок»**. По факту сохранения позиции будет создана новая редакция планграфика закупок в фильтре **«Создание нового»**. Если же при этом план-график закупок в создании нового уже существовал, то изменение документа позиция не спровоцирует создание новой редакции план-графика закупок, а будет добавлено в имеющийся документ в качестве изменения к предыдущей редакции позиции. Поле «Обоснование внесения изменений» заполняется в случае формирования изменения к план-графику закупок, путем выбора значения из справочника «Причины изменения». Данное поле не заполняется только в случае формирования первичного документа «План-график».

| Позиция плана-графика - Бо        | oogle Chrome                         |                                             |                       |                             |                                             |
|-----------------------------------|--------------------------------------|---------------------------------------------|-----------------------|-----------------------------|---------------------------------------------|
| A Не защищено   kstorg            | iinu/webtorgi/view.htm?pg=edit8      | &dt=documents_gzw_rpg_position&dl=0&rt=&d   | dm=8tvi=2453702028tr  | n=6985068tkey=18_2_6        |                                             |
|                                   |                                      |                                             |                       |                             |                                             |
| Нонер Дата создания<br>13.01.2025 | Дата публикации Сунна поз            | алшин Идентификационный ход закулки<br>0,00 | Fog nnana<br>2025     | Планируеный год<br>* 2025 * |                                             |
| Заказчик                          |                                      | Рестровы                                    | й намер пазиции (ЕИС) | 1                           |                                             |
| Неименование объекта и (или       | ») начиенования объектов закупки     |                                             |                       |                             |                                             |
|                                   |                                      |                                             |                       |                             | Вызов справочника                           |
| Способ определения поставы        | ика (указывается для особых закуп    | DK)                                         |                       |                             |                                             |
| Закупка у единственного пос       | ставщика в соответствии с п.4 ч.1 ст | .93 44-03                                   |                       | -                           | «причина изменении»                         |
| Основные данные                   | Финансирование Дополнитичны          | er indoprisan                               |                       |                             |                                             |
| Внесение изменений                |                                      |                                             |                       | /                           |                                             |
| Тип сведений Намер                | ризн. Дата изн.                      | Отменена<br>Иет 📉                           |                       | K                           |                                             |
| Обоснование внесения изне         | ะกะหงพัง                             |                                             |                       |                             |                                             |
| Описание изненений:               | 1                                    |                                             |                       |                             |                                             |
|                                   | 🌆 Причины изменен                    | ний - Google Chrome                         |                       |                             |                                             |
| Организация, размещающа           | A 11                                 | las e a se sa s                             |                       | 10 3 6 7067                 |                                             |
| План-график закупок<br>разнещает: | А Не защищено                        | kstorgi.ru/webtorgi/view.h                  | ntm?pg=dict&l         | key=18_2_6_/06/             |                                             |
| Twn nanwawawaki                   |                                      | 📑 Запомнить                                 |                       |                             |                                             |
| -                                 | Быстрый поиск                        | Поиск                                       | Сбросить              | 🚦 Выводить п                | о 15 🕅 🗏 Страница 1 из 1 🕨 🗐 Строки         |
|                                   | Код изменения                        | Наименование                                |                       |                             |                                             |
|                                   | 1 9                                  | Возникновения иных обстоятели               | ьств, предвидеть      | которые при утвержде        | нии плана-графика было невозможно           |
|                                   | 2 6                                  | Исполнение предписания орган                | ов контроля, указ     | анных в части 1 статы       | и 99 Федерального закона                    |
|                                   | State 2                              |                                             | с законодательст      | вом Российской Федер        | ации экономии, полученной при осуществлении |
|                                   | 3 4                                  | закупки                                     |                       |                             |                                             |

# Отмена опубликованной позиции план-графика закупок
Для отмены позиции план-графика закупок необходимо сформировать изменение к позиции план-графика закупок (более подробно о формировании изменения документа **«План-график закупок»**. Для этого в папке навигатора **«Позиция план-графика закупок»** в фильтре **«Опубликовано»** необходимо выбрать позицию, которую необходимо отменить, и нажать кнопку **«Сформировать изменение позиции»** 

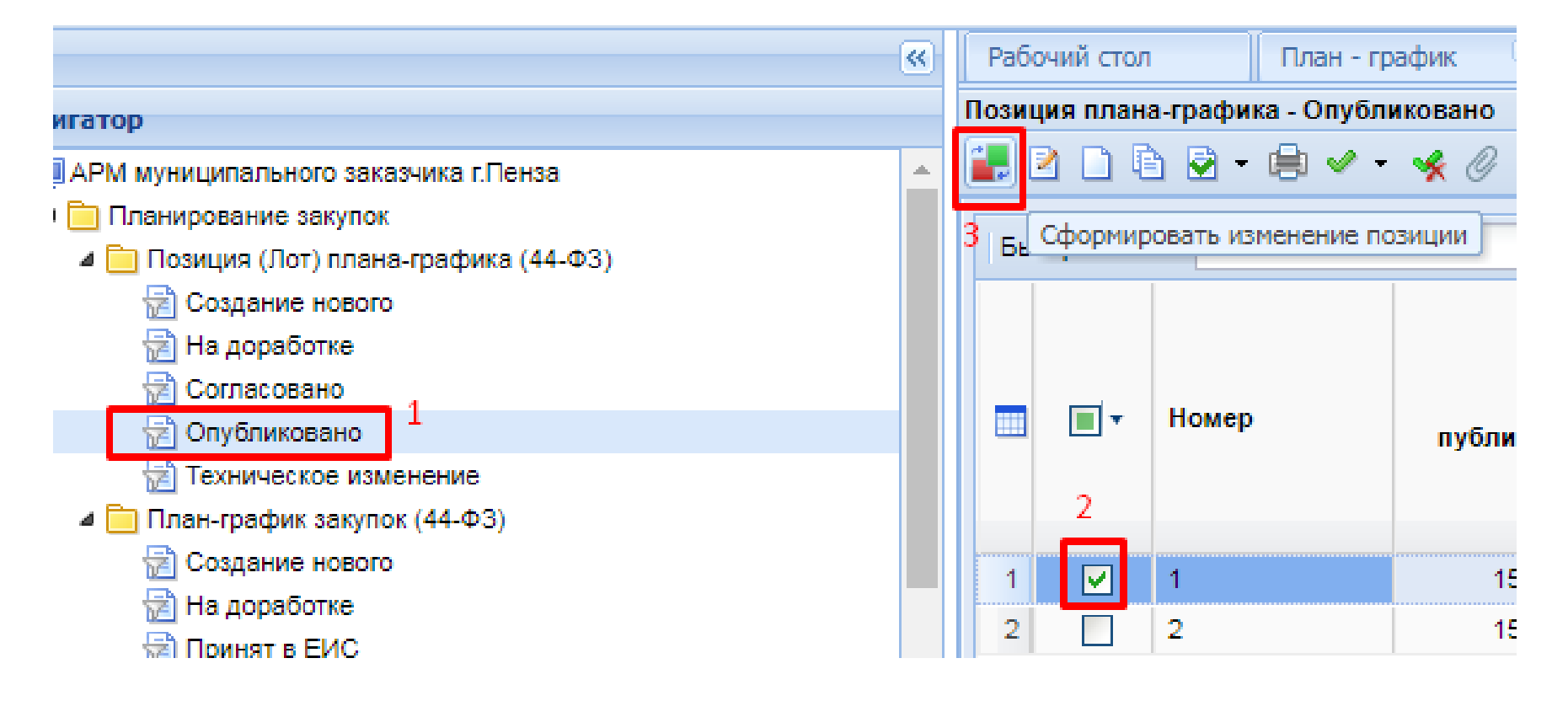

В результате откроется электронная форма позиции с типом сведений «Изменение». Во вкладке «Основные данные», в блоке «Внесение изменений» располагается поле «Отменена» с возможностью выбора значений «Да/Нет». Для отмены позиции необходимо выбрать значение «Да», а также заполнить поле «Обоснование внесения изменений», выбрав причину из одноименного справочника.

| 🔒 🖉 💶 🦻        |                   |                        |                                     |                 |        |                 |   | NI/                  |
|----------------|-------------------|------------------------|-------------------------------------|-----------------|--------|-----------------|---|----------------------|
| Номер          | Дата создания     | Сумма позиции          | Идентификационный код закупки       | Год плана       |        | Планируемый го, | a |                      |
| 14             | 01.11.2019        | 100,00                 | 21263300505476330010010020000000000 | 2020            | ~      | 2021            | * |                      |
| Заказчик       |                   |                        |                                     | Реестровый номе | р пози | ции (ЕИС)       |   |                      |
| ГБОУ СОШ №     | 1 Г. О. ЧАПАЕВСК  | (                      |                                     | 20200342500000  | 010030 | 00078           |   |                      |
| Наименовани    | ие объекта и (ил  | и) наименования об     | ъектов закупки                      |                 |        |                 |   |                      |
| тест от 28.10  |                   |                        |                                     |                 |        |                 |   | После этого по кнопк |
|                |                   |                        |                                     |                 |        |                 |   | «Сохранить»          |
| Способ опреде  | еления поставщика | а (указывается для осо | обых закупок)                       |                 |        |                 |   | слелует сошанить     |
|                |                   |                        |                                     |                 |        |                 |   |                      |
| Основные дан   | нные ОКПД2        | Финансирование До      | полнительная информация             |                 |        |                 |   | внесенные данные.    |
| - Внесение изм | 1                 |                        |                                     |                 |        |                 |   | Сохраненный          |
| Тип свелени    | ий н              | IOMED 142M             |                                     |                 |        |                 |   | документ будет       |
| Измененны      | ie 💌              | 1<br>1                 | 01.11.2019 Да                       | ¥ 2             |        |                 |   | доступен в фильтре   |
| Обоснование    | внесения измене   | ний:                   |                                     |                 |        |                 |   | «Создание нового»,   |
| 0              |                   |                        |                                     |                 |        |                 | 3 | как и в случае       |
| Описание из    | менении:          |                        |                                     |                 |        |                 |   | формирования         |
| Организация,   | , размещающая п   | лан-график закупок (   | передача полномочий)                |                 |        |                 |   | обычного изменения   |
| План-график    | к закупок         |                        | Роль организаци                     | и,              |        |                 |   | позиции план-график  |

#### В план-графике закупок сведения об отмененных позиции отражаются в столбце **«Отменена»** во вкладке **«Позиции»**

| 1 8111    |                  |                             |                  |                             | •                                                                             |                             |  |  |  |  |
|-----------|------------------|-----------------------------|------------------|-----------------------------|-------------------------------------------------------------------------------|-----------------------------|--|--|--|--|
| Осно      | овные данные 🎽 П | озиции Дополн               | нительные данные |                             |                                                                               |                             |  |  |  |  |
| 😤 💱 🗶 🔛 🛄 |                  |                             |                  |                             |                                                                               |                             |  |  |  |  |
|           | Номер            | Реестровый<br>номер позиции | Отменена         | Идентификац…<br>код закупки | Способ<br>определения<br>поставщика<br>(указывается<br>для особых<br>закупок) | Дата<br>создания<br>закупки |  |  |  |  |
| 1         | 1                | 202003425000                |                  | 202633005054                |                                                                               | 14.10.2019                  |  |  |  |  |
| 2         | 2                | 202003425000                |                  | 212633005054                |                                                                               | 21.10.2019                  |  |  |  |  |
| 3         | 3                | 202003425000                |                  | 212633005054                |                                                                               | 17.10.2019                  |  |  |  |  |
| 4         | 4                | 202003425000                |                  | 202633005054                |                                                                               | 14.10.2019                  |  |  |  |  |
| 5         | 5                | 202003425000                |                  | 202633005054                |                                                                               | 17.10.2019                  |  |  |  |  |
| 6         | 6                | 202003425000                |                  | 202633005054                |                                                                               | 23.10.2019                  |  |  |  |  |
| 7         | 7                | 202003425000                |                  | 202633005054                |                                                                               | 21.10.2019                  |  |  |  |  |
| 8         | 8                | 202003425000                |                  | 202633005054                | запрос предло                                                                 | 17.10.2019                  |  |  |  |  |

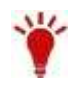

Все изменения позиции отражаются в последней редакции план-графика закупок, который необходимо согласовать и опубликовать в ЕИС после внесения всех необходимых данных.

### Формирование заявки на закупку (общие правила)

Для создания заявки на закупку необходимо перейти к списку документов **«Заявки на закупку»** в фильт**р «Создание новой»**. Заявка на закупку формируется по кнопке **«Создать»** 

|                                                                                                    | (4 | Рабо    | чий стол     | Заявка н                 | а закупку 💷 Заян                     | яка на закуп 🗵              |
|----------------------------------------------------------------------------------------------------|----|---------|--------------|--------------------------|--------------------------------------|-----------------------------|
| Навигатор                                                                                                    | -  | Заявк   | а на закупку | - Создание но            | вой                                  |                             |
| <ul> <li>Позиция (Лот) плана-графика (44-ФЗ)</li> <li>Создание нового</li> <li>На доработке</li> <li>Согласовано</li> </ul>                         | *  | 🔕 -     | 🌮 🔛 🔹        | 388                      | 2 n.S                                | ) • 🗙 бё •<br>Создать Сброс |
| <ul> <li>Опубликовано</li> <li>Опубликовано</li> <li>Техническое изменение</li> <li>План-график закупок (44-ФЗ)</li> <li>Создание нового</li> </ul> |    |         | □•           | Дата<br>создания         | Номер                                | Дата<br>поступления<br>в УО |
| <ul> <li>На доработке</li> <li>Принят в ЕИС</li> </ul>                                                                                              |    | 1       |              | 18.02.2025               | ss-2025-02-00 <mark>5</mark> 83      |                             |
| <ul> <li>Направлен на контроль по ч. 5 ст. 99 44-ФЗ</li> <li>Контроль по ч. 5 ст. 99 44-ФЗ не пройден</li> </ul>                                    |    | 2       |              | 18.02.2025<br>18.02.2025 | sa-2025-02-00587<br>sa-2025-02-00589 |                             |
| Контроль по ч. 5 ст. 99 44-ФЗ проиден Cornacoeano                                                                                                   |    | 4<br>5  |              | 18.02.2025               | ss-2025-02-00591<br>ss-2025-02-00592 |                             |
| <ul> <li>Опусликовано</li> <li>Общее состояние</li> </ul>                                                                                           |    | 8       |              | 18.02.2025               | ss-2025-02-00594                     |                             |
| <ul> <li>Осуществление закупок</li> <li>Заявки на закупку</li> <li>Созмовани на такупку</li> </ul>                                                  |    | 8       |              | 18.02.2025               | sa-2025-02-00595<br>sa-2025-02-00596 |                             |
| Совдание новой     1     Осадание новой                                                                                                    | -  | 9<br>10 |              | 18.02.2025<br>18.02.2025 | sa-2025-02-00598<br>sa-2025-02-00599 |                             |

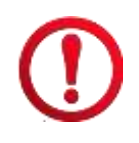

Документ «Заявка на закупку» формируется при осуществлении закупки конкурентным способом, при совместных процедурах (заявка первоисточника) и при закупках согласно ст.93 Закона №44-ФЗ для контрактов размещаемых в ЕИС

После того, как будет сформирован документ **«Заявка на закупку»**, его следует связать с согласованным документом **«Позиция (Лот) плана-графика (44-ФЗ)**» из документа **«План-график закупок (44-ФЗ)**». Для этого необходимо:

- 1. Открыть «Справочник позиций плана-графика» по кнопке, расположенной рядом с полем «Номер позиции ПГ»;
- 2. Выбрать позицию Плана-графика и нажать на кнопку «Запомнить»;
- 3. В шапке документа необходимо выбрать тип закупки в поле **«Тип»** и заполнить способ определения поставщика путем выбора необходимого значения из справочника **«Способы определения поставщика (подрядчика, исполнителя)»**

|                                  | 5• 🛐 • 🛍 🤰 • 🔘 /             | le 🕫 🖌 🕼 🗞                            |                                 |                  |                                  |                  |                          |
|----------------------------------|------------------------------|---------------------------------------|---------------------------------|------------------|----------------------------------|------------------|--------------------------|
| ер Дата с<br>19.02               | оздания Рег.номер            | Тип                                   | *                               | Начал.           | <b>цена контракта</b> Но<br>0,00 | мер изм.         |                          |
| ченование объекта закупки:       |                              |                                       |                                 |                  |                                  |                  |                          |
| ізчик:                           |                              |                                       |                                 |                  | ИНН:                             |                  |                          |
| об определения поставщика:       |                              |                                       |                                 |                  |                                  |                  |                          |
| низация, осуществляющая закупку: |                              | Торгов                                | ая площадка:                    |                  |                                  |                  |                          |
| Товары, работы, услуги Родитель  | ские объекты закупки Обт     | ект закупки Финансирова               | ание Условия обеспечени         | Усло             | овия контракта Дополнит          | гельные сведения | Требования к участни 🔶 📎 |
| ер позиции ГГ Сумма позиции Г    | Срок начала осуще<br>закупки | ствления Срок исполнения<br>контракта | а Дата публикации<br>позиции ПГ |                  |                                  |                  |                          |
|                                  | 0,00                         |                                       |                                 |                  | Показать позицию ПГ в ЕИ         | 2                |                          |
| Невозможно определить количество | товара, объем подлежащи      | х выполнению работ, оказ              | анию услуг (в соответстви       | исч. 24          | Способы                          | опреде           | еления                   |
| ∋ 🖻 🗄 S ¦= 🛊 × Σ 🗞 ·             | - 📻 🛍 🖺                      |                                       |                                 | 8                | поставщи                         | іка (под         | црядчика,                |
| Указ<br>коли Количество в        | Наимено                      | рвание                                | Междун<br>Наименование          | ародноє<br>тован | исполнит                         | еля)             |                          |
| Справочни                        | к позиций                    |                                       | окпд2 Тип                       | учн              | измерения                        | единицу          |                          |
| плана-граф                       | оика                         |                                       |                                 |                  |                                  |                  |                          |

Во вкладке «**Товары, работы, услуги**» требуется заполнить сведения о предстоящей закупке. Для этого необходимо нажать кнопку «**Добавить строку».** 

Столбцы требующие заполнения:

- Наименование товара, работы, услуги;
- Код ОКПД2 (заполняется выбором справочника «Номенклатура ОКПД2»);

- Единица измерения (заполняется выбором значения из справочника «Справочник единиц измерения»);

- Национальный режим (ст.14 Закона №44-ФЗ) (заполняется путем вызова справочника «Применение национального режима»)

- Цена за единицу;

-Кол-во;

- Сумма (заполняется автоматически);
- Информация характеристиках и КТРУ(заполняется вызовом справочника «Сведения о характеристиках и КТРУ»;
- Тип объекта закупки (заполняется выбором значения);

| + | Т                                                                                                    | овары, р | работы, услуги | Родительские об | бъекты закупки | Объект закупки | Финансирование        | Условия обеспечен                                             | ия Условия конт      | гракта Дополни                                       | тельные сведения   | Требования к учас | тни 🔶 🗧 |
|---|----------------------------------------------------------------------------------------------------|----------|----------------|-----------------|----------------|----------------|-----------------------|---------------------------------------------------------------|----------------------|------------------------------------------------------|--------------------|-------------------|---------|
| H | Срок начала осуществления Срок исполнения Дата публикации<br>номер позиции ПГ Сумма позиции ПГ закупки контракта позиции ПГ<br>0,00 Показать позицию ПГ в ЕИС                                                                                                    |          |                |                 |                |                |                       |                                                               |                      |                                                      |                    |                   |         |
|   | Невозможно определить количество товара, объем подлежащих выполнению работ, оказанию услуг (в соответствии с ч. 24 ст. 22 фз 44)                                                                                                    |          |                |                 |                |                |                       |                                                               |                      |                                                      |                    |                   |         |
| 4 | 🖷 📴 🛅 🖫 🗮 🖕 🗮 X Σ 🏂 - 🖬 🐚 🖳                                                                                                    |          |                |                 |                |                |                       |                                                               |                      |                                                      |                    |                   |         |
|   | Указать<br>количество в<br>текстовой<br>форме Количество в<br>текстовой<br>услуги Количество в<br>текстовой Количество в<br>текстовой Код ОКПД2* |          |                |                 |                | , Код ОКПД2*   | Наименование<br>ОКПД2 | Международное<br>непатентован<br>(химическое,<br>группировочн | Единицы<br>измерения | Национальный<br>режим (ст. 14<br>Закона № 44-<br>ФЗ) | Цена за<br>единицу | к                 |         |
|   | 1                                                                                                    |          |                |                 | 1              | 1              |                       |                                                               | наименование"        | -                                                    |                    | 0,00              | 0,000   |
|   | $\overline{\mathbf{\Lambda}}$                                                                                                    |          |                |                 |                |                |                       |                                                               |                      |                                                      |                    |                   |         |
| ý | У Функционал вызова справочника для соответствующего столбца                                                                                                    |          |                |                 |                |                |                       |                                                               |                      |                                                      |                    |                   |         |

### Во вкладке «Объект закупки» для заполнения доступно поле

#### «Наименование предмета контракта»

|                                                                           |                                                     |                          |                            | . <u> </u>            |  |  |  |  |  |  |  |  |
|---------------------------------------------------------------------------|-----------------------------------------------------|--------------------------|----------------------------|-----------------------|--|--|--|--|--|--|--|--|
| Товары, работы, услуги Родительские объек                                 | кты закупки                                         | Объект закупки           | Финансирование             | Условия обеспечения   |  |  |  |  |  |  |  |  |
| เป็นออกระสาหารากการการการการการการการการการการการการ                      | Илентификационный кол закулки и номер позиции в ЕИС |                          |                            |                       |  |  |  |  |  |  |  |  |
| идентификационный код закупки и полер позиции в сис                       |                                                     |                          |                            |                       |  |  |  |  |  |  |  |  |
| Номер позиции в плане-графике в ЕИС:                                      | 2022015                                             | 202201553000554001000022 |                            |                       |  |  |  |  |  |  |  |  |
| Идентификационный код закупки (ИКЗ): 223583667017358360100100220012620244 |                                                     |                          |                            |                       |  |  |  |  |  |  |  |  |
| Организация, размещающая закупку (пер                                     | едача полн                                          | омочий)                  |                            |                       |  |  |  |  |  |  |  |  |
| Закупку размещает:                                                        |                                                     |                          | Роль организ<br>размещающе | зации,<br>ей закупку: |  |  |  |  |  |  |  |  |
| Тип полномочий:                                                           |                                                     |                          |                            |                       |  |  |  |  |  |  |  |  |
| Наименование предмета контракта                                           | аименование предмета контракта                      |                          |                            |                       |  |  |  |  |  |  |  |  |

Информация об имеющихся производителях (поставщиках) и товарах (услугах) с равнозначными характеристиками

Основание закупки (указывается путем ссылки на правовые акты, целевые программы и т.д.)

Во вкладку **«Финансирование»** данные о БК, а также значение сумм по годам подтягиваются из выбранного лота Плана-графика. Необходимо заполнить блоки:

#### - Этапы исполнения контракта;

#### - Финансирование.

В блоке «Этапы исполнения контракта» дата начала и окончания исполнения контракта может быть определена конкретными сроками или же относительными сроками от даты заключения контракта. В случае установки флага **«Относительные сроки»** в этапах исполнения контракта в качестве даты начала исполнения контракта и срока исполнения контракта, а также даты начала исполнения этапа контракта и срока исполнения указывается количество календарных/рабочих дней. В случае, если флаг **«Относительные сроки»** не установлен, то указываются конкретные даты начала исполнения контракта, срока исполнения контракта и сроков окончания исполнения этапов контракта.

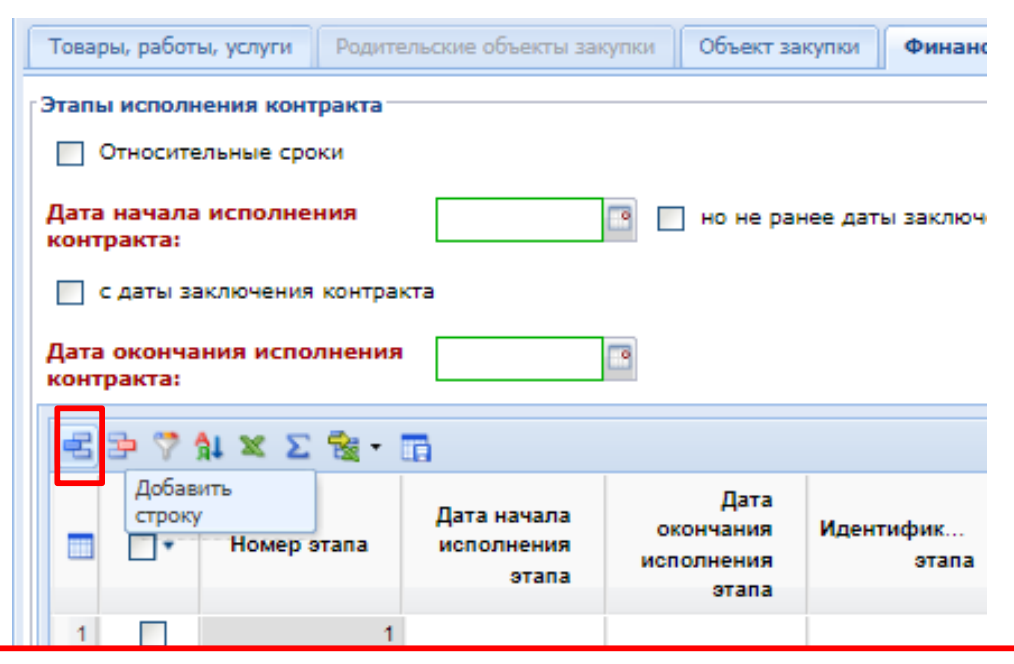

¥

Для добавления нового этапа контракта надо нажать кнопку «**Добавить строку»** и указать дату начала исполнения этапа контракта и срок окончания исполнения контракта. Для удаления лишнего этапа контракта надо выделать требуемый этап контракта и нажать кнопку «**Удалить строку»**.

#### В блоке «Финансирование» заполняются поля:

-Источник финансирования (заполняется путем выбора соответствующего значения в справочнике «Источники финансирования»);

- Вид бюджетных средств/Вид внебюджетных средств.

Кроме того, возле каждого поля вида средств есть поля «Сумма». В данные поля перенесется сумма по соответствующей строке БК при указании вида средств в таблице БК в колонке «Вид средств» (выбор вариантов: бюджет или внебюджет). Если предполагаемая закупка финансируется из разных источников БК, то для каждого значения БК следует указать вид средств.

| Финансирование                                        |                                                       |             |                    |                    |             |                                  |                    |  |  |  |  |  |
|-------------------------------------------------------|-------------------------------------------------------|-------------|--------------------|--------------------|-------------|----------------------------------|--------------------|--|--|--|--|--|
| Источник финансирования:                              |                                                       |             |                    |                    |             |                                  |                    |  |  |  |  |  |
|                                                       |                                                       |             |                    |                    |             |                                  |                    |  |  |  |  |  |
| Вид бюджетных средств:                                |                                                       |             |                    |                    |             |                                  |                    |  |  |  |  |  |
| Вид внебюджетных средств:                             |                                                       |             |                    |                    |             |                                  |                    |  |  |  |  |  |
| Код территории муниципального<br>образования (ОКТМО): | Код территории муниципального<br>образования (ОКТМО): |             |                    |                    |             |                                  |                    |  |  |  |  |  |
|                                                       | ε Σ 🖪                                                 |             |                    |                    |             |                                  |                    |  |  |  |  |  |
|                                                       | рограмма                                              | Код ОКС/ОНИ | Сумма 2025<br>года | Сумма 2026<br>года | Вид средств | Коды<br>поступлений<br>для АУ/БУ | Счет<br>получателя |  |  |  |  |  |
|                                                       |                                                       |             |                    |                    |             |                                  |                    |  |  |  |  |  |

Примечание: казенные учреждения и органы власти выбирают «бюджет», а бюджетные учреждения «внебюджет».

Во вкладке **«Условия обеспечения»** заполняются данные относительно размера обеспечения заявки, обеспечения исполнения контракта и обеспечения гарантийных обязательств с указанием банковских реквизитов заказчика. Кроме того, доступны для заполнения поля для указания **размера аванса**.

| Товары, работы, услуги                                                           | Родительские объ               | екты закупки | Объект | закупки | Финанси | рование | Условия обеспе  | чения | Условия контракта | Дополнит |
|----------------------------------------------------------------------------------|--------------------------------|--------------|--------|---------|---------|---------|-----------------|-------|-------------------|----------|
| Обеспечение заявки<br>Размер обеспечения:                                        |                                | 0,00         | %      |         | 0,00    | руб.    |                 |       |                   |          |
| Платежные реквизиты<br>операций со средствам<br>поступающими заказчи             | счета для учета<br>и,<br>іку:  |              |        |         |         |         |                 |       |                   | •••      |
| Лицевой счет:                                                                    |                                |              |        |         |         |         | Расчетный счет: |       |                   |          |
| Порядок внесения дене<br>качестве обеспечения :                                  | ежных средств в<br>заявки:     |              |        |         |         |         |                 |       |                   |          |
| Код доходной бюджетн<br>классификации, в случ<br>предусмотренном ч. 13<br>44-ФЗ: | ой<br>ае,<br>ст. 44 Закона №   |              |        |         |         |         |                 |       |                   |          |
| Получатель денежных<br>случае, предусмотренн<br>Закона № 44-ФЗ:                  | средств в<br>ом ч. 13 ст. 44   |              |        |         |         |         |                 |       |                   |          |
| Обеспечение исполнен                                                             | ия контракта                   |              |        |         |         |         |                 |       |                   |          |
| Размер обеспечения:                                                              | [                              | 0,00         | %      |         | 0,00    | руб.    |                 |       |                   |          |
| Платежные реквизиты<br>исполнения контракта:                                     | для обеспечения                |              |        |         |         |         |                 |       |                   |          |
| Лицевой счет:                                                                    |                                |              |        |         |         |         | Расчетный счет: |       |                   |          |
| Порядок предоставлени<br>исполнения контракта,<br>обеспечению:                   | ия обеспечения<br>требования к |              |        |         |         |         |                 |       |                   |          |
| Информация о порядке<br>возврата заказчиком и                                    | и сроках<br>сполнителю         |              |        |         |         |         |                 |       |                   |          |

Во вкладке «Условия контракта» доступны для заполнения следующие поля:

- -Место доставки товара, выполнения работ, оказания услуг;
- Сроки исполнения контракта (отдельных этапов исполнения контракта);
- Срок поставки товара (календарных дней);
- Условия (период) поставки товара, выполнения работ, оказания услуг;
- Периодичность оплаты поставки товаров, выполнения работ, оказания услуг;
- Периодичность поставки товаров (выполнения работ, оказания услуг);
- Номер типового контракта, типовых условий контракта
- Срок действия контракта;
- Форма, сроки и порядок оплаты товара, работ, услуг, детализация источников финансирования;
- Формула цены контракта;

- Требования к гарантийному сроку товара, работы, услуги и (или) объему предоставления гарантий их качества, к гарантийному обслуживанию товара, к расходам на эксплуатацию товара, к обязательности осуществления монтажа и наладки товара, к обучению лиц, осуществляющих использование и обслуживание товара;

- Требования к сроку действия гарантии производителя и (или) поставщика или остаточный срок годности;

- Сопровождение контракта;
- Тип сопровождения;
- Заказчиком установлено право Исполнителя привлекать к выполнению контракта соисполнителей (в т.ч. ч.2 ст.110.2 44-ФЗ);
- -- Возможные виды работы (в соответствии с ПП РФ от 15.05.2017 N 570)

| Тс                                                                                                    | вары                                                           | ы, работы         | ы, услуги         | Родите   | льские объекты зак | упки  | Объект зак | упки                     | Финансиро                 | вание | Условия ( | обеспечения | Условия контракта | Допол |
|----------------------------------------------------------------------------------------------------|----------------------------------------------------------------|-------------------|-------------------|----------|--------------------|-------|------------|--------------------------|---------------------------|-------|-----------|-------------|-------------------|-------|
| ſM                                                                                                    | есто                                                           | постав            | ки товара         | , выпол  | нения работ, оказ  | зания | услуг      |                          |                           |       |           |             |                   |       |
| Г                                                                                                    | 2                                                              | -                 | δi x Σ            |          |                    |       |            |                          |                           |       |           |             |                   |       |
| Царана<br>П т Страна<br>поставки ОКТМО Наименование<br>ОКТМО Место поставки<br>по ГАР Доп<br>инф<br>адр |                                                                |                   |                   |          |                    |       |            | Допол<br>инфор<br>адресе | інитель<br>эмация об<br>е |       |           |             |                   |       |
|                                                                                                    | 1                                                              |                   | Российск          | ая       |                    |       |            |                          |                           |       |           |             |                   |       |
|                                                                                                    |                                                                |                   |                   |          |                    |       |            |                          |                           |       |           |             |                   |       |
|                                                                                                    |                                                                |                   |                   |          |                    |       |            |                          |                           |       |           |             |                   |       |
|                                                                                                    |                                                                |                   |                   |          |                    |       |            |                          |                           |       |           |             |                   |       |
|                                                                                                    |                                                                |                   |                   |          |                    |       |            |                          |                           |       |           |             |                   |       |
| Ŀ                                                                                                    |                                                                |                   |                   |          |                    |       |            |                          |                           |       |           |             |                   |       |
| C                                                                                                    | Сроки поставки товара, завершения работ, график оказания услуг |                   |                   |          |                    |       |            |                          |                           |       |           |             |                   |       |
| 0                                                                                                    | рок<br>каза                                                    | постав<br>ания ус | ки товар:<br>луг: | а, завер | ошения работ,      |       |            |                          |                           |       |           |             |                   |       |
| 6                                                                                                    | nor                                                            |                   |                   |          | ອະເບດ ກາວດັງ       |       |            |                          |                           |       |           |             |                   |       |

Во вкладка «Дополнительные сведения» в документе «Заявка на закупку» включает в себя поля для ввода следующей информации:

- Особенности размещения;

- Сведения о проведении совместных торгов

- Условия, запреты и ограничения допуска товаров, происходящих из иностранного государства;

- Возможность заказчика изменить условия контракта в соответствии с положениями закона № 44-ФЗ;

- Возможность заключить контракты с несколькими участниками закупки на поставки технических средств реабилитации инвалидов, произведений литературы или искусства, выполнение научно-исследовательских работ либо оказание услуг в сфере образования или услуг по санаторно-курортному лечению и оздоровлению, услуг по организации отдыха детей и их оздоровления, в том числе по предоставлению путевок (ч. 10 ст. 34 44-ФЗ);

- Возможность одностороннего расторжения контракта (ч. 8 – 25 ст. 95 № 44-ФЗ);

- Предметом контракта является поставка товара, необходимого для нормального жизнеобеспечения в случаях, предусмотренных ч. 9 ст. 37 44-ФЗ;

- Заключение энергосервисного контракта согласно ст.108 44-ФЗ;

- Выполнение научно-исследовательских, опытно-конструкторских, технологических работ или оказание консультационных услуг;

- Проведение работ по строительству, реконструкции, кап. ремонту, сносу объекта кап. строительства, предусматривающих проектную документацию.

- С поставщиком (подрядчиком, исполнителем) будет заключен контракт жизненного цикла (ч.16 ст.34 44-ФЗ)

| Товары, работы, услуги                                                                        | Родительские объекты закупки                                            | Объект закупки  | Финансирование  | Условия обеспечения | Условия контракта | Дополнительные сведения | Тр |  |  |  |  |  |  |
|-----------------------------------------------------------------------------------------------|-------------------------------------------------------------------------|-----------------|-----------------|---------------------|-------------------|-------------------------|----|--|--|--|--|--|--|
| Особенности размещен                                                                          | пия                                                                     |                 |                 |                     |                   |                         |    |  |  |  |  |  |  |
| 👻 Преимущ                                                                                     | ▼ Преимущества организациям инвалидов %                                 |                 |                 |                     |                   |                         |    |  |  |  |  |  |  |
| ▼ Преимущества учреждениям и предприятиям уголовно-исполнительной системы %                   |                                                                         |                 |                 |                     |                   |                         |    |  |  |  |  |  |  |
| 💙 Преимущ                                                                                     | ✓ Преимущество в соответствии с ч. 3 ст. 30 Закона № 44-ФЗ (СМП и СОНО) |                 |                 |                     |                   |                         |    |  |  |  |  |  |  |
| 🗸 Процедур                                                                                    | ра будет проведена уполном                                              | оченным органом | м (уполномоченн | ым учреждением)     |                   |                         |    |  |  |  |  |  |  |
| Сведения о проведении                                                                         | и совместных торгов                                                     |                 |                 |                     |                   |                         |    |  |  |  |  |  |  |
| ▼ Предусма                                                                                    | атривается проведение совм                                              | естных торгов   |                 |                     |                   |                         |    |  |  |  |  |  |  |
| Инициатор совместных                                                                          | торгов:                                                                 |                 |                 |                     |                   |                         |    |  |  |  |  |  |  |
| Заявка о проведении со                                                                        | Заявка о проведении совместных закупок:                                 |                 |                 |                     |                   |                         |    |  |  |  |  |  |  |
| Возможность заказчика изменить условия контракта в соответствии с положениями Закона № 44-ФЗ  |                                                                         |                 |                 |                     |                   |                         |    |  |  |  |  |  |  |
| " Возможность заказчика изменить условия контракта в соответствии с Федеральным законом 44-ФЗ |                                                                         |                 |                 |                     |                   |                         |    |  |  |  |  |  |  |

Во вкладке «**Требования к участникам**» заполняется информация о требованиях, предъявляемых заказчиком к поставщикам услуг по предстоящей закупке согласно 44-Ф3. Ввод единых требований происходит путем установки флага в описании соответствующего поля. Для поля «**Требование к участникам закупок в** соответствии с п. 1 ч. 1 ст. 31 Закона № 44-ФЗ» доступно дальнейший ввод необходимой информации в активированное поле. Возможно заполнение полей путем выбора значений из справочника.

|                                                                                                    |                                                                   |                                       |                                         |                                               |                                             |                                                          |                        | _ |  |  |
|----------------------------------------------------------------------------------------------------|-------------------------------------------------------------------|---------------------------------------|-----------------------------------------|-----------------------------------------------|---------------------------------------------|----------------------------------------------------------|------------------------|---|--|--|
| Товары, работы, услуги                                                                                                    | Родительские объекты закупки                                      | Объект закупки                        | Финансирование                          | Условия обеспечения                           | Условия контракта                           | Дополнительные сведения                                  | Требования к участнику |   |  |  |
| В соответствии с частью 5 статьи 30 Федерального закона № 44-Ф3<br>Требование к поставщику (подрядчику, исполнителю), не являющемуся субъектом малого предпринимательства или социально<br>ориентированной некоммерческой организацией, о привлечении к исполнению контракта субподрядчиков, соисполнителей из числа<br>субъектов малого предпринимательства, социально ориентированных некоммерческих организаций |                                                                   |                                       |                                         |                                               |                                             |                                                          |                        |   |  |  |
|                                                                                                    |                                                                   |                                       |                                         |                                               |                                             |                                                          |                        |   |  |  |
| Объем привлечения к исполнению контракта<br>субподрядчиков, соисполнителей из числа СМП, СОНО: 0,00                                                                                                    |                                                                   |                                       |                                         |                                               |                                             |                                                          |                        |   |  |  |
| Требование к учас                                                                                                    | тникам закупок в соответствии (                                   | с п. 1 ч. 1 ст. 31 За                 | акона № 44-ФЗ                           |                                               |                                             |                                                          |                        |   |  |  |
|                                                                                                    |                                                                   |                                       |                                         |                                               |                                             |                                                          |                        |   |  |  |
|                                                                                                    |                                                                   |                                       |                                         |                                               |                                             |                                                          |                        |   |  |  |
|                                                                                                    |                                                                   |                                       |                                         |                                               |                                             |                                                          |                        |   |  |  |
|                                                                                                    |                                                                   |                                       |                                         |                                               |                                             |                                                          |                        |   |  |  |
| Единые требовани:                                                                                                    | я к участникам (в соответствии (                                  | с частью 1 Статьи                     | 31 Федерального за                      | акона № 44-ФЗ)                                |                                             |                                                          |                        |   |  |  |
| Требования к учас                                                                                                    | тникам закупок в соответствии с                                   | с частью 1.1 статы                    | и 31 Федерального                       | закона № 44-ФЗ                                | ~                                           |                                                          |                        |   |  |  |
| Поставщика (подря                                                                                                    | утствии в реестре недобросовес<br>ядчика, исполнителя) от исполне | тных поставщиков<br>ения контракта по | а (подрядчиков, исп<br>причине введения | олнителей) информаци<br>в отношении заказчика | и, включенной в тако<br>санкций и (или) мер | ой реестр в связи отказом<br>р ограничительного характер | ра                     |   |  |  |
| Дополнительные требо                                                                                                    | ования к участникам (в соответ                                    | ствии с частью 2                      | Статьи 31 Федерал                       | іьного закона № 44-ФЗ<br>2571                 | )                                           |                                                          |                        |   |  |  |
| паиненование товаров                                                                                                    | , работ, услуг по постановленик                                   | правительства н                       | Ψ 01 23.12.2021 N=2                     |                                               |                                             |                                                          |                        |   |  |  |
| ПРИМЕЧАНИЕ: В поле «Единые требования к участникам (в соответствии с частью 1<br>Статьи 31 Федерального закона № 44-ФЗ) » всегда необходимо указывать флаг в                                                                                                    |                                                                   |                                       |                                         |                                               |                                             |                                                          |                        |   |  |  |
| соответс                                                                                                    | твии с 44-Ф3.                                                     |                                       |                                         |                                               |                                             |                                                          |                        |   |  |  |

Во вкладке «Исполнитель заказчика» блок полей «Контактная информация заказчика» заполняется автоматически на основе данных из формы «Регистрационные данные в ЕИС». Изменение реквизитов полей данного блока происходит путем выбора значения из справочника «Справочник регистрационных данных».

| <ul> <li>Товары, работы, услуги</li> </ul>     | Родительские объекты закупки | Объект закупки   | Финансирование   | Условия обеспечения   | Условия контракта | Дополнительные сведения | Требования к участнику | Исполнитель заказчика |
|------------------------------------------------|------------------------------|------------------|------------------|-----------------------|-------------------|-------------------------|------------------------|-----------------------|
| Контактная информация з                        | аказчика                     |                  |                  |                       |                   |                         |                        |                       |
| Ответственное должно<br>лицо (через пробел):   | стное                        |                  |                  |                       |                   | ]                       |                        |                       |
| Контактный телефон в<br>формате: код страны -  | код                          |                  |                  |                       |                   |                         |                        |                       |
| города - номер телефо<br>добавочный (если есть | на -<br>):                   |                  |                  |                       |                   |                         |                        |                       |
| Адрес электронной поч                          | іты:                         |                  |                  |                       |                   |                         |                        |                       |
| Должность:                                     | I                            |                  |                  |                       |                   |                         |                        |                       |
| Дополнительная информа                         | ация:                        |                  |                  |                       |                   |                         |                        |                       |
|                                                |                              |                  |                  |                       |                   |                         |                        |                       |
| Информация о контрактно                        | ом управляющем, ответственно | ом за заключение | контракта или об | ответственном лице ко | нтрактной службы— |                         |                        |                       |
|                                                |                              |                  |                  | В                     | ызов с            | правочни                | ка испол               | інителей              |

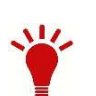

Блок полей «Информация о контрактном управляющем, ответственном за заключение контракта или об ответственном лице контрактной службы» заполняется путем выбора записи из справочника «Справочник исполнителей» Во вкладке **«Комиссия»** заказчикам доступна возможность выбора представителей заказчика в комиссии. По кнопке **«Добавить строку»** создается новая строка записи, в которой член комиссии выбирается из справочника членов комиссии.

|   | +Papiranooe  | disərin sərynər     | Обнект закупки | Финансиралиние | Условил абеспечении | Условия контракт | а 📗 Дополнительные са | данина Требования к участни | y Honomernene savas-an | a   Hidomaan a corrigina   H   | омиссия + |
|---|--------------|---------------------|----------------|----------------|---------------------|------------------|-----------------------|-----------------------------|------------------------|--------------------------------|-----------|
|   | Представител | ие занадзченске р   | кониссии:      |                |                     |                  |                       |                             |                        |                                | _         |
|   |              |                     |                |                |                     |                  |                       |                             |                        |                                | ***       |
|   |              | 27473               | ( III )        |                |                     |                  |                       |                             | 🔐 Выводить по 15       | 14 1 Страница 1 из 1 🤌         | Нет данны |
|   | D Aofeent    | s croory Ne min     | комиссии*      | Должность      | Pomy Oprav          | нация            |                       |                             |                        |                                |           |
|   |              |                     |                |                |                     |                  |                       |                             |                        |                                |           |
|   |              |                     |                |                |                     |                  |                       |                             |                        |                                |           |
|   | Реда         | ктирс               | рвание         | чле            | нов                 | комисс           | сии, с                | осуществля                  | ется ч                 | через кно                      | эпку      |
| 1 | «Ред         | акти                | ровать         | ». Такж        | ке можн             | ю доба           | авить Ин              | формацин                    | о о квали              | іфикации ч <i>і</i>            | лена      |
|   | коми         | ссии                |                |                |                     |                  |                       |                             |                        |                                |           |
| 1 |              |                     |                | 2              |                     |                  |                       |                             |                        |                                | 57        |
|   | 🚺 Справ      | очник чл            | енов комис     | ии – Спутник   | (                   |                  |                       |                             |                        |                                | 63        |
| И | () ksto      | rgi.ru/we           | btorgi/viev    | v.htm?pg=c     | lict&key=18         | _2_6_6787        |                       |                             |                        |                                |           |
|   |              | B 💎                 | 🧐 😘 🛛          | 📑 Заломні      | ть                  |                  |                       |                             |                        |                                |           |
|   | Ред          | актироваті<br>поиск | ь              |                | Поиск               | Сбросить         | Выв                   |                             | Страница               | 2 us 2 b bl Crno               | 16 5      |
| - |              | Tonon               |                | T              | TIONON              | Copeents         |                       |                             | Страница               | Z NSZ P PI Olpo                | NN 10-2   |
| Y |              | • ФИ                | n              | Лолжность      | Комис               | CNR              | Связанная             | Пользователь                | Статус                 | Информация о                   |           |
|   |              | <b>1</b> ,          | -              | Actuation      | , nome              |                  | организация           | комиссии)                   | ciuijo                 | квалификации<br>члена комиссии |           |
| c | 16           |                     |                |                |                     |                  |                       |                             | _                      |                                |           |
|   | 47           | При                 | мечан          | ие: вкл        | падка «             | «Коми            | с <b>сия»</b> за      | полняется                   | в обязат               | ельном                         |           |
|   |              | случ                | ae, ec,        | іи закуі       | тка осуг            | цествл           | яется че              | рез уполн                   | омоченн                | oe                             |           |
|   | -            | УЧре                | жлени          | 1e.            |                     |                  |                       |                             |                        |                                |           |
|   |              | י קי נ              |                |                |                     |                  |                       |                             |                        |                                |           |

### После сохранения документа **«Заявка на закупку»**, для дальнейшей работу нужно **«Сформировать ПЗЗ в БКС»**

| ~                                                                                                    | Рабо   | чий стол   | Заявка           | а на закуп 🗵        |                          |        |                   |         |            |
|----------------------------------------------------------------------------------------------------|--------|------------|------------------|---------------------|--------------------------|--------|-------------------|---------|------------|
| Навигатор                                                                                                    | Заявка | а на заку  | лку - Создание н | ювой                |                          |        |                   |         |            |
| <ul> <li>▲ ▲ ▲ ▲ ▲ ▲ ▲ ▲ ▲ ▲ ▲ ▲ ▲ ▲ ▲ ▲ ▲ ▲ ▲</li></ul>                                                                     |        | 2          | ) 🖹 🗙 🕉 🗸        | 🖻 • 🖨 • 🚰           | 🖉 🕶 🦋 🍺 🕶                | ₿ (    | 2 🗗 Σ             |         |            |
| <ul> <li>Позиция (Лот) плана-графика (44-ФЗ)</li> <li>Создание нового</li> <li>На доработке</li> </ul>                       | Быс    | трый по    | иск              |                     | Сформировать БКС         | пзз в  |                   |         |            |
| <ul> <li>Согласовано</li> <li>Опубликовано</li> <li>Техническое изменение</li> </ul>                                         |        | <b>□</b> • | Цата<br>создания | Номер               | поступлени<br>в У(       | я<br>С | публика<br>извеще |         |            |
| <ul> <li>▲ План-график закупок (44-ФЗ)</li> <li>☆ Создание нового</li> <li>☆ На доработке</li> <li>☆ Принят в ЕИС</li> </ul> | H      | авигат     | op               |                     | C <                      |        | П Пред            | варите/ | Бюджет-NE  |
| № Направлен на контроль по ч. 5 ст. 99 44-ФЗ Контроль по ч. 5 ст. 99 44-ФЗ не пройден                                        |        | -vinerp    |                  |                     |                          | 0      | =                 | 0       | Сумма      |
| 🛃 Контроль по ч. 5 ст. 99 44-ФЗ пройден                                                                                      |        | AF         | РМ АУ/БУ         |                     |                          | 10     | 8                 |         |            |
| Согласовано                                                                                                    |        |            | Документы        |                     |                          | 2      | 1                 | 0       | 69 460.00  |
| Опубликовано                                                                                                    |        |            | 🗇 Тилан финанс   | сово-хозяиственно   | и деятельности           | Δ      | 2                 |         | 91 960,00  |
|                                                                                                    |        |            | П мемориальн     | чый ордер (справка  | ( <del>ф.0504833</del> ) | Σ      | 3                 |         | 196 368,10 |
| <ul> <li>Заявки на закупку</li> </ul>                                                                                        |        |            |                  |                     | auauva)                  | (1)    | 4                 | 0       | 158 019,40 |
| Совместные торги                                                                                                    |        |            | П Ленежное о     | безательство (изл.  | enenini)                 | 11     | 5                 | 0       | 18.760,80  |
| 🖓 Создание новой                                                                                                    |        |            | П Платежное г    | опричение (выплать  | al)                      | He     | 6                 | 0       | 151 999,07 |
| На доработке у заказчика                                                                                                    |        |            | Уведомлени       | е об уточнении вид  | а и принадле…            | 173    | 7                 | 0       | 77 133,75  |
|                                                                                                    |        |            | Платежное г      | торучение (поступл  | ения)                    |        | 8                 | 0       | 23 808,40  |
| окумент «предварительная                                                                                                    |        |            | 🗐 Поручение с    | о перечислении на   | счет (поступл            |        | 9                 | 0       | 32 167,00  |
| аявка на закупку» служит для                                                                                                 |        |            | 🗋 Договор        |                     |                          |        | 10                |         | 227 000,00 |
|                                                                                                    |        |            | 🖹 Документ о     | приемке             |                          |        | 11                | 0       | 202 307,70 |
| езервирования средств на                                                                                                    |        | -          | Поручение с      | о перечислении на   | счет (выплаты)           |        | 12                | 0       | 79 867,20  |
| плату закупаемых товаров.                                                                                                    |        |            | 📋 Предварите     | льная заявка на зак | улку                     |        | 13                | 0       | 64 166,10  |
| абот, услуг в бюджете.                                                                                                    |        | - A .      | Черновики        | Usussian III ii sa  | 100                      |        | 14                | 0       | 13 854,24  |

### Формирование договора в БКС

### Передача в бюджет документа «Договор» на основании сведений о заключенном контракте производится по кнопке «Сформировать договор в БКС»

|                                                         | ~ | Pa6   | очий стол                                                                                                    | Контра        | кт 🔍 📃             |             |
|---------------------------------------------------------|---|-------|----------------------------------------------------------------------------------------------------|---------------|--------------------|-------------|
| авигатор                                                |   | Контр | ракт - Заре                                                                                                    | егистрировано |                    |             |
| Извещение по ЭЗТ (Закупка товаров согласно ч.12 ст.93 З |   | - 🖌   | · 📄 • 🤞                                                                                                    | 0 🗗 🝺 🚰 🚼     | ! - 陼 🖢 🎝 🖓        | ' 🖘 🗸 🕞 🖻   |
| 🔂 На размещение                                         |   |       |                                                                                                    |               |                    |             |
| 🔂 Принят в ЕИС                                          |   | Бы    | стрый пои                                                                                                    | ск            | Сформировать догов | ор в БКС С  |
| 🔁 Опубликовано                                          |   |       |                                                                                                    |               |                    |             |
| Документы проекта контракта (электронная форма)         |   |       |                                                                                                    | Дата          |                    |             |
| ⊿ 🚞 Контракты (сведения о заключенном контракте)        |   |       | <b>•</b>                                                                                                    | заполнения    | Дата               | Тип сведени |
| 🔁 Создание нового                                       |   |       |                                                                                                    | документа     | регистрации        |             |
| 🔂 Принят в ЕИС                                          |   |       |                                                                                                    |               |                    |             |
| 📄 Направлен на контроль по ч. 5 ст. 99 44-ФЗ            |   | 1     | Image: A start of the start of the start | 21.01.2025    | 27.11.2024         | Техническое |
| 📄 Контроль по ч. 5 ст. 99 44-ФЗ пройден                 |   | 2     |                                                                                                    | 21.01.2025    | 18.12.2024         | Техническое |
| 📄 Контроль по ч. 5 ст. 99 44-ФЗ не пройден              |   | 3     |                                                                                                    | 21.01.2025    | 20.01.2025         | Техническое |
| 🔁 Зарегистрировано                                      |   | 4     |                                                                                                    | 21.01.2025    | 22.10.2024         | Тахимисское |
| 🛉 🔂 Исполнение завершено/прекращено                     |   | 4     |                                                                                                    | 21.01.2025    | 23.12.2024         | техническое |
| 📄 На доработке                                          |   | 5     |                                                                                                    | 21.01.2025    | 20.01.2025         | Техническое |
| 😭 Зарегистрировано                                      |   | 6     |                                                                                                    | 21.01.2025    | 20.01.2025         | Техническое |
|                                                         |   |       |                                                                                                    |               |                    |             |

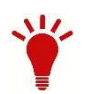

Фильтр из которого осуществляется формирование договора в БКС

### Отслеживание отправки документа «Договор» производится через функционал «**Журнал отправки документа в БКС»**

|                          |                                                                   |                                                       | ~       | Pat                  | бочий 🖌 о.                                                                                                    | л                           | Контракт                 |                                  | (онтр    | акт 🗷                  |                     |
|--------------------------|-------------------------------------------------------------------|-------------------------------------------------------|---------|----------------------|----------------------------------------------------------------------------------------------------|-----------------------------|--------------------------|----------------------------------|----------|------------------------|---------------------|
| Навигатор                |                                                                   |                                                       |         | Конт                 | par - 3a                                                                                                    | регистри                    | ровано                   |                                  |          |                        |                     |
| 🔁 Obi                    | щее состояние                                                     |                                                       |         |                      | - (=)                                                                                                    | 0 🏗                         | Da 🔁 🚛                   | - 🔁 🔄 🚮                          | <b>*</b> | ta - 😘 🍢 🛈             | ) 🖪 📀               |
| 🔺 🚞 Осуществ             | вление закупок                                                    |                                                       |         |                      | -                                                                                                    |                             |                          |                                  |          |                        |                     |
| 🔺 🚞 Заявки               | и на закупку                                                      |                                                       |         |                      | Отчет по                                                                                                    | о смене со                  | остояний                 |                                  | По       | иск Сброси             | пь                  |
| D 📄 Coe                  | вместные торги                                                    |                                                       |         |                      | Журнал                                                                                                    | отправки                    | документа                | в БКС                            |          |                        |                     |
| 🔂 Cos                    | здание новой                                                      |                                                       |         | <u> </u>             | Результа                                                                                                    | ат отправк                  | ки в БКС                 |                                  |          |                        |                     |
| 🔂 Ha                     | доработке у заказчика                                             |                                                       |         | L                    |                                                                                                    | запо                        | лнения                   | Дата                             | •   -    | Тип сведений           | Номер               |
| 🔂 При                    | иостановление экспертиз                                           | ы                                                     |         |                      |                                                                                                    | док                         | умента                   | регистрации                      | 1        |                        | изменени            |
| 🔂 Ож                     | идает поступления в УО                                            |                                                       |         |                      |                                                                                                    |                             |                          |                                  |          |                        |                     |
| 🔂 Ha                     | рассмотрении в УО                                                 |                                                       | -       | 1                    | Image: A start of the start of the start |                             | 15.01.2025               | 10.01.20                         | 025 1    | Техническое из         | 1                   |
| 🔂 Ha                     | согласовании в УО                                                 |                                                       |         | 2                    |                                                                                                    |                             | 15.01.2025               | 20.12.20                         | 024 1    | Техническое из         | 8                   |
| ĺ <b>a</b> fr≃           |                                                                   |                                                       |         |                      |                                                                                                    |                             |                          | -                                |          |                        |                     |
|                          | 🛕 Не защищено   k                                                 | storgi.ru/webtorgi/view                               | .htm?p  | g=pr                 | otocol&ı                                                                                                    | m=b0b5                      | &u=http:/                | /kstorgi.ru/we                   | btorg    | gi/temp/Protocol       | ls/8a E             |
|                          | 🔒 Сохранить протокол                                              |                                                       |         |                      |                                                                                                    |                             |                          |                                  |          | 3                      | Закрыть протон      |
|                          | 1стория отправки в БКС док<br><u>Терейти в раздел F.A.Q. (Час</u> | кумента "Контракт" № 08553<br>сто задаваемые вопросы) | 0000282 | 50000                | 04 от 18.02                                                                                                    | 2.2025                      |                          |                                  |          | ПК "WEB-Торги-КС" вер. | 18.02 (сборка 2692) |
|                          | Дата и время операции                                             | Статус операции                                       |         | Ком                  | ментарий                                                                                                    | í                           |                          |                                  |          |                        |                     |
|                          |                                                                   |                                                       |         | Ин                   | формаци                                                                                                    | юнный ко                    | онтроль: Д               | оговор будет п                   | риня     | т с Типом сведен       | ий -                |
|                          |                                                                   |                                                       |         | 'Пері                | вичные'.                                                                                                    |                             |                          |                                  |          |                        |                     |
|                          | 19.02.2025 09:15                                                  | Документ принят БКС                                   |         | Иден                 | тификато                                                                                                    | ор загруж                   | кенных дан               | ных 2150061.                     |          |                        |                     |
|                          |                                                                   |                                                       |         | Иден                 | тификато                                                                                                    | ор обраб                    | отанного г               | акета данных 9                   | 9213A    | DD0-3363-4A75-         | 9DC7-               |
|                          |                                                                   |                                                       |         | 53A1                 | B7F1C06                                                                                                    | 2.                          |                          |                                  |          |                        |                     |
| ▷ ☐ Докум ▲ ☐ Контр ☐ Со | 19.02.2025 09:15                                                  | Документ находится в<br>обработке                     |         | Иден<br>Иден<br>53А1 | тификато<br>тификато<br>B7F1C062                                                                                                    | ор загруж<br>ор обраб<br>2. | кенных дан<br>отанного г | нных 2150061.<br>Такета данных 9 | 9213A    | ADD0-3363-4A75-        | 9DC7-               |
|                          |                                                                   |                                                       |         |                      |                                                                                                    |                             |                          |                                  |          |                        |                     |

#### Результат отправки документа **«Договор»** производится через функционал **«Результат отправки в БКС»**

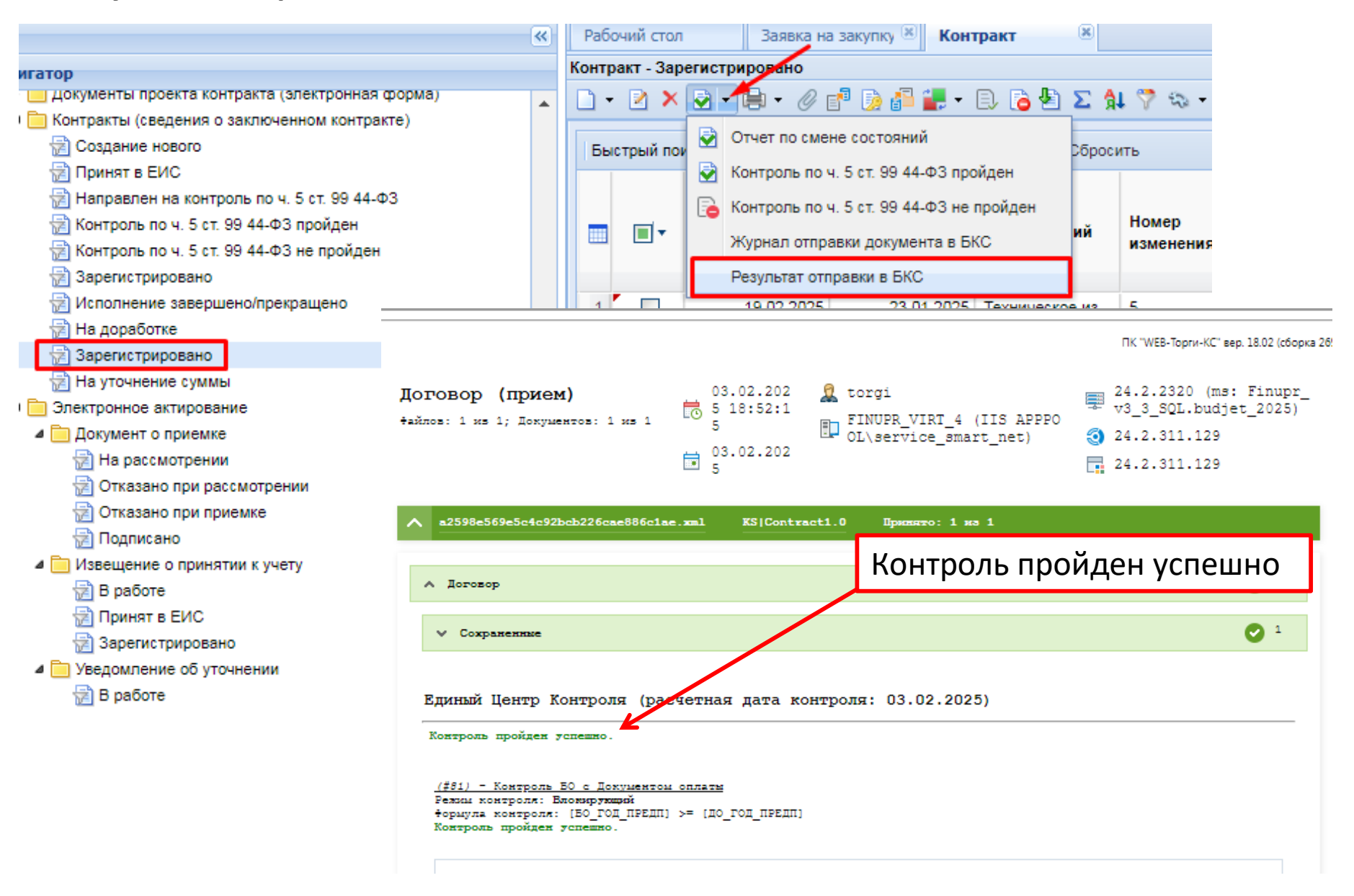

После того, как Договор получит Аналитический признак «Документ принят в бюджет» этот договор отразится в режиме Навигатор - Документы – Документ в системе бюджете

|                                            |       | ~      |            | Бюджет-МЕХТ 24.2.   |    |
|--------------------------------------------|-------|--------|------------|---------------------|----|
| Навигатор С                                | < 🕮   | D Aoro | вор        | *                   |    |
| -                                          | 0     | · X d  | € C ()     | 🕞 🕒 • 🔜 • 🕸         |    |
| Фильтр                                     | 1 0   | =      | Ū.         | Номер               |    |
| <ul> <li>АРМ АУ/БУ</li> </ul>              | ~     | 22     |            |                     |    |
| 🔹 🛅 Документы                              | 0     | 4      |            |                     |    |
| 📄 План финансово-хозяйственной деятельност | и 😗   | 1      | السارر     | 085530000282400065; |    |
| Мемориальный ордер (справка ф.0504833)     | 5     | 2      | 0          | 762/2025/4          |    |
| Бюджетное обязательство                    | der.  | 3      | <u>I</u> ) | 0000002441/2        |    |
| Бюджетное обязательство (изменения)        | (1)   | 4      | 0          | 0855300002824000664 |    |
| Денежное обязательство                     | 42    | 5      | D          | 0855300002824000658 |    |
| Платежное поручение (выплаты)              | 110   | 6      | Ē)         | 0855300002824000710 |    |
| 📄 Уведомление об уточнении вида и принадле | - 13  | 7      | 0          | 0855300002824000698 |    |
| Платежное поручение (поступления)          | Бели  | при    | 22512      |                     | DC |
| Поручение о перечислении на счет (поступи  |       | при    | sai py     | экс «договора»      | DU |
| 🗍 Договор                                  | контр | ОЛИ П  | роид       | ены успешно,        | Т  |
| Документ о приемке                         | abtom | атичес | ки         | сформируе           | TC |
| Поручение о перечислении на счет (выплать  | докум | ент «  | черн       | ювик - Бюджет       | HO |
| Предварительная заявка на закупку          | обяза | тельст | B0»,       | которое наслед      | ye |
|                                            | рекви | зиты Д | оговс      | opa.                |    |

#### Отправка договора в БКС после загрузки контракта из ЕИС

Требуется осуществить внесение технических изменений не требующих отправки в ЕИС:

- заполнить полностью КБК (КОСГУ, ДопКласс, РегКласс, Услуга, Цель, Программа) в разделе «График финансирования»;
- заполнить данные поля «Счет получателя»;
- заполнить графу месяца в источниках финансирования в рабивке по годам;
- заполнить платежных реквизитов для перечисления денежных средств в «Информации о поставщиках»;

| Навигатор                                                                    | Контр | акт - Заре | егистрировано |                                    |                                          |           |                                         |                 |
|------------------------------------------------------------------------------|-------|------------|---------------|------------------------------------|------------------------------------------|-----------|-----------------------------------------|-----------------|
| <ul> <li>Принятые к исполнению</li> <li>Извещение размещено в ЕИС</li> </ul> | E I   | стрый пои  | ≥ 0 × ⊗ •     | lei • Ø [f <sup>a</sup> • ]<br>Пог | 19 <sup>4</sup> • 🧿 • 🗗 •<br>иск Сбросит | Сфор      | • 🗈 🍃 🕈 🕭 🤜                             | >•Σ∯1 ??        |
| Отмена размещения процедуры размещения заказа                                | 1000  | - tonice   | 084.:         | 1 0.000                            | in cartaina                              | Сфор      | мировать техническо                     | е изменение     |
| Оощее состояние процедуры размещения заказа                                  |       |            | Лата          | 10000                              |                                          | Форм      | ирование ПЗЗ на сум                     | му экономии     |
| Ресто потов закупочных поснелур                                              |       |            | заполнения    | Дата                               | Тип сведений                             | Hot       | Nº закупки                              | определения     |
| Псостоявшаяся процедура размешения заказа (Прове                             |       |            | документа     | регистрации                        |                                          | изменения |                                         | поставщиков     |
| 🖶 Несостоявшаяся процедура размещения заказа (Зак)                           |       |            |               |                                    |                                          |           |                                         |                 |
| 💮 Отмененная процедура размещения заказа (Закулка                            | 1     |            | 19.02.2025    | 23.01.2025                         | Техническое из                           | 5         | 085530000282                            | Электронный а   |
| 🔁 Отказ победителя от заключения контракта                                   | 2     |            | 19.02.2025    | 18.02.2025                         | Техническое из                           | 1         | 085530000282                            | Электронный а   |
| 📑 Текущая процедура размещения заказа (Текущая зак                           | 3     |            | 19.02.2025    | 18.02.2025                         | Техническое из                           | 1         | 085530000282                            | Электронный а   |
| 🔁 На уточнении суммы                                                         | 4     |            | 19.02.2025    | 18.02.2025                         | Техническое из                           | 1         | 085530000282                            | Электронный а   |
| Извещение по ЭЗТ (Закупка товаров согласно ч.12 ст.93)                       | 5     |            | 19 02 2025    | 18 02 2025                         | Техническое из                           | 4         | 085530000282                            | Электоонный а   |
| 🔁 На размещение                                                              |       |            | 10.02.2020    | 20.01.2025                         | Техническое из                           | 24<br>24  | 000000000000000000000000000000000000000 | Shareys v servi |
| 🔁 Принят в ЕИС                                                               | -     |            | 10.02.2023    | 28.01.2025                         | техническое из                           | 201       |                                         | Закупка у един  |
| 🔁 Опубликовано                                                               | Ŧ     |            | 18.02.2025    | 18.02.2025                         | Тервичные                                |           | 085530000282                            | Электронный а   |
| Документы проекта контракта (злектронная форма)                              | 8     |            | 18.02.2025    | 18.02.2025                         | Первичные                                |           | 085530000282                            | Электронный а   |
| и 🛅 Контракты (сведения о заключенном контракте)                             | 9     |            | 18.02.2025    | 18.02.2025                         | Первичные                                |           | 085530000282                            | Электронный а   |
| 🔁 Создание нового                                                            | 10    |            | 18.02.2025    | 18.02.2025                         | Техническое из                           | 2         |                                         | Закупка у един  |
| 🔛 Принят в ЕИС.                                                              | 11    |            | 18.02.2025    | 18.02.2025                         | Техническое из                           | 1         |                                         | Закупка у един  |
| Направлен на контроль по ч. 5 ст. 98 44-ФЗ                                   | 12    |            | 18 02 2025    | 05 12 2024                         | Техническое из                           | 4         | 1                                       | Закупка у елин  |
| та контроль по ч. 5 ст. 99 44-ФЗ проиден                                     | +2    |            | 12 02 2025    | 10 02 2025                         |                                          |           | 005520000202                            | Generative et a |
| Контроль по ч. 5 ст. во 44-ФЗ не проиден<br>Зараснатрирование                | 10    |            | 10.02.2020    | 10.02.2020                         | переичные                                |           | 000000000000000000000000000000000000000 | олектронный а   |
|                                                                              | 14    |            | 18.02.2025    | 18.02.2025                         | первичные                                | - 4       | 035560000192                            | электронный а   |
|                                                                              | 15    |            | 17.02.2025    | 18.02.2025                         | Измененные                               | 3         |                                         | Закупка у един  |

## Заполнение графы месяц в источниках финансирования в разбивке по годам

| хормация о гаран | тии каче             | ства Графи                                   | к финансир                                | ования                                   | бъект закупки                                 | Информ                             | ация о поставщиках                                        | Организация р                                         | азместившая (разме                          | цающая контракт    | Платежные рекви    | свиты Сведен       |
|------------------|----------------------|----------------------------------------------|-------------------------------------------|------------------------------------------|-----------------------------------------------|------------------------------------|-----------------------------------------------------------|-------------------------------------------------------|---------------------------------------------|--------------------|--------------------|--------------------|
| джет города Пе   | нзы                  |                                              |                                           |                                          |                                               |                                    |                                                           |                                                       |                                             |                    |                    |                    |
| юд Пенза         |                      |                                              |                                           |                                          |                                               |                                    |                                                           |                                                       |                                             |                    |                    |                    |
|                  |                      |                                              |                                           |                                          |                                               |                                    |                                                           |                                                       |                                             |                    |                    |                    |
| 🗌 Коды           | ОКС из               | менены относи                                | ительно изве                              | щения                                    |                                               |                                    |                                                           |                                                       |                                             |                    |                    |                    |
|                  |                      |                                              |                                           |                                          |                                               |                                    | -                                                         |                                                       |                                             |                    |                    |                    |
| Код ОКС          | юни                  | Коды<br>поступлений<br>для АУ/БУ             | Безу                                      | Вид сред                                 | Сумя                                          | ма 2025<br>года                    | Сумма 2026<br>года                                        | Сумма 2027<br>года                                    | Сумма 2028<br>года                          | Сумма 2029<br>года | Сумма 2030<br>года | Сумма 2031<br>года |
|                  |                      |                                              |                                           | Бюд                                      | жет 125                                       | 000,00                             | 0,00                                                      | 0,00                                                  | 0,00                                        | 0,00               | 0,00               | 0,00               |
|                  |                      | Іросмотр и<br>Не защиї<br>Сохранить разби    | редактиро<br>щено   k<br><sup>ивку</sup>  | вание сум<br>storgi.ru/                  | им контракт<br>/webtorgi/\                    | <mark>а по ме</mark> с<br>/iew.hti | сяцам - Google<br>m?pg=addedi                             | Chrome<br>text&otCode                                 | e=DOC_GZW_                                  | BUD_SUM_P          | ART_2015           | Q                  |
|                  | БК<br>902.           | 0103.9510088                                 | 200.242                                   |                                          | Год                                           | 25                                 | Сумма                                                     | 125 000.00                                            |                                             |                    |                    |                    |
|                  | Вниг<br>этап<br>табл | мание! При в<br>а исполнени:<br>ицы. В случа | несении дан<br>я контракта<br>не добавлен | нных в табл<br>) необходи<br>ия строк ис | пицу разбивк<br>імо УДАЛИТЬ,<br>спользуйте кн | и сумм п<br>, использ<br>юпку "До  | о месяцам, неист<br>зуя кнопку "Удал<br>обавить строку" и | пользуемые стр<br>ить строку" в ве<br>в верхней части | оки (строки без<br>ерхней части<br>габлицы: |                    |                    |                    |
|                  |                      | 3 🖻 🏹 🕯                                      | Macqui                                    | 0.0                                      |                                               | Grant                              | Примензиие                                                | Выводить по                                           | 15 🕅 🤄 Стран                                | ница 1 из 1 🕨      | Строки 1 - 1 и     | 13 1               |
|                  | 1                    |                                              | Февраль                                   | 125 (                                    | 000,00 Nº1 c:1                                | 18.0                               | примезание                                                |                                                       |                                             |                    |                    |                    |

## Заполнение КБК (КОСГУ, ДопКласс, РегКласс, Услуга, Цель, Программа) в разделе «График финансирования» и «Счета получателя»

| ие данн          | ые Дополнительная инфор   | мация И  | Інформация о гарантии кач | ства График                      | финансиро                                                                                                    | вания                                                                                               | купки Инфор                                                                                           | мация о поставщиках                                                                                            | Организация р                                                        | разместившая\разме                                                           | щающая контракт                                        | Платежные рекви    | виты Сведени       | ия о состоянии документ |
|------------------|---------------------------|----------|---------------------------|----------------------------------|----------------------------------------------------------------------------------------------------|----------------------------------------------------------------------------------------------------|----------------------------------------------------------------------------------------------------|----------------------------------------------------------------------------------------------------|----------------------------------------------------------------------|------------------------------------------------------------------------------|--------------------------------------------------------|--------------------|--------------------|-------------------------|
| чник ф           | инансирования             |          |                           |                                  |                                                                                                    |                                                                                                    |                                                                                                    |                                                                                                    |                                                                      |                                                                              |                                                        |                    |                    |                         |
| ченован          | ние бюджета:              | E        | Бюджет города Пензы       |                                  |                                                                                                    |                                                                                                    |                                                                                                    |                                                                                                    |                                                                      |                                                                              |                                                        |                    |                    |                         |
| террито<br>ГМО): | ории муниципального образ | ования   | город Пенза               |                                  |                                                                                                    |                                                                                                    |                                                                                                    |                                                                                                    |                                                                      |                                                                              |                                                        |                    |                    |                         |
| внебюд           | ржетных средств:          |          |                           |                                  |                                                                                                    |                                                                                                    |                                                                                                    |                                                                                                    |                                                                      |                                                                              |                                                        |                    |                    |                         |
| КБК изм          | енены относительно извещ  | ения     | 📃 Коды ОКС из             | менены относит                   | ельно извеш                                                                                                    | ения                                                                                                |                                                                                                    |                                                                                                    |                                                                      |                                                                              |                                                        |                    |                    |                         |
| <b>2</b>         | ia S 7 1 7 × Σ            | <b>1</b> |                           |                                  |                                                                                                    |                                                                                                    |                                                                                                    |                                                                                                    |                                                                      |                                                                              |                                                        |                    |                    |                         |
| □•               | БК                        | Програм  | ма Код ОКС/ОНИ            | Коды<br>поступлений<br>для АУ/БУ | Безу                                                                                                    | Вид средств                                                                                         | Сумма 2025<br>года                                                                                    | Сумма 2026<br>года                                                                                             | Сумма 2027<br>года                                                   | Сумма 2028<br>года                                                           | Сумма 2029<br>года                                     | Сумма 2030<br>года | Сумма 2031<br>года | Счет<br>получателя      |
|                  | 902.0103.9510088200       |          |                           |                                  |                                                                                                    | Бюджет                                                                                              | 125 000,00                                                                                            | . 0,00                                                                                                    | 0,00                                                                 | 0,00                                                                         | 0,00                                                   | 0,00               | 0,00 .             | 109022D0053 r           |
|                  |                           |          |                           |                                  | Бюдже<br>Бюдже<br>Запомни<br>Вед:<br>Подр:<br>ЦСт:<br>Раск:<br>КОСГУ:<br>ДопКласс:<br>РегКласс:<br>Услуга:<br>Цель:<br>Программа | етная классифи<br>защищено<br>ная классификация<br>ть<br>902 П<br>0103 ф<br>9510088200<br>242 3<br> | кация - Goo<br>kstorgi.ru/<br>КБК<br>ензенская горо<br>ункционирован<br>Расходы<br>акупка товаров<br> | gle Chrome<br>webtorgi/view<br>адская Дума<br>ние законодательны<br>на обеспечение фул<br>, работ и услуг в со | .htm?pg=kb<br>∞ (представител<br>икций органов ме<br>рере информации | k&key=18_2_<br>вных) органов госу<br>остного самоуправл<br>инно-коммуникации | 6_7077<br>дарственной влас<br>ения<br>онных технологий | сти и представител |                    |                         |

### Заполнение платежных реквизитов для перечисления денежных средств в «Информации о поставщиках»

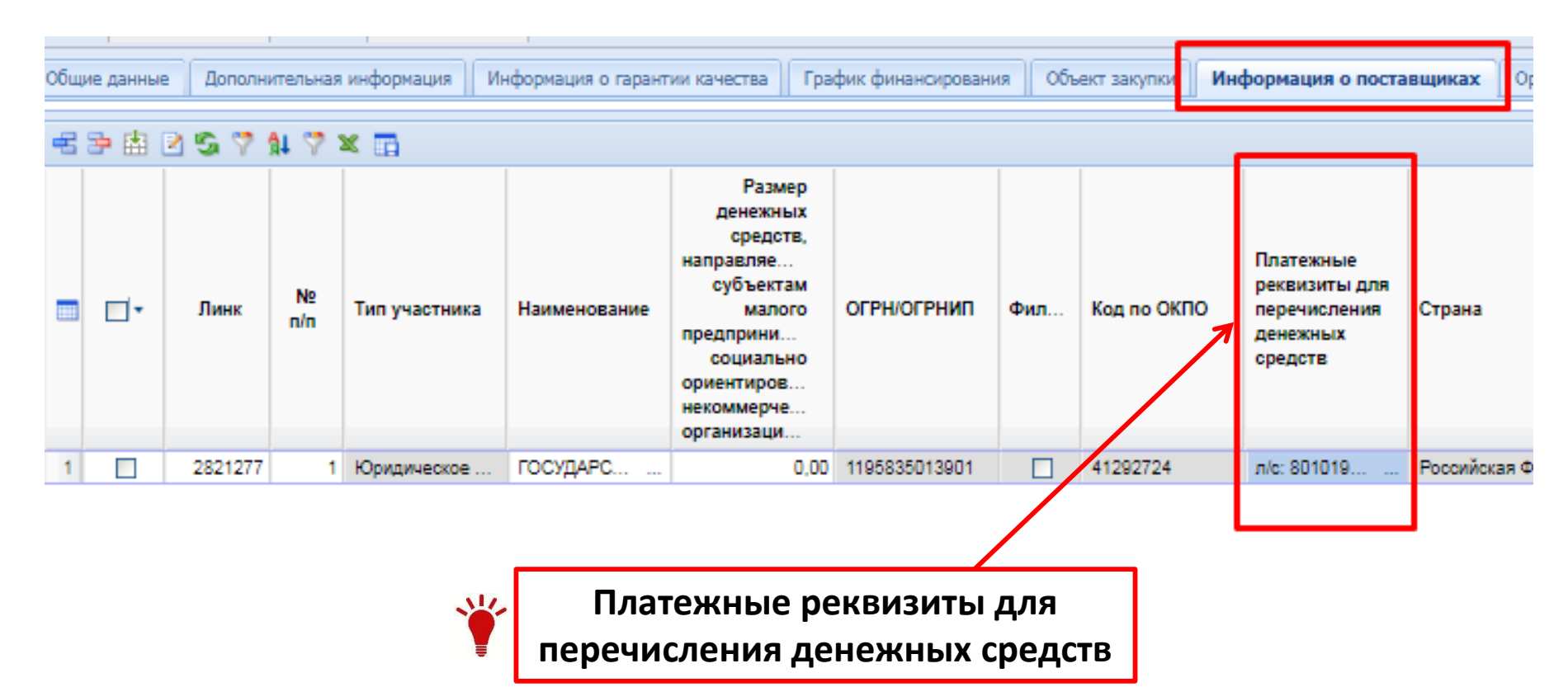

## Пример оснований по которым документ контракт не может быть принят в БКС

### Отправка запрещена из за статуса документа в Бюджете: "ПРИНЯТ К ИСПОЛНЕНИЮ"

| А Не защищено                                     | kstorgi.ru/webtorgi/view.htm?pg                                     | =protocol&m=b0b5&u=http://kstorai.ru/webtorai/tem                                                              | /Prot       | ocols/a         | 2 (      | Q       |
|---------------------------------------------------|---------------------------------------------------------------------|----------------------------------------------------------------------------------------------------|-------------|-----------------|----------|---------|
| Сохранить протокол                                | , , , , , , , , , , , , , , , , , , ,                               |                                                                                                    | 10- 273     | 引 Закр          | ыть прот | окал    |
| История отправки в БКС<br>Перейти в раздел F.A.Q. | документа "Контракт" № 08553000028240<br>(Часто задаваемые вопросы) | ΠΚ "WEB To<br>000675 of 10.02.2025                                                                             | рги КС" веј | p. 38.02 (cšope | a 2692)  |         |
| Дата и время опера.                               | ции Статус операции                                                 | Комментарий                                                                                                    |             |                 |          |         |
| 11.02.2025 13:03                                  | Документ не может быть принят<br>БКС                                | ино<br>Навигатор С «                                                                                           |             | <br>☐ Пре;      | варител  | ьюджет- |
|                                                   | •                                                                   | Фильтр                                                                                                    | 0           | =               | Ó        | Сумма   |
|                                                   | Контроль:                                                           | * 🗊 АРМ АУ/БУ                                                                                                  | -           | Ø               |          |         |
| ЛОКУМЕН                                           | Т НЕ БЫТЬ ПРИНЯТ                                                    | и Парания Сокументы                                                                                            | 0           | 1               |          | 69 460  |
| ACIONIEI                                          |                                                                     | <ul> <li>План финансово козяиственной деятельности</li> <li>Макоризациий орлаер (справка ф 050/833)</li> </ul> | T           | 2               | D        | 91 96   |
|                                                   | БКС                                                                 | Пемеристинан ордер (справа фезочезо)                                                                           | 2           | 3               | 0        | 196 368 |
|                                                   |                                                                     | <ul> <li>Бюджетное обязательство (изменения)</li> </ul>                                                        | (1)         | 4               |          | 158 019 |
|                                                   |                                                                     | 🗐 Денежное обязательство                                                                                       | 1           | 5               | 0        | 18 760  |
|                                                   |                                                                     | 📄 Платежное поручение (выплаты)                                                                                | ile         | 6               | 0        | 151 999 |
| Решение:                                          | требуется удалить                                                   | Уведомление об уточнении вида и принадле                                                                       | To.         | 7               |          | 77 135  |
|                                                   |                                                                     | Платежное поручение (поступления)                                                                              |             | ۵<br>۵          | 0        | 23 600  |
| этот дог                                          |                                                                     | Договор                                                                                                    |             | 10              | 5        | 227 000 |
| бюдже                                             | те ( <b>Навигатор -</b>                                             | <ul> <li>Документ о приемке</li> </ul>                                                                         |             | 11              | ci       | 202 307 |
| Докуме                                            | нты – Документ)                                                     | Получение о перечислении на счет (выплаты)                                                                     |             | 12              |          | 79 867  |
|                                                   |                                                                     | 🗐 Предварительная заявка на закупку                                                                            |             | 13              | 0        | 64 166  |
|                                                   |                                                                     | Черновики                                                                                                    |             | 14              | 1 T      | 13 854  |

Ошибка обработки документа: Справочник 'Лицевые счета': Номер счета - '109742D2273', состояние - 'Открыт' (найдено записей: 0).; Договор будет принят с Типом сведений - 'Первичные'.; В Договоре отсутствуют действующие лицевые счета заказчика.

| Co                    | хранить протокол                                      |                                                           |                                                  |                                          |                                               |                                               |                               |                           | 🗿 Закрыть проток           | кол       |
|-----------------------|-------------------------------------------------------|-----------------------------------------------------------|--------------------------------------------------|------------------------------------------|-----------------------------------------------|-----------------------------------------------|-------------------------------|---------------------------|----------------------------|-----------|
|                       |                                                       |                                                           |                                                  |                                          |                                               |                                               |                               | ПК "WEB-Торги-КС"         | " вер. 18.02 (сборка 2692) |           |
| Истор<br><u>Переі</u> | рия отправки в БКС д<br><u>йти в раздел F.A.Q. (Ч</u> | окумента "Контракт" № 1506 о<br>Насто задаваемые вопросы) | т 11.02.202                                      | 5                                        |                                               |                                               |                               |                           |                            |           |
| Дата                  | и время операци                                       | и Статус операции 🛛 🕴                                     | Коммента                                         | рий                                      |                                               |                                               |                               |                           |                            |           |
|                       |                                                       | 14                                                        | Ошибка                                           | обработки                                | документа: С                                  | правочник 'Ли                                 | цевые счета':                 | Номер счет                | ra -                       |           |
| 12.0                  | 2.2025 15:33                                          | Документ не может<br>быть принят БКС<br>и                 | ипом свед<br>аказчика.<br>1дентифик<br>1дентифик | дений - 'Пе<br>катор загру<br>катор обра | рвичные'.; В /<br>женных данн<br>ботанного па | Договоре отсу<br>ых 2141588.<br>кета данных В | тствуют дейст<br>3165229-9870 | вующие лиц<br>-49B9-9402- | евые счета                 |           |
|                       |                                                       | 2                                                         | 5205089A                                         | График фи                                | инансирования                                 | Объект закупки                                | Информация о пос              | тавщиках Орг              | анизация разместив         | шая\разме |
| ӏ҅ОКЛМ                | Контро<br>ИЕНТ НЕ Б<br>БКС                            | оль:<br>ЫТЬ ПРИНЯТ                                        |                                                  | аий носительно из                        | зещения                                       | Коды О                                        | С изменены относ              | сительно извеще           | ения                       |           |
|                       |                                                       |                                                           |                                                  |                                          |                                               |                                               |                               |                           |                            |           |
|                       | Решение<br>проверии                                   | е: требуется                                              |                                                  | і Безу                                   | Вид средств                                   | Сумма 2024<br>года                            | Сумма 2025<br>года            | Сумма 2026<br>года        | Счет получателя            |           |
| ***                   |                                                       |                                                           | ,                                                |                                          | Внебюджет                                     | 8 163,46                                      | 0,00                          | 0,00                      | 109742D2273                |           |
| Ţ                     | «Счетов                                               | получателя» в                                             |                                                  | 🗆                                        | Внебюджет                                     | 0,00                                          | 198 661,79                    | 0,00                      | 109742D2273                |           |
|                       | разделе                                               | «График                                                   |                                                  | ··· 🗹                                    | внеоюджет                                     | 1 094,84                                      | /5 882,46                     | 0,00                      | 109742D2273<br>109742D2273 |           |
|                       | финанси                                               | ірования»                                                 |                                                  |                                          |                                               |                                               |                               |                           |                            |           |

### Ошибка обработки документа: Договор будет принят с Типом сведений - 'Первичные'.; Получатель (Не заполнено поле "Расчетный счет (ЭД)")

| А Не защищено                                            | kstorgi.ru/webtorgi/view.                                   | htm?pg=protocc                              | )8/m=b0b58/u                                       | =http://kstorgi                                        | .ru/webtorgi/t                         | temp/Protocol                | s/78 Q                                     |
|----------------------------------------------------------|-------------------------------------------------------------|---------------------------------------------|----------------------------------------------------|--------------------------------------------------------|----------------------------------------|------------------------------|--------------------------------------------|
| Сохранить протокол                                       |                                                             |                                             |                                                    |                                                        |                                        |                              | Закрыть протокол                           |
| История отправки в БКС<br><u>Перейти в раздел F.A.Q.</u> | документа "Контракт" № 1351 о<br>(Часто задаваемые вопросы) | ит 13.02.2025                               |                                                    |                                                        |                                        | (TK "WEB Topry KC" oop. 5    | 8.02 (cčopea 2692)                         |
| Дата и время опера                                       | ции Статус операции                                         | Комментарий                                 | i                                                  |                                                        |                                        |                              |                                            |
| 13.02.2025 14:05                                         | Документ не может быт<br>принят БКС                         | Ошибка обр<br>'Первичные'.;<br>Идентификато | заботки докуме<br>Получатель (Не<br>ор загруженных | ента: Договор бу<br>е заполнено по.<br>к данных 214041 | дет принят с Т<br>ne "Расчетный<br>15. | ипом сведений<br>счет (ЭД)") |                                            |
|                                                          |                                                             | Информация о по                             | ставщиках Орга                                     | анизация разместив                                     | шая\размещающая                        | контракт Измен               | ения Платежны                              |
| Контр                                                    | оль:                                                        |                                             |                                                    |                                                        | -                                      | -                            |                                            |
| ЖУМЕНТ НЕ<br>БК                                          | БЫТЬ ПРИНЯТ<br>С                                            | п Код по ОКПО                               | Страна                                             | Адрес в стране                                         | Почтовый                               | Адрес, код по                | Платежные<br>реквизиты для<br>перечисления |
| 2                                                        | ебуется заполни                                             | 1ТЬ                                         |                                                    | регистрации                                            | адрес                                  | OKIMO                        | денежных<br>средств                        |
| Решение: тр                                              | ,                                                           |                                             |                                                    |                                                        |                                        |                              |                                            |
| <b>Решение:</b> тр<br>«Платежные                         | е реквизиты для                                             |                                             |                                                    |                                                        |                                        |                              |                                            |
| Решение: тр<br>«Платежные<br>перечислен                  | е реквизиты для<br>ия денежных                              | 12006723                                    | Российская Фе                                      | 440039, Пензе                                          | Российская Фе                          | 56701000001, r               |                                            |

# Ошибка обработки документа: Договор будет принят с Типом сведений - 'Первичные'

| 📕 Протокол - Google Chr                                                       | rome                                   |                                                                                                    |
|-------------------------------------------------------------------------------|----------------------------------------|----------------------------------------------------------------------------------------------------|
| 🛦 Не защищено   k                                                             | storgi.ru/webtorgi/view.htm?pg=        | protocol&m=b0b5&u=http://kstorgi.ru/webtorgi/temp/Protocols/ffe Q                                                                |
| 📊 Сохранить протокол                                                          |                                        | 👩 Закрыть протокі                                                                                                    |
| Астория отправки в БКС дон<br>Перейти в раздел F.A.O. (Чак                    | кумента "Контракт" № 116/2025 от 18.02 | ТК "WEB Торги КС" вер. 18.02 (сборка 2692)<br>2.2025                                                                             |
| Дата и время операции                                                         | Статус операции                        | Комментарий                                                                                                    |
| дата и время операции Статус операции<br>Документ не может быть принят<br>БКС |                                        | Ошибка обработки документа: Договор будет принят с Типом сведений -<br>'Первичные'.<br>Идентификатор загруженных данных 2140554. |
|                                                                               | БКС                                    | Идентификатор обработанного пакета данных 7452А3F0-А410-4EB9-B7B0-<br>E9FA03AB0B5F.                                              |

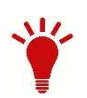

Решение: требуется повторно осуществить отправку документа в БКС

#### Файл не будет загружен из-за нарушений требований к форматам файлов.<br>Файл необходимо вернуть передающей стороне с требованием устранить ошибки.<br>Приложите для информации протокол приема с перечнем ошибок.

| Abole and a second second seco |                                                                            |                                                                                                    | 0020                   |                               | ensine. |
|----------------------------------------------------------------------------------------------------|----------------------------------------------------------------------------|----------------------------------------------------------------------------------------------------|------------------------|-------------------------------|---------|
| Протокол - Google Cl                                                                                                    | nrome                                                                      | And and the second second seco | -                      |                               | x       |
| 🛦 Не защищено                                                                                                    | kstorgi.ru/webtorgi/vie                                                    | ew.htm?pg=protocol&m=b0b5&u=http://kst                                                                                                    | torgi.ru/webtorgi/temp | /Protocols/a8                 | Q       |
| Сохранить протокол                                                                                                    |                                                                            |                                                                                                    |                        | 🕘 Закрыть                     | протока |
|                                                                                                    |                                                                            |                                                                                                    | TIK WEB Top            | оги КС" вер. 18.02 (сборка 26 | 27      |
| стория отправки в БКС до<br>ерейти в раздел F.A.Q. (Ч                                                                                                    | окумента "Контракт" № ЭС-<br>асто задаваемые вопросы)                      | 01/2020 or 20.12.2024                                                                                                    |                        |                               |         |
| стория отправки в БКС до<br>врейти в раздел F.A.Q. (Ч.<br>Дата и время операции                                                                                                    | окумента "Контракт" № ЭС-<br>асто задаваемые вопросы)<br>и Статус операции | 01/2020 от 20.12.2024<br>Комментарий                                                                                                    |                        |                               |         |

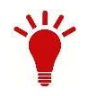

Решение: требуется осуществить внесение технических изменений не требующих отправки в ЕИС

## Пример результатов отправки договоров в БКС (контроли бюджета)

### Контроль на стороне КС торгов: Документ не может быть принят БКС

#### Контроль бюджета:

| ранить протокол                                                                                                    |                                                      |                                                    |                                                 |                                         |                                    | 📑 Закр                                        |
|----------------------------------------------------------------------------------------------------|------------------------------------------------------|----------------------------------------------------|-------------------------------------------------|-----------------------------------------|------------------------------------|-----------------------------------------------|
|                                                                                                    |                                                      |                                                    |                                                 |                                         | TK WE                              | В Торги XC" вер. 18:02 (сбор                  |
| говор (прием)                                                                                                    | 11                                                   | 11.02.2025 1                                       |                                                 | 1 torgi                                 |                                    | : Finupr_v3_3_3Q                              |
| лов: U жа 1/ Дожумантов: U жа 1                                                                                                    | 11                                                   | .02.2025                                           | Ce_smart_ne                                     | t)                                      | 24.2.311.129                       |                                               |
|                                                                                                    |                                                      |                                                    |                                                 |                                         | 24.2.311.129                       |                                               |
| 99ce5f54e568468be31dde1f749d7bb                                                                                                    | c.mai ES Contr                                       | actl.0 Dpens                                       | 190: 0 KG 1                                     |                                         |                                    | <b>A</b> <sup>1</sup>                         |
| 990457544568468b431dd411749d7bb<br>A Zorosop<br>A C ошибжани                                                                                                    |                                                      | actl.0 Dpens                                       | 190: 0 HE 1                                     |                                         |                                    | ▲ <sup>1</sup>                                |
| 99се5754а568468be31dde1f749d7bb<br>Логовор<br>С ошисками<br>Уникальный идентификато<br>(GUID)                                                                                                    | с. mai TS Contr<br>D ИНН<br>заказчика                | асті.0 прили<br>Номер<br>документа                 | ню: 0 из 1<br>Дата<br>документа                 | Реестровый номер                        | Порядковый номер<br>изменения      | а 1<br>А 1<br>Сумма<br>договора               |
| 99се5154е568468be31dde117749d7bb     Договор     С ошискамик     Уникальный идентификато<br>(GUID)     d96eea09-58e6-42aa-9469-<br>5d464a3cb111                                                                   | с. жаl ЖајСолти<br>ИНН<br>заказчика<br>5834009176    | асті.0 прини<br>Номер<br>документа<br>1506         | еес: 0 из 1<br>Дата<br>документа<br>11.02.2025  | Реестровый номер<br>3583400917624000052 | Порядковый номер<br>изменения<br>9 | А 1<br>А 1<br>Сумма<br>договора<br>283 802.55 |
| Э9се5754а568468be31dde117749d7bb           Логовор           С ошибжания           Уникальный идентификатор<br>(GUID)           Арбееа09-5886-42аа-9469-<br>5d464а3cb111           В Договоре отсутствуют действу | 2. mal 28) Contr<br>9 ИНН<br>заказчика<br>5834009176 | ас <b>t1.0</b> Прели<br>Номер<br>документа<br>1506 | вес: 0 ися 1<br>Дата<br>документа<br>11.02.2025 | Реестровый номер<br>3583400917624000052 | Порядковый номер<br>изменения<br>9 | Сумма<br>договора<br>283.802.55               |

Контроль на стороне КС торгов: Файл не будет загружен из-за нарушений требований к форматам файлов.<br>Файл необходимо вернуть передающей стороне с требованием устранить ошибки.<br>Приложите для информации протокол приема с перечнем ошибок.

#### Контроль бюджета:

| Не защищено kstorgi.ru                                                     | i/webtorgi/view.htm?pg=             | protocol&m=b0b5&u=http://kstorg               | gi.ru/webtorgi/temp/Protocols/f                 |
|----------------------------------------------------------------------------|-------------------------------------|-----------------------------------------------|-------------------------------------------------|
| охранить протокол                                                          |                                     |                                               | 引 3ax                                           |
|                                                                            |                                     |                                               | ПК "WEB Торги КС" вер. 18.02 (сбо)              |
| (оговор (прием)                                                            | 10.02.2025 1 3:51:17                | torgi                                         | 24.2.2320 (ms: Finupr_v3_3_50<br>L.budjet_2025) |
| 20m0s: 0 x2 1                                                              | 10.02.2025                          | Ce_smart_net)                                 | 24.2.311.129                                    |
|                                                                            |                                     |                                               | 24.2.311.129                                    |
| 1218642b406043638d5599r05a220f8                                            | 1.mml KS Contract1.0                |                                               |                                                 |
| 🔺 Контроль ТФФ                                                             |                                     |                                               | ۹ ،                                             |
| Строна 1, познция 1654. За элемен                                          | oom 'Homep IIBS' (P2I_Number) offic | аружен недопустным элемент PZZ_Date. Ожидался | snewewy Contractors.                            |
| <pzz_number>974010453<td>ZZ_Number&gt;</td><td></td><td></td></pzz_number> | ZZ_Number>                          |                                               |                                                 |
| <pzz date="">2023-11-28<td>Date&gt;</td><td></td><td></td></pzz>           | Date>                               |                                               |                                                 |

### Формирование документа о приемке в БКС
Для постановки на учет в бюджете «Документа о приемке» с последующим автоматическим формированием из него Денежного обязательства (ДО), в КС торгах добавлена возможность **«Сформировать документ о приемке в БКС»** 

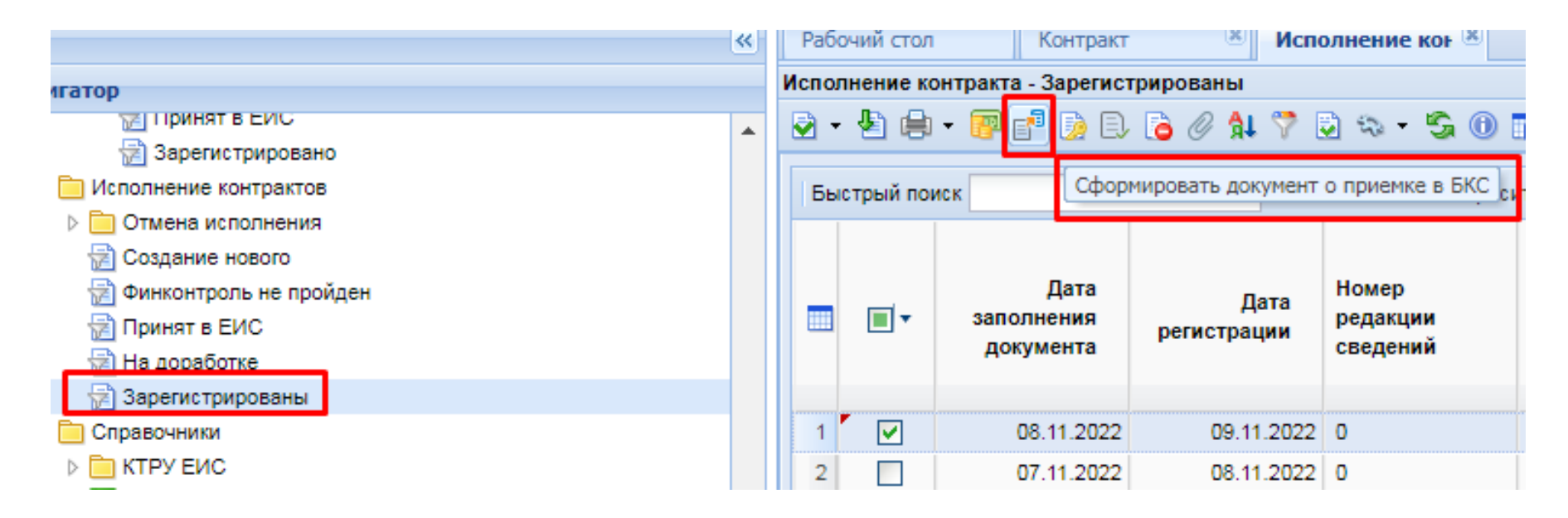

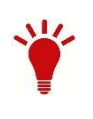

По завершении процедуры передачи Документа о приемке, документ из которого он был передан, получит Аналитический признак **«Документ принят в бюджет»** 

Отслеживание отправки документа «Договор» производится через функционал «Журнал отправки документа в БКС».

Результат отправки документа «Договор» производится через функционал «Результат отправки в БКС».

|                                      | « | Pa6                                        | ючий стол                               | Исполне    | ние кон 🗷  |  |  |  |
|--------------------------------------|---|--------------------------------------------|-----------------------------------------|------------|------------|--|--|--|
| игатор                               |   |                                            | Исполнение контракта - Зарегистрированы |            |            |  |  |  |
| В работе                             | - |                                            | 19 🕒                                    | • 🕜 🗗 🦻 B  | 🔁 🖉 🛊 🏹 🖥  |  |  |  |
| 🔂 Принят в ЕИС                       |   | Отчет по смене состояний                   |                                         |            |            |  |  |  |
| 🔂 Зарегистрировано                   |   | 🚡 Контроль по ч. 5 ст. 99 44-ФЗ не пройден |                                         |            |            |  |  |  |
| ⊿ 🚞 Рассмотрение документа о приемке |   |                                            |                                         |            |            |  |  |  |
| 🔂 В работе                           |   | Создать техническое изменение              |                                         |            |            |  |  |  |
| 🔂 Принят в ЕИС                       |   | Согласовать техническое изменение          |                                         |            |            |  |  |  |
| 📄 Зарегистрировано                   |   | Журнал отправки документа в БКС            |                                         |            |            |  |  |  |
| исполнение контрактов                |   | December 2010                              |                                         |            |            |  |  |  |
| Отмена исполнения                    |   | Результат отправки в БКС 25                |                                         |            |            |  |  |  |
| 📄 Создание нового                    |   | 2                                          |                                         | 19.02.2025 | 19.02.2025 |  |  |  |
| 📄 Финконтроль не пройден             |   | -                                          |                                         | 10.02.2020 | 10.02.2020 |  |  |  |
| 🔂 Принят в ЕИС                       |   | 3                                          |                                         | 19.02.2025 | 19.02.2025 |  |  |  |
| 🔚 На доработке                       |   | 4                                          |                                         | 19.02.2025 | 19.02.2025 |  |  |  |
| 🔁 Зарегистрированы                   |   | 5                                          |                                         | 19.02.2025 | 19.02.2025 |  |  |  |
| 🚛 🗀 Справочники                      |   | 6                                          |                                         | 19 02 2025 | 19 02 2025 |  |  |  |

#### Исполнение передана на сторону бюджета

| storgi.ru/webtorgi/view.htr                                      | n?pg=protocol&m=b0b5&u=htt                                                                                                    |  |  |  |
|------------------------------------------------------------------|----------------------------------------------------------------------------------------------------|--|--|--|
|                                                                  |                                                                                                    |  |  |  |
|                                                                  |                                                                                                    |  |  |  |
|                                                                  |                                                                                                    |  |  |  |
| кумента "Исполнение контракта"<br><u>сто задаваемые вопросы)</u> | ' № от 13.02.2025                                                                                                    |  |  |  |
|                                                                  |                                                                                                    |  |  |  |
| Статус операции                                                  | Комментарий                                                                                                    |  |  |  |
| Прикрепленные файлы                                              | Идентификатор загруженных д                                                                                                    |  |  |  |
| приняты в ькс                                                    | идентификатор обработанного<br>ЗАDB0DE2AB4A.                                                                                                    |  |  |  |
|                                                                  | Информационный контроль:                                                                                                    |  |  |  |
| Документ принят БКС                                              | <ul> <li>ьудет принят с типом сведении</li> <li>Идентификатор загруженных д</li> </ul>                                                                                     |  |  |  |
|                                                                  | Идентификатор обработанног<br>ЗАDB0DE2AB4A.                                                                                                    |  |  |  |
|                                                                  | storgi.ru/webtorgi/view.htm<br>сумента "Исполнение контракта"<br>сто задаваемые вопросы)<br>Статус операции<br>Прикрепленные файлы<br>приняты в БКС<br>Документ принят БКС |  |  |  |

#### Исполнение принято на стороне бюджета

#### Документ о приемке (прием)

Файлов: 1 из 1; Документов: 1 из 1

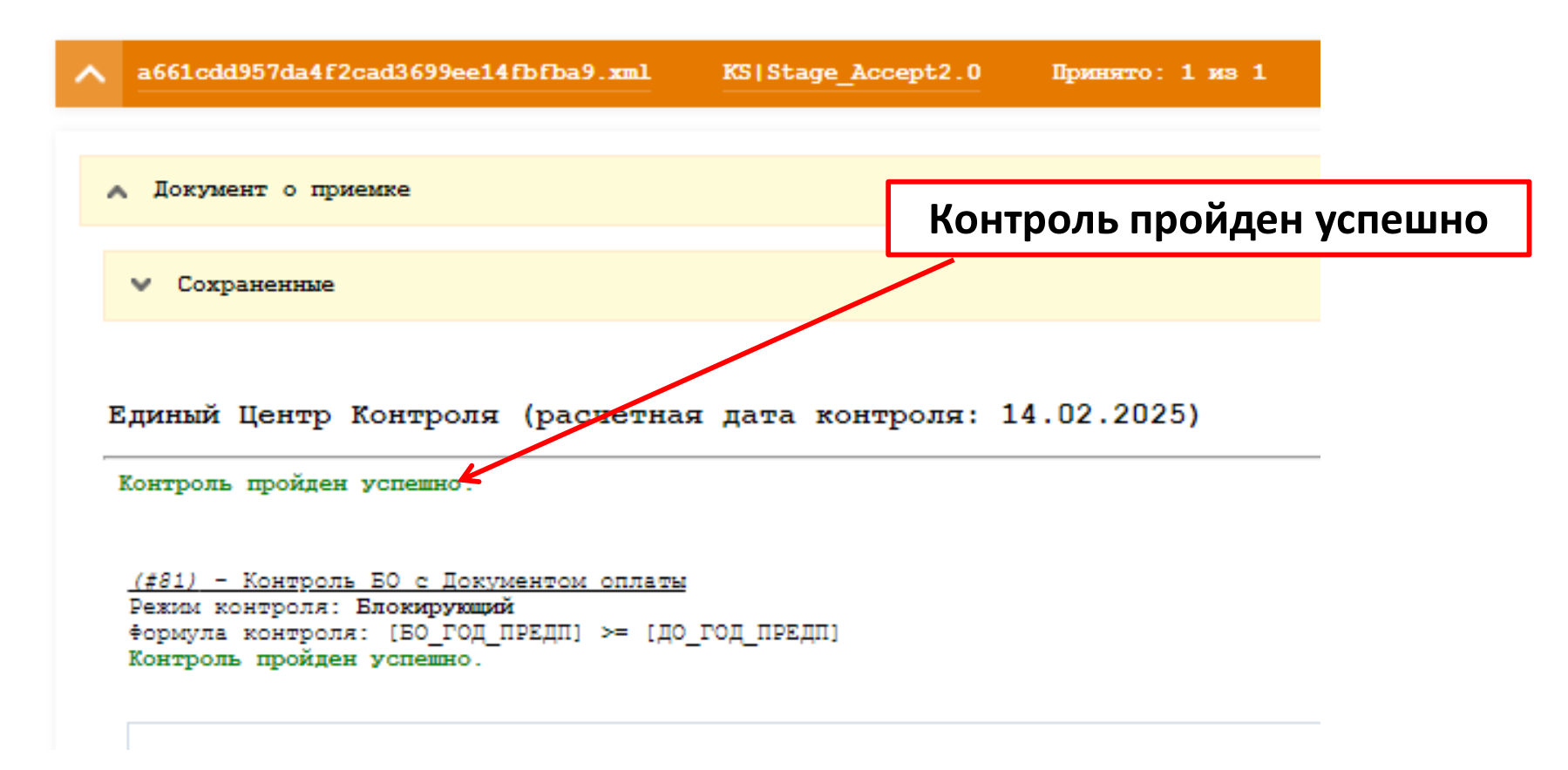

## В результате в бюджете в режиме «Навигатор-Документы-Документ о приемке» будет сформирован «Документ о приемке»

| Навигатор С <                                                                                                    |       | В Документ о приемке ×<br>•   X 🖨 🗐 🗗 • 🕞 🕸 •   С |    |       |
|----------------------------------------------------------------------------------------------------|-------|---------------------------------------------------|----|-------|
| Фильтр Q                                                                                                    |       |                                                   |    |       |
| <ul> <li>АРМ АУ/БУ</li> <li>Документы</li> <li>План финансово-хозяйственной деятельности</li> <li>Мемориальный ордер (справка ф.0504833)</li> <li>Бюджетное обязательство</li> </ul> | 0     | =                                                 |    | Номер |
|                                                                                                    | a     | Y.                                                |    |       |
|                                                                                                    |       | 1                                                 | ñ  | 3718  |
|                                                                                                    | *     | 2                                                 |    | 3620  |
|                                                                                                    | E     |                                                   | 0  | 467   |
|                                                                                                    |       | 3                                                 |    | 407   |
| Бюджетное обязательство (изменения)                                                                                                    | 4     | 4                                                 |    | 74517 |
| Денежное обязательство                                                                                                    | 42    | 5                                                 | 01 | 3717  |
| Платежное поручение (выплаты)                                                                                                    | He    | 6                                                 |    | 3448  |
| Уведомление об уточнении вида и принадле                                                                                                    | 173   | 7                                                 |    | 3443  |
| Платежное поручение (поступления)                                                                                                    | 10.00 | 8                                                 | 0  | 3444  |
| 📋 Поручение о перечислении на счет (поступл                                                                                                    |       | 9                                                 | D  | 3447  |
| П Договор                                                                                                    |       | 10                                                |    | 3382  |
| 📄 Документ о приемке                                                                                                    |       | 11                                                |    | 423   |
| Поручение о перечислении на счет (выплаты)                                                                                                    |       | 12                                                | D  | 3446  |

Если при загрузке **«Документа о приемке»** все контроли пройдены успешно, то автоматически сформируется документ **«Черновик – Денежное обязательство»** 

### Формирование договора в БКС по малым закупкам

# Передача контракта из малых закупок в бюджет производится по кнопке «Сформировать договор в БКС» из фильтра «Реестр малых закупок»

|                                                                                                    | ~ | Рабо                                                       | чий стол | Малая зан      | купка 🗵                   |                    |  |  |
|----------------------------------------------------------------------------------------------------|---|------------------------------------------------------------|----------|----------------|---------------------------|--------------------|--|--|
| Навигатор                                                                                                    |   | Малая закупка - Реестр малых закупок                       |          |                |                           |                    |  |  |
| <ul> <li>Справочник комиссии</li> <li>Справочник членов комиссии</li> <li>Справочник должностей</li> <li>Справочник исполнителей</li> </ul> | * | <ul> <li>Э Э • Э • • • • • • • • • • • • • • • •</li></ul> |          |                |                           |                    |  |  |
| <ul> <li>Баявки на загрузку документов с ЕИС</li> <li>Документооборот</li> <li>СГОЗ</li> <li>Созлание нового</li> </ul>                     |   |                                                            | •        | Номер          | Дата                      | Предмет<br>закупки |  |  |
| Принято к исполнению                                                                                                    |   | 1                                                          |          | мз-2021-01-000 | 15.01.2021                | Оказание услуг     |  |  |
| Малые закупки                                                                                                    |   | 2                                                          |          | мз-2021-01-000 | 22.01.2021                | Услуги связи       |  |  |
|                                                                                                    | _ | 3                                                          |          | мз-2021-01-000 | 20.01.2021                | Оказание услуг     |  |  |
| Заявка на добавление сертификата                                                                                                    |   | 4                                                          |          | мз-2021-01-000 | 21.01.2021                | услуги ГВС         |  |  |
| АРМ Центр Закупок г.Пенза                                                                                                    |   | 5                                                          |          | мз-2021-01-000 | 25.01 <mark>.</mark> 2021 | Переподготовк      |  |  |
| 🔽 🛅 Планирование закупок                                                                                                    |   | 6                                                          |          | мз-2021-01-000 | 21.01.2021                | Оказание услуг     |  |  |
| 🖌 🫅 Позиция (Лот) плана-графика (44-ФЗ)                                                                                                    |   | 7                                                          |          | мз-2021-01-000 | 25.01.2021                | Оказание услуг     |  |  |
| 🔁 Создание нового                                                                                                    |   | 8                                                          |          | мз-2021-01-000 | 25.01.2021                | работы по техн     |  |  |
| 🔛 На доработке                                                                                                    |   | 9                                                          |          | мз-2021-01-000 | 25.01.2021                | Услуги по конт     |  |  |

сообщество ВКонтакте

### МКУ "Центр закупок города Пензы"

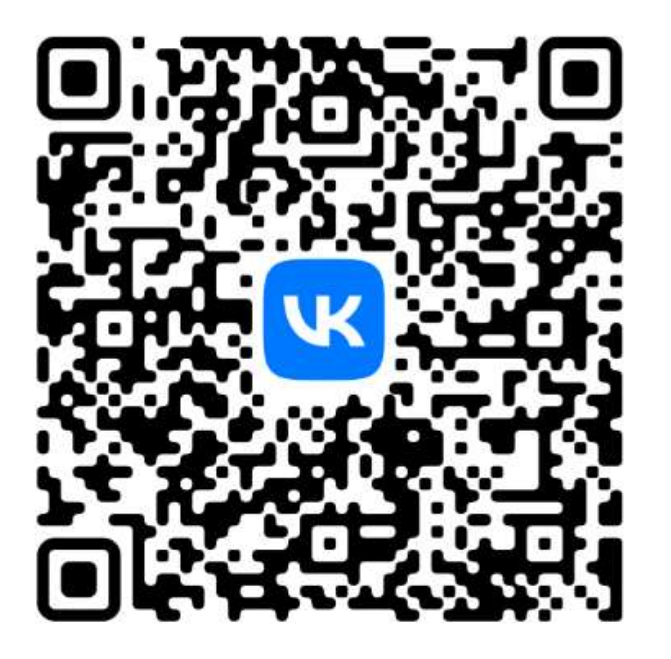

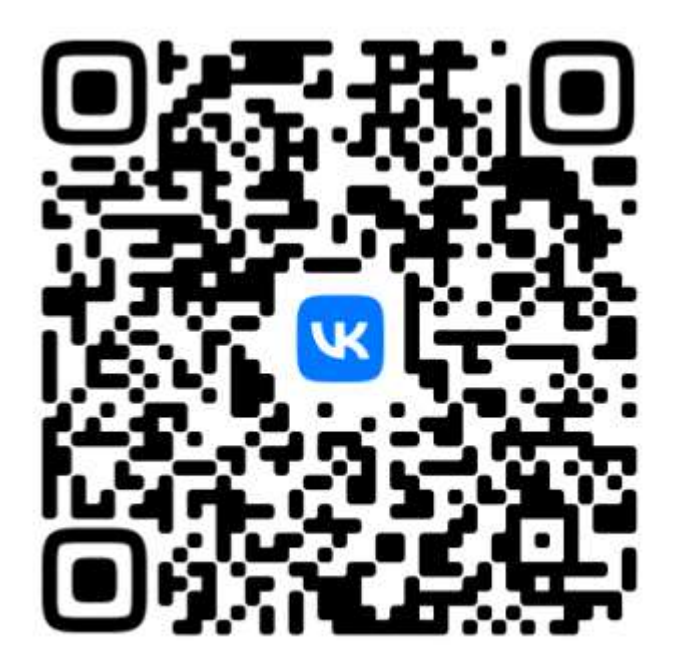

Самое актуальное здесь!

группа в VK